# GA-81945G Pro/ GA-81945G

Intel® Pentium® D / Pentium® 4 LGA775 處理器主機板

使用手册

Rev. 1005 12MC-8I945GP-1005

✓ \* 產品上之 WEEE logo 意指本產品必須透過特定廢棄物回收管道回收,不得任意拋棄!
 ▲ \* 此 WEEE 相關法令規定僅於歐盟國家實施。

|                                                                                                    | Name : Timmy Huang                                                                                                    | Date : Apr. 18, 2005                                                                                                | (Stamp)              |
|----------------------------------------------------------------------------------------------------|----------------------------------------------------------------------------------------------------|----------------------------------------------------------------------------------------------------|----------------------|
| Date: Apr. 18, 2005                                                                                                    | Signature : Finnny Hurang                                                                                                   | Manufacturer/Importer                                                                                               |                      |
| Signature: Eric Lu                                                                                                    | General and Safety requirements for<br>uninterruptible power systems (UPS)                                                  | Safety of household and similar EN 50091-1 electrical appliances                                                    | □ EN 60335           |
| Representative Person's Name: ERIC LU                                                                                                    | Safety for information technology equipment<br>including electrical business equipment                                      | Safety requirements for mains operated<br>electronic and related apparatus for<br>household and similar general use | D EN 60065           |
| including that may cause undesired operation.                                                                                            | e mentioned product<br>e with LVD 73/23 EEC                                                                                 | The manufacturer also declares the conformity of above<br>with the actual required safety standards in accordance   |                      |
| subject to the following two conditions: (1) This device may not<br>cause harmful and (2) this device must accent any inference received | onformity marking)                                                                                                    |                                                                                                    | CE marking           |
| This device complies with part 15 of the FCC Rules. Operation is                                                                         |                                                                                                    | for receiving and/or distribution from<br>sound and television signals                                              | ] part 10<br>part 12 |
| Supplementary Information:                                                                                                    |                                                                                                    | Cabled distribution systems; Equipment                                                                              | DIN VDE 0855         |
| (a),Class B Digital Device                                                                                                    |                                                                                                    | Limits and methods of measurement<br>of radio disturbance characteristics of<br>information technology equipment    | 8 EN 55022           |
| FCC Part 15, Subpart B, Section 15.107(a) and Section 15.109                                                                             | power systems (UPS)                                                                                                    | broadcast receivers and associated<br>equipment                                                                     |                      |
| Conforms to the following specifications:                                                                                                | EMC requirements for uninterruptible                                                                                        | tuorescent lamps and luminanes           Immunity from radio interference of         EN 50091-2                     | I EN 55020           |
| Model Number: GA-81945G Pro/GA-81945G                                                                                                    | Immunity requirements for household<br>appliances tools and similar apparatus                                               | Limits and methods of measurement<br>of radio disturbance characteristics of                                        | I EN 55015           |
| Product Name: Motherboard                                                                                                    | Generic immunity standard Part 2:<br>Industrial environment                                                                 | portable tools and similar electrical EN 50082-2<br>apparatus                                                       |                      |
| hereby declares that the product                                                                                                    | Generic immunity standard Part 1:<br>Residual, commercial and light industry                                                | Limits and methods of measurement<br>of radio disturbance characteristics of<br>household electrical anniances      | ] EN 55014-1         |
| Phone/Fax No: (818) 854-9338/ (818) 854-9339                                                                                             | characteristics-Limits and methods of<br>measurement                                                                        | equipment                                                                                                    |                      |
| City of Industry, CA 91748                                                                                                    | Information Technology<br>equipment-Immunity                                                                                | Limits and methods of measurement I EN 55024<br>of radio disturbance characteristics of                             | I EN 55013           |
| Address: 17358 Railroad Street                                                                                                    | Disturbances in supply systems caused<br>by household appliances and similar<br>electrical equipment "Voltage fluctuations" | industrial, scientific and medical (ISM) If EN 61000-3-3<br>high frequency equipment                                |                      |
| Responsible Party Name: G.B.T. INC. (U.S.A.)                                                                                             | Disturbances in supply systems caused                                                                                       | Limits and methods of measurement III EN 61000-3-2<br>of radio disturbance characteristics of                       | ] EN 55011           |
| (1                                                                                                    | rdive<br>clive                                                                                                    | (reference to the specification under which nor<br>in accordance with 89/336 EEC-EMC Dire                           |                      |
|                                                                                                    |                                                                                                    | GA-81945G Pro/GA-81945G                                                                                             |                      |
|                                                                                                    | which it refers)                                                                                                    | (description of the apparatus, system, installation to<br>Motherboard                                               |                      |
| Per FCC Part 2 Section 2.1077(a)                                                                                                    | Sermany                                                                                                    | G.B.T. Technology Trading GMbH<br>Ausschlager Weg 41, 1F 20537 Hamburg, C<br>declare that the product               |                      |
| DECLARATION OF CONFORMITY                                                                                                    | ity                                                                                                    | Declaration of Conform<br>We, Menufacturer/Importer<br>(ful address)                                                |                      |
|                                                                                                    |                                                                                                    |                                                                                                    |                      |

#### 版權

© 2005 GIGA-BYTE TECHNOLOGY CO., LTD. All rights reserved. 本手冊所提及之商標,均屬其合法註冊公司所有。

#### 責任聲明

本產品包裝內之物件所有權為技嘉科技所有。

本產品使用手冊保留變更產品規格而不另行通知之權利,未經技嘉科技許可,不 得自行轉載,複製或散佈。若內容資訊變更,恕不另行通知。

\*上述附帶配件規格僅供參考,實際規格以實物為準,技嘉科技保留修改之權利。

#### 產品使用手冊類別簡介

為了協助您使用技嘉科技產品,我們貼心設計了以下類別的使用手冊:

- 如果您要快速安装,可参考包装內附之"硬體安裝指南"。
- 如果您要徹底了解產品詳細規格資料,請仔細閱讀 "產品使用手冊"。
- 請至我們的網站"技術支援專區-新技術指南",閱讀或下載相關資訊。

產品相關資訊,請至網站查詢: http://www.gigabyte.com.tw

# 清點附件

- ☑ IDE 排線2條&軟碟機排線1條
- ☑ Serial ATAII 排線2條
- ☑ Serial ATA 電源轉接頭2條
- ☑ 2埠通用串列埠(2.0)+2埠1394 擴充擋板1條
- ☑ 後方1/0裝置鐵片

# 選購配件

◆ 8 聲道音效擴充擋板 (料號: 12CR1-1SPAUD-21/R)

# 目錄

| GA-81945 | G Pro | 主機板配置圖                                     | . 6 |
|----------|-------|--------------------------------------------|-----|
| GA-81945 | G 主材  | 幾板配置圖                                      | . 7 |
|          |       |                                            |     |
| 晶片組巧     | カ能ス   | <b>万</b> 塊圖                                | . 8 |
| 第一章      | 硬體    | 安裝                                         | . 9 |
|          | 1-1   | 安裝前的注意需知                                   | . 9 |
|          | 1-2   | 產品規格                                       | 10  |
|          | 1-3   | 安裝中央處理器及散熱裝置                               | 12  |
|          | 1-3   | -1 安裝中央處理器                                 | 12  |
|          | 1-3   | -2 安装散熱裝置                                  | 13  |
|          | 1-4   | 安裝/拆卸 Cool-Plus(北橋散熱風扇) <sup>①</sup>       | 14  |
|          | 1-5   | 安裝記憶體模組                                    | 14  |
|          | 1-6   | 安裝介面卡                                      | 16  |
|          | 1-7   | 後方裝置插座介紹                                   | 17  |
|          | 1-8   | 插座及跳線介紹                                    | 18  |
| 第二章      | BIOS  | 組態設定                                       | 29  |
|          | 主書    | 面功能(BIOS 範例版本:GA-8I945G Pro F2d)           | 30  |
|          | 2-1   | Standard CMOS Features (標準 CMOS 設定)        | 32  |
|          | 2-2   | Advanced BIOS Features (進階 BIOS 功能設定)      | 34  |
|          | 2-3   | Integrated Peripherals (整合週邊設定)            | 36  |
|          | 2-4   | Power Management Setup (省電功能設定)            | 39  |
|          | 2-5   | PnP/PCI Configurations (隨插即用與PCI 組態設定)     | 41  |
|          | 2-6   | PC Health Status (電腦健康狀態)                  | 42  |
|          | 2-7   | MB Intelligent Tweaker(M.I.T.) (頻率/電壓控制)   | 44  |
|          | 2-8   | Select Language (選擇語言) ①                   | 47  |
|          | 2-9   | Load Fail-Safe Defaults (載入Fail-Safe預設值)   | 47  |
|          | 2-10  | Load Optimized Defaults (載入Optimized預設值)   | 48  |
|          | 2-11  | Set Supervisor/User Password (設定管理者/使用者密碼) | 48  |
|          | 2-12  | Save & Exit Setup (離開 SETUP 並儲存設定結果)       | 49  |
|          | 2-13  | Exit Without Saving (離開 SETUP 但不儲存設定結果)    | 49  |

①只有GA-81945G Pro支援此功能。

| 第三章 | 驅動程              | 建式安装                                       | 51 |
|-----|------------------|--------------------------------------------|----|
|     | 3-1 <del>ý</del> | F裝晶片組驅動程式                                  | 51 |
|     | 3-2 車            | 欠體工具程式                                     | 52 |
|     | 3-3 車            | 欠體資訊                                       | 52 |
|     | 3-4 砖            | 更體資訊                                       | 53 |
|     | 3-5 孽            | 皂我們聯絡                                      | 53 |
|     |                  |                                            |    |
| 第四章 | 附錄               |                                            | 55 |
|     | 4-1 豬            | 蜀特功能簡介                                     | 55 |
|     | 4-1-1            | EasyTune 5 介紹                              | 56 |
|     | 4-1-2            | Xpress Recovery2 介紹                        | 57 |
|     | 4-1-3            | BIOS 更新方法介紹                                | 59 |
|     | 4-1-4            | Serial ATA RAID BIOS 工具程式操作介紹 <sup>①</sup> | 70 |
|     | 4-1-5            | 二1四1六1八聲道介紹                                | 77 |
|     |                  |                                            |    |

①只有GA-81945G Pro支援此功能。

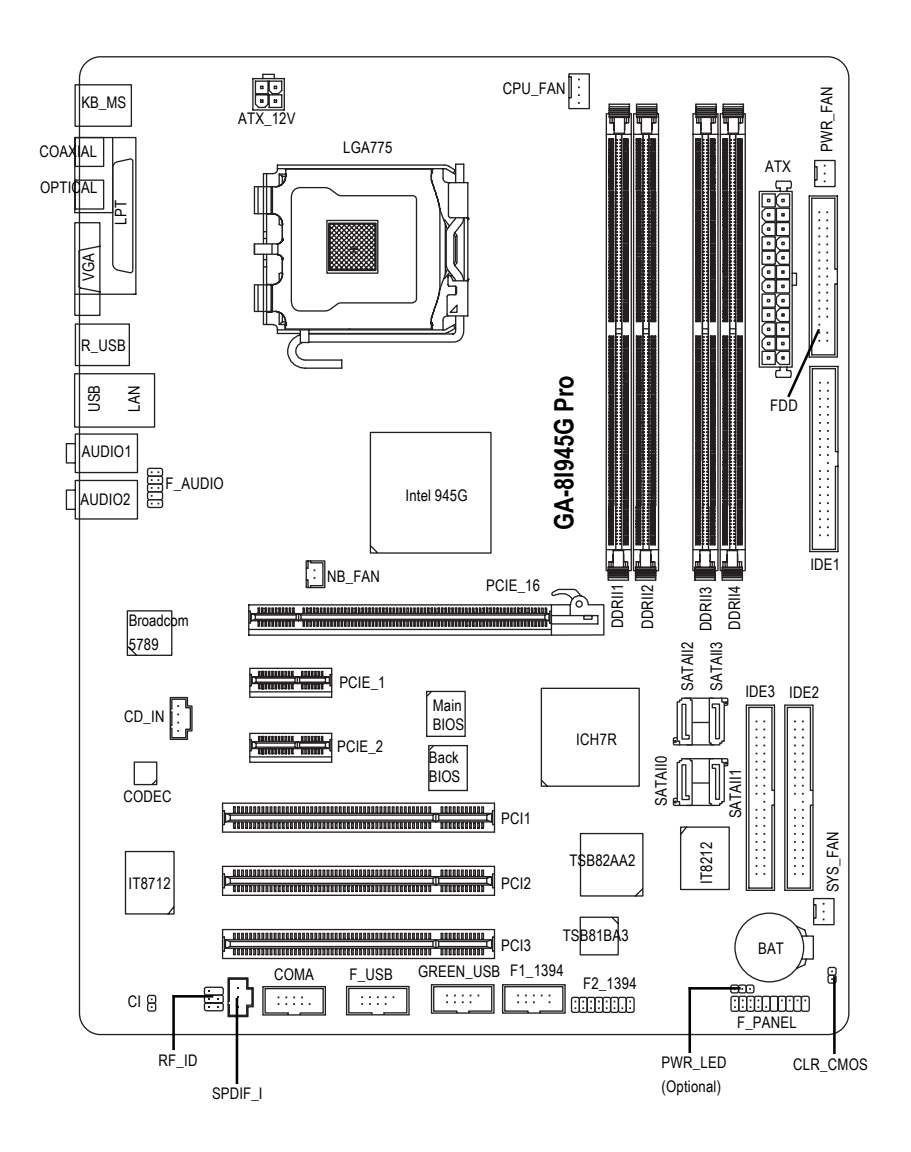

# GA-8l945G 主機板配置圖

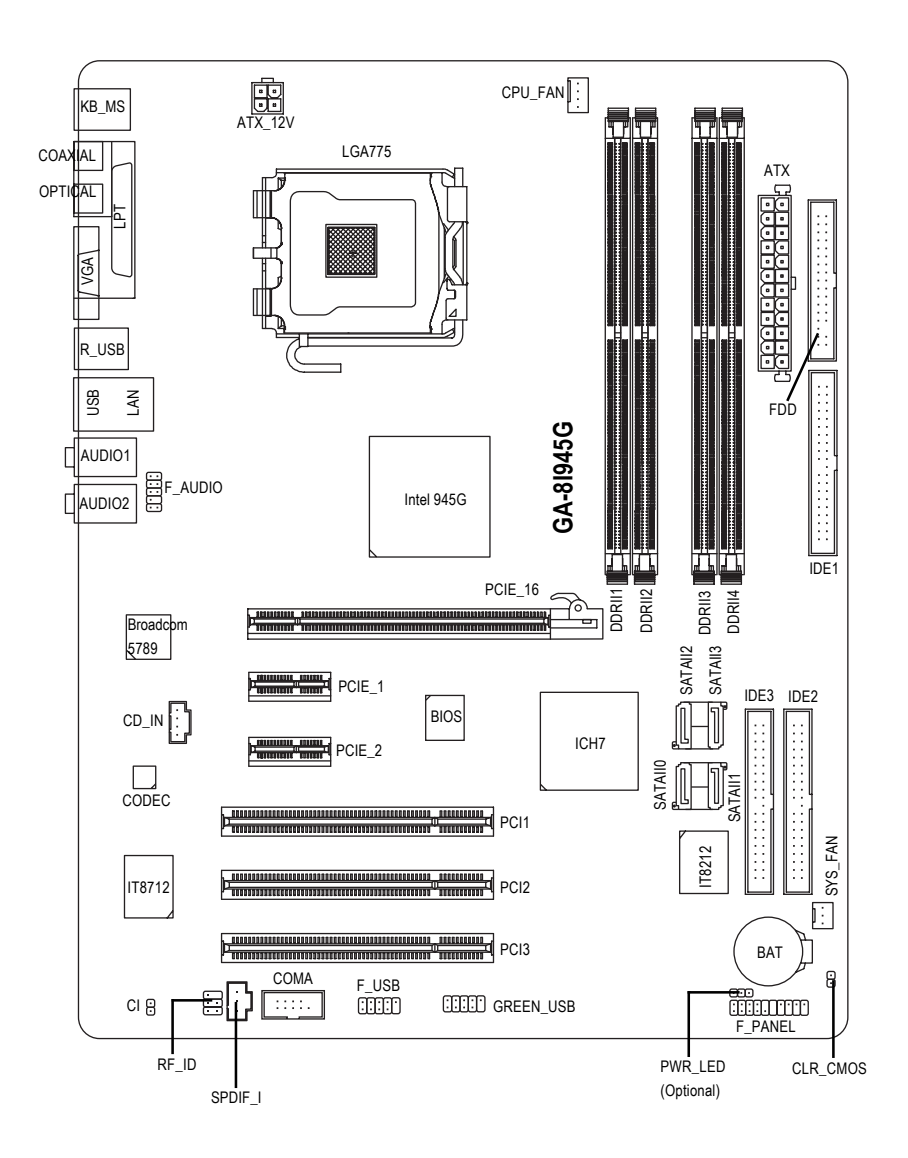

晶片組功能方塊圖

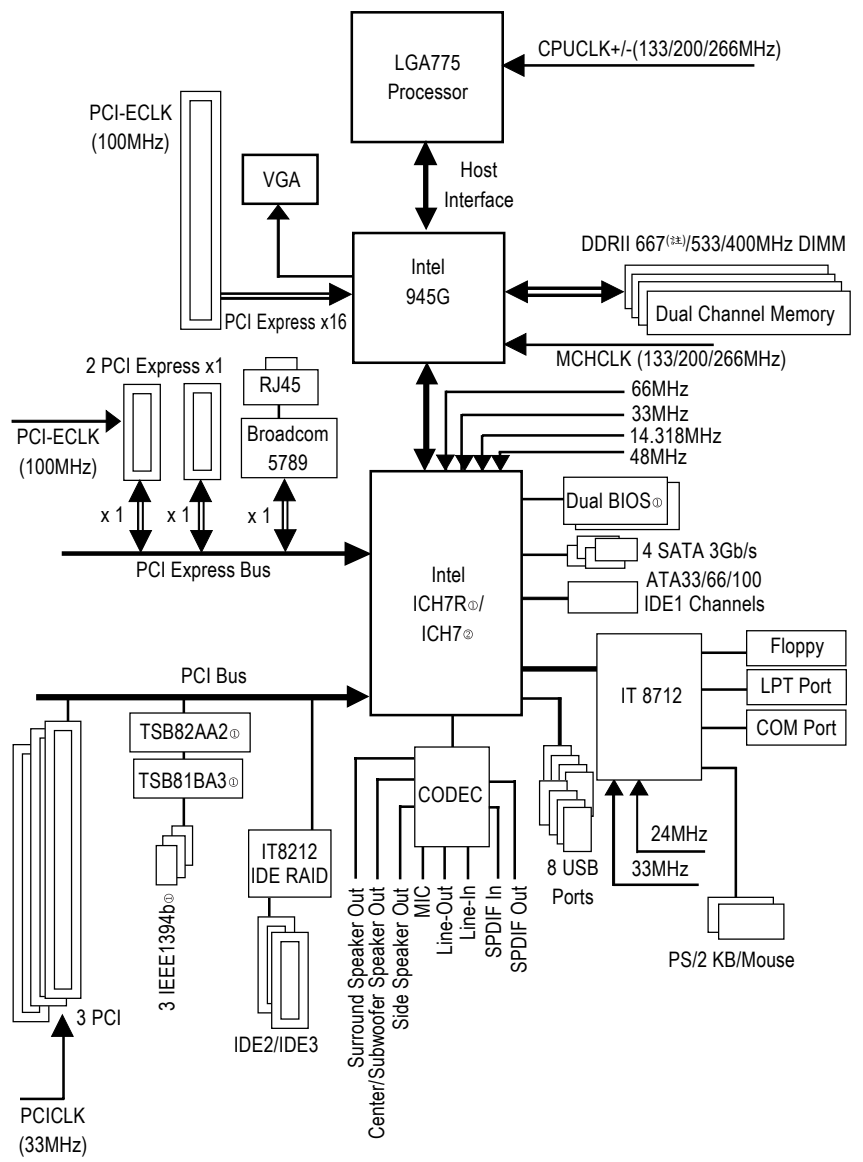

(註) 若您要使用 DDRII 667 的記憶體,請您務必使用 FSB 800/1066MHz 的中央處理器。

① 只有 GA-81945G Pro 支援此功能。

②只有 GA-81945G 支援此功能。

# 第一章 硬體安裝

#### 1-1 安裝前的注意需知

#### 準備您的電腦

主機板是由許多精密的積體電路及其他元件所構成,這些積體電路很容易因為遭 到靜電影響而損壞。所以請在正式安裝前,做好下列準備:

- 1. 請將電腦的電源關閉,最好拔除電源插頭。
- 2. 拿取主機板時請儘量避免觸碰金屬接線部份。
- 3. 拿取積體電路元件(CPU、RAM)時,最好能夠戴上有防靜電手環。
- 4. 在積體電路未安裝前,需將元件置放在靜電墊或防靜電袋內。
- 當您將主機板中的電源供應器插座上的插頭拔除時,請確認電源供應器的 開闢是關閉狀態。

#### 安裝注意事項

- 安裝前,請勿任意撕毀主機板上的貼紙,否則會影響到產品保固期限的認 定標準。
- 2. 安裝主機板或加裝任何硬體前,請務必詳細閱讀本手冊所提供的相關資訊。
- 3. 在使用產品前,請先確定所有排線及電源線都已正確的連接。
- 4. 請勿讓螺絲接觸到主機板上的線路或零件,避免造成主機板損壞或故障。
- 5. 請確定沒有遺留螺絲或鐵製品在主機板上或電腦機殼內。
- 6. 請勿將電腦主機放置在不平穩處。
- 在安裝時若打開電腦電源可能會造成系統元件、其他週邊和您自己本身的 傷害。
- 如果您對執行安裝不熟悉,或在使用本產品時有發生任何技術性問題,請 洽詢專業的電腦技術人員。

鰵

體

中

文

# 1-2 產品規格

| 中央處理器            | ◆ 支援最新 Intel <sup>®</sup> Pentium <sup>®</sup> D / Pentium <sup>®</sup> 4 LGA775 處理器 <sup>(注一)</sup> |
|------------------|----------------------------------------------------------------------------------------------------|
|                  | ◆ 支援1066/800/533MHz FSB                                                                              |
|                  | ◆ L2快取記憶體取決於 CPU                                                                                     |
| 晶片組              | ◆ 北橋:英特爾 <sup>®</sup> 945G 高速晶片組                                                                     |
|                  | <ul> <li>南橋:英特爾<sup>®</sup>ICH7R<sup>®</sup> / ICH7<sup>®</sup></li> </ul>                           |
|                  | ◆ 僅支援 Win 2000/XP 作業系統                                                                               |
| 記憶體              | <ul> <li>◆ 4 組 DDR II DIMM 插槽,最大支援到 4GB<sup>(批二)</sup></li> </ul>                                    |
|                  | ◆ 支援1.8V DDR II DIMM                                                                                 |
|                  | ◆ 支援雙通道 DDR II 667(注三)533/400 DIMM                                                                   |
| 擴充槽              | ◆ 1 組 PCI-Express x 16 擴充槽                                                                           |
|                  | ◆ 2 组 PCI Express x 1 擴充槽                                                                            |
|                  | <ul> <li>◆ 3 組 PCI 擴充槽</li> </ul>                                                                    |
| IDE 插座           | ◆ 1 組 IDE 插座(UDMA 33/ATA 66/ATA 100), 可連接2 組 IDE 裝置(IDE1)                                            |
|                  | - 僅支援 Win 2000/XP 作業系統                                                                               |
|                  | ◆ 2 組 IDE 插座(UDMA 33/ATA 66/ATA 100/ATA133),相容於 RAID,                                                |
|                  | 可連接4組IDE裝置(IDE2/IDE3)                                                                                |
| 軟碟機插座            | <ul> <li>1組軟碟機插座可連接2組軟碟機</li> </ul>                                                                  |
| 內建 SATA 3Gb/s 插座 | ◆ 4 組 SATA 3Gb/s 插座                                                                                  |
|                  | ◆ 僅支援 Win 2000/XP 作業系統                                                                               |
| 週邊設備             | ◆ 1組並列埠插座可支援 Normal/EPP/ECP 模式                                                                       |
|                  | ◆ 1組VGA埠,內建COMA插座                                                                                    |
|                  | <ul> <li>8組USB 2.0/1.1插座(後端x4,前端x4 需使用排線接出)</li> </ul>                                               |
|                  | <ul> <li>1組前端音源插座</li> </ul>                                                                         |
|                  | <ul> <li>● 3組 IEEE1394b 插座(需使用排線接出) <sup>①</sup></li> </ul>                                          |
|                  | ◆ 1組PS/2鍵盤插座                                                                                         |
|                  | ◆ 1組PS/2 滑鼠插座                                                                                        |
| 內建網路功能           | ◆ 內建於 Broadcom 5789 晶片(10/100/1000 Mbit)                                                             |
|                  | ◆ 1組RJ45埠                                                                                            |
|                  | ◆ 僅支援 Win 2000/XP 作業系統                                                                               |

- (註一) 有關主機板支援的CPU資訊請至技嘉網站查詢。
- (註二) 基於PC基本架構,4GB有部份記憶體空間須留作系統用途,故支援4GB記憶體的系統,實際上顯示之記憶體大小將少於4GB。
- (註三) 若您要使用 DDRII 667 的記憶體,請您務必使用 FSB 800/1066MHz 的中央處理器。
- ① 只有 GA-81945G Pro 支援此功能。
- ②只有GA-81945G支援此功能。

| 內建音效功能                 |   | ALC882 CODEC                                       |  |
|------------------------|---|----------------------------------------------------|--|
|                        | ٠ | High Definition Audio                              |  |
|                        | ٠ | 支援2/4/6/8聲道                                        |  |
|                        | ٠ | 支援音源輸入、前喇叭輸出、麥克風、環繞喇叭(後喇叭)輸                        |  |
|                        |   | 出、中央/重低音輸出、側喇叭輸出                                   |  |
|                        | ٠ | SPDIF 輸入                                           |  |
|                        | ٠ | SPDIF 輸出(光纖 + 同軸)                                  |  |
|                        | ٠ | CD音源輸入                                             |  |
|                        | ٠ | 僅支援 Win 2000/XP 作業系統                               |  |
| 內建 SATA 3Gb/s RAID 功能@ |   | 內建於 ICH7R 晶片                                       |  |
|                        | ٠ | 支援資料 striping (RAID 0)或 mirroring (RAID 1)或        |  |
|                        |   | striping+mirroring (RAID 0+RAID 1)或 RAID 5 功能      |  |
|                        | ٠ | 支援傳輸速率最高可達每秒300 MB                                 |  |
|                        | ٠ | 最高可使用 4組 SATA 3Gb/s 設備                             |  |
|                        | ٠ | 僅支援 Win 2000/XP 作業系統                               |  |
| 內建 IDE RAID 功能         | ٠ | 內建 GigaRAID IT8212 晶片                              |  |
| (IDE2, IDE3)           | ٠ | 支援資料 striping (RAID 0) 或 mirroring (RAID 1)或       |  |
|                        |   | striping+mirroring (RAID 0+RAID 1)                 |  |
|                        | ٠ | 支援 JBOD 功能                                         |  |
|                        | ٠ | 支援雙ATA133 IDE通道並行作業                                |  |
|                        | ٠ | 支援 ATAPI 模式的硬碟                                     |  |
|                        | ٠ | 符合 IDE bus master 標準                               |  |
|                        | ٠ | 支援ATA133/RAID 模式 (由 BIOS 切換)                       |  |
|                        | ٠ | 開機時顯示狀態及錯誤檢查訊息                                     |  |
|                        | ٠ | Mirroring 功能支援自動背景重建                               |  |
|                        | • | 內建的 BIOS 具備 LBA 與延伸 中斷 13h 磁碟機容量轉換                 |  |
| 1/0控制器                 | • | IT8712                                             |  |
| 硬體監控                   | • | 系統電壓偵測                                             |  |
|                        | • | CPU溫度偵測                                            |  |
|                        | • | CPU/系統/電源©風扇運轉偵測                                   |  |
|                        | • | CPU過溫警告                                            |  |
|                        | • | CPU/系統/電源©風扇故障警告功能                                 |  |
|                        | • | CPU智慧風扇控制                                          |  |
| BIOS                   | • | 使用經授權 AWARD BIOS                                   |  |
|                        | • | 支援Q-Flash/雙BIOS <sup>®</sup> /多國語BIOS <sup>®</sup> |  |
| 附加特色                   | • | 支援 @BIOS                                           |  |
|                        | • | 支援 EasyTune 5                                      |  |
| 超頻功能                   | • | 經由 BIOS 超電壓(CPU/DDR/PCIE/FSB)                      |  |
|                        | • | 經由 BIOS 超時脈(CPU/DDR)                               |  |
| 規格                     | • | ATX 規格;30.5 公分 x 22.0 公分                           |  |

①只有GA-81945G Pro支援此功能。

繁體中文

# 1-3 安裝中央處理器及散熱裝置

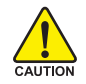

鰵

體

中

文

在開始安裝中央處理器(CPU)前,請遵守下列的警告訊息:

- 1. 請確認您所使用的中央處理器是在本主機板的支援範圍。
- TION 2. 請注意中央處理器的第一腳位置,若您插入的方向錯誤,中央處理器就無法插入,請立刻更改插入方向。
  - 3. 請在中央處理器與散熱裝置之間均勻塗抹散熱膏。
  - 在未將散熱裝置安裝到中央處理器之前,請不要運行中央處理器,否則過熱會 導致中央處理器永遠損壞。
  - 5. 請依據您的中央處理器規格來設定頻率,我們不建議您將系統速度設定超過硬 體之標準範圍,因為這些規格對於週邊設備而言並不算是符合標準規格。如果 您要將系統速度設定超出標準規格,請評估您的硬體規格,例如:中央處理 器、顯示卡、記憶體、硬碟等來設定。

#### 支援 HT 功能條件如下:

您的電腦系統必須具備以下條件才能啟動超執行緒技術(Hyper-Threading Technology) - 中央處理器: 含 HT 技術的 Intel Pentium 4 中央處理器

- 晶片組:支援HT技術的晶片組
- BIOS:須將 BIOS 內的 HT 選項啟動
- 作業系統:支援 HT 技術的作業系統

#### 1-3-1 安裝中央處理器

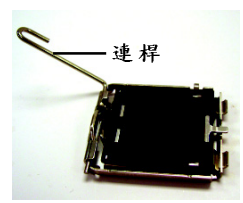

圖 1. 將中央處理器的插 座連桿向上完全拉 起。

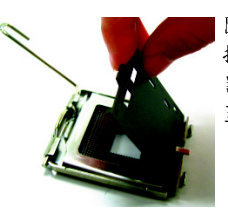

圖2. 接著移除中央處理 器插座上的塑膠 蓋。

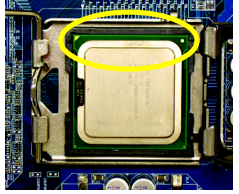

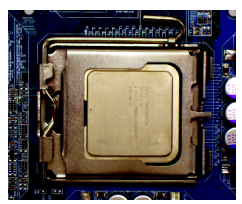

圖4. 確定中央處理器安 裝正確後,請將金 屬上蓋蓋回,並將 插座連桿向下壓回 至鎖住的位置。

#### 1-3-2 安裝散熱裝置

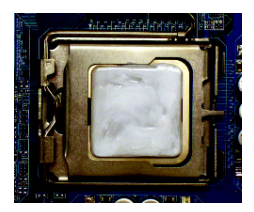

圖 1.

將散熱膏適量塗抹在已安裝完成的中央處理 器上。

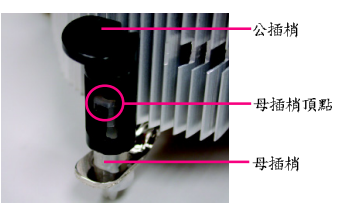

圖 2.

安裝前,請先確認公插梢上箭頭的方向不是移 除的方向。(順著公插梢箭頭方向為移除散熱 裝置;反之,則為安裝的方向) (此範例為 Intel 盒裝風扇) 鰵

體

中

文

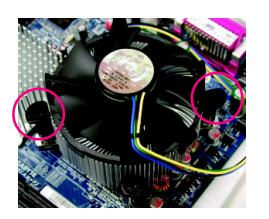

#### 圖 3.

將散熱裝置的插梢對準主機板上的中央處理 器腳座孔位,同時將斜對角的插梢用力向下 壓。

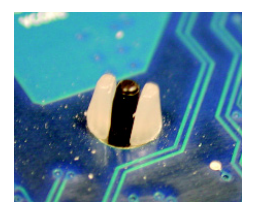

圖 5. 完成安裝時,請檢查主機板背面,插梢腳座 如上圖所示,即表示安裝正確。

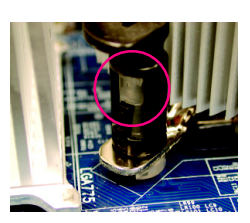

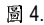

請確定公插梢與母插梢頂點緊密結合。(詳細 安裝步驟請參考散熱裝置的使用手冊。)

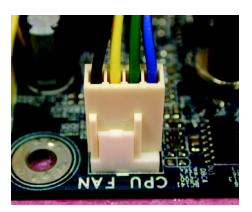

圖 6.

將散熱裝置的電源線插入主機板上的 CPU 散 熱風扇電源插座,如此即完成。

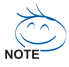

當塗抹在中央處理器上的散熱膏呈現硬化的現象時,可能會產生散熱裝置黏住中央處 理器的情況。為避免此情況發生,我們建議您可使用散熱膠帶來取代散熱膏,或是小 心地移除散熱裝置。

- 13 -

# 1-4 安裝/拆卸 Cool-Plus(北橋散熱風扇) □

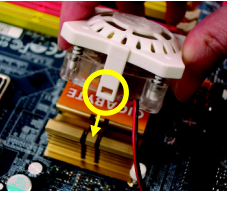

圖 1.

Cool-Plus 的安裝是 有方向性的,須將 Cool-Plus 的二端扣 環對齊北橋散熱片 的勾點,再施力將 Cool-Plus 下壓至扣 住。

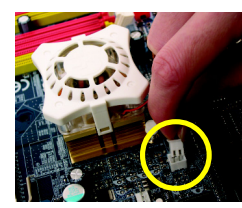

圖 2. Cool-Plus 固定住 後,再將電源線接 至 主 機 板 上 的 NB\_FAN 插座即完 成。

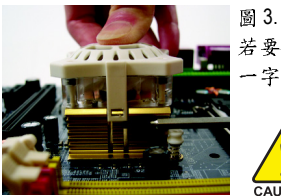

若要拆下Cool-Plus時,請先拔除電源線,再將Cool-Plus向下壓,以 一字螺絲起子將Cool-Plus的扣環向外扳開即可。

請注意,若用力過當可能會造成扣環斷裂,請小心操作。

#### 1-5 安裝記憶體模組

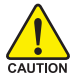

在開始安裝記憶體模組前,請遵守下列的警告訊息:

- 請先確認您所購買的記憶體模組適用本主機板所支援的規格,建議您使用相同 容量、規格、及廠牌的記憶體模組。
  - 2. 在安裝或移除記憶體之前,請先確定電腦的電源已經關閉,以免造成損毀。
  - 記憶體模組設計有防呆標示,若您插入的方向錯誤,記憶體模組就無法插入, 此時請立刻更改插入方向。

此主機板支援DDR II記憶體模組插槽,BIOS會自動偵測記憶體的規格及其大小。安裝記憶體 模組時只需插入插槽內即可,由於記憶體模組有一個凹痕,所以只能以一個方向插入。在不 同的插槽,記憶體大小可以不同。

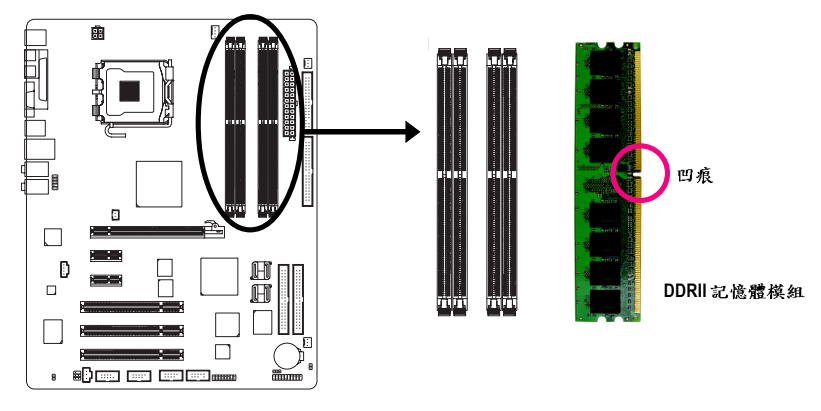

①只有GA-81945G Pro 支援此功能。

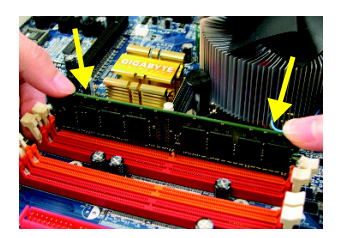

記憶體模組有一個凹痕,所以只能以一個方向插入。請 扳開記憶體模組插槽卡榫,以雙手按在記憶體模組上邊 兩側,以垂直向下平均施力的方式,將記憶體模組下壓 推入插槽。 鰵

體

中

文

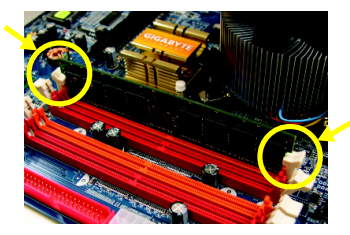

圖 2.

圖 1.

一旦確實壓入插槽內,兩旁的卡榫便會自動向內卡住記 憶體模組予以固定。試著輕輕搖動記憶體模組,若不搖 晃則表示安裝完成。

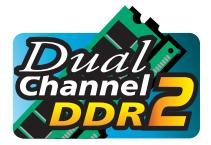

#### Dual Channel DDR II (雙通道記憶體)

GA-81945G Pro/GA-81945G支援雙通道記憶體技術,當使用雙通道記憶 體時,Memory Bus的頻寬會增加為原來的兩倍。

GA-81945G Pro/GA-81945G 包含 4 組(DIMM)記憶體模組插槽,而每個 Channel 包含 2 個插槽,分別為:

Channel A: DDR II 1, DDR II 2 (插槽 1 及插槽 2)

Chamiler A · DDR II · / DDR II 2 (抽檔 1 及相檔 2)

Channel B:DDR II 3 , DDR II 4 (插槽 3 及插槽 4)

由於晶片組的限制,若要啟動雙通道記憶體技術,在安裝記憶體模組時需注意以下安裝說明:

- 如果您只安裝一支或三支DDR II記憶體模組,將無法啟動雙通道記憶體。
- 如果要安裝二支或四支DDR II記憶體模組,建議您使用相同的記憶體模組(即相同大 小、廠牌、速度、顆粒),並將其安裝於相同顏色的DDR插槽內,才能啟動雙通道記 憶體技術。

|         | 插槽1   | 插槽2   | 插槽3   | 插槽 4  |
|---------|-------|-------|-------|-------|
| 2支記憶體模組 | DS/SS | Х     | DS/SS | Х     |
|         | Х     | DS/SS | Х     | DS/SS |
| 4支記憶體模組 | DS/SS | DS/SS | DS/SS | DS/SS |

可啟動 Dual Channel Technology 的組合如下表:(SS:單面, DS:雙面)

- 15 -

# 1-6 安裝介面卡

鰵

體

中

文

您可以依照下列的步驟安裝您的介面卡:

- 1. 在安裝介面卡之前請先詳細閱讀介面卡的使用手冊並關閉電腦的電源。
- 2. 移除電腦外殼,並且讓自己保持接地。(為了使人體不帶電,以防止靜電傷害電腦設備)。
- 3. 鬆開螺絲,移開介面卡安裝擴充槽旁的金屬擋片。
- 4. 將介面卡小心且確實的插入在擴充槽中。
- 5. 請確定所有介面卡皆確實固定插在該擴充槽,並將螺絲鎖回。
- 6. 重新將電腦機殼蓋上。
- 7. 開啟電源,若有必要請至BIOS程式中設定介面卡的相關設定。
- 8. 安裝介面卡所附的驅動程式。

安裝 PCI-Express x 16 顯示卡:

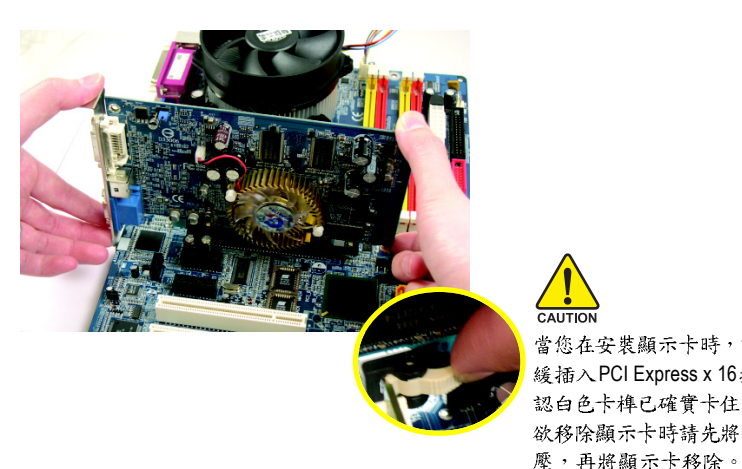

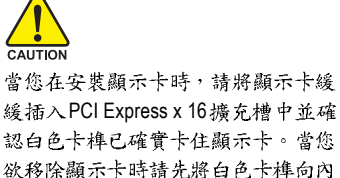

繁體中文

### 1-7 後方裝置插座介紹

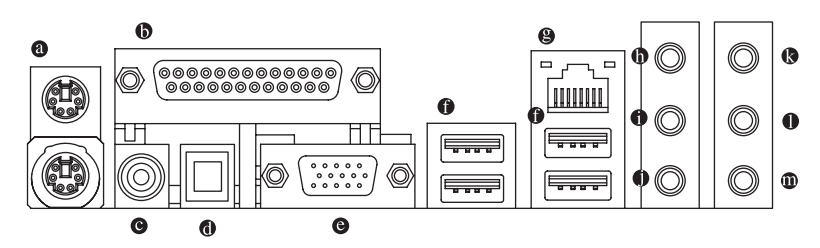

#### ● PS/2 鍵盤及 PS/2 滑鼠插座

此為連接PS/2鍵盤及滑鼠的插座,在上面的是滑鼠插座(綠色),下面的是鍵盤插座(紫色)。

◎ 並列埠插座

也稱為印表機連接埠,可連接印表機、掃描器等週邊設備。

COAXIAL (SPDIF 同軸輸出接頭) SPDIF 同軸輸出接頭可連接同軸傳輸線提供數位音效給內含AC-3解碼器的外接喇叭或 AC-3解碼器,使用此功能時須確認您的音響系統具有數位輸入(SPDIF In)功能。

#### ● OPTICAL(SPDIF 光纖輸出接頭)

SPDIF 光纖輸出接頭可連接光纖傳輸線提供數位音效給內含AC-3解碼器的外接喇叭或AC-3解碼器,使用此功能時須確認您的音響系統具有數位輸入(SPDIF In)功能。

◎ 螢幕插座

顯示器可接至此插座。

● 通用序列匯流排(USB)

當您要使用通用序列匯流排連接埠時,必須先確認您要使用的週邊設備為標準的USB 介面,如:USB鍵盤/滑鼠、USB掃瞄器、USB數據機、USB喇叭…等。而且必須確認您 的作業系統是否支援此功能,或是需要另外再掛其他的驅動程式,如此才能正常工作,詳 情請參考USB週邊裝置的使用手冊。

❷ 網路插座

提供網路連線,此網路插座是 Gigabit Ethernet,以10/100/1000Mbps速度執行。

- 音源輸入 此插孔預設值為音源輸入孔。光碟機、隨身聽及其他音源輸入裝置可以接至音源輸入孔。
- 音源輸出(前喇叭輸出) 此插孔預設值為音源輸出(前喇叭輸出)孔。立體聲喇叭或耳機音源插頭可以接至音源輸出 孔來輸出聲音。
- 麥克風

此插孔預設值為麥克風連接孔。麥克風必須接至此插孔。

#### ● 後喇叭輸出

此插孔預設值為後喇叭輸出孔,可提供後置環繞聲道輸出聲音。

#### ● 中央/重低音輸出

此插孔預設值為中央/重低音輸出孔,可提供中央/重低音聲道輸出聲音。

#### ● 側喇叭輸出

鰵

體中

文

此插孔預設值為側喇叭輸出孔,可提供中置環繞聲道接至此插座來輸出聲音。

NOTE 以上●~●音效插孔除了可支援預設值所指定的裝置外,更可透過軟體來改變插孔定 義,支援不同的音效裝置類型,唯麥克風仍必須連接至●的麥克風插孔才有作用。詳 細的軟體設定請參考2/4/6/8 聲道使用說明。

## 1-8 插座及跳線介紹

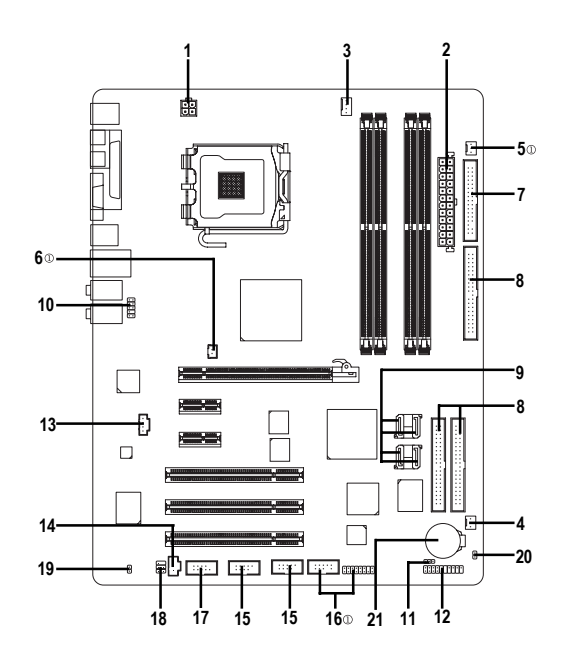

| 1)  | ATX_12V                               | 12) | F_PANEL                      |
|-----|---------------------------------------|-----|------------------------------|
| 2)  | ATX (Power Connector)                 | 13) | CD_IN                        |
| 3)  | CPU_FAN                               | 14) | SPDIF_I                      |
| 4)  | SYS_FAN                               | 15) | F_USB / GREEN_USB            |
| 5)  | PWR_FAN <sup>®</sup>                  | 16) | F1_1394/F2_1394 <sup>①</sup> |
| 6)  | NB_FAN <sup>®</sup>                   | 17) | СОМА                         |
| 7)  | FDD                                   | 18) | RF_ID                        |
| 8)  | IDE1 / IDE2 / IDE3                    | 19) | CI                           |
| 9)  | SATAIIO / SATAII1 / SATAII2 / SATAII3 | 20) | CLR_CMOS                     |
| 10) | F_AUDIO                               | 21) | BAT                          |
| 11) | PWR_LED (Optional)                    |     |                              |

①只有GA-81945G Pro 支援此功能。

# 繁體中文

#### 1/2) ATX\_12V/ATX (電源插座)

透過電源插座,可使電源供應器提供足夠且穩定的電源給主機板上所有元件,在插入 電源插座前,請先確定所有元件或裝置皆已正確安裝,並注意插座之正確腳位,對準 後緊密的插入。

ATX\_12V 電源插座主要提供 CPU 電源使用。若沒有插上 ATX\_12V 電源插座,系統將不 會啟動。

注意!

為因應將來擴充需求,建議使用輸出功率大的電源供應器(建議:300瓦或以上之電源供 應器),以供應足夠的電力需求。若使用電力不足的電源供應器,可能會導致系統不穩 或無法開機。

如果您使用的電源供應器的ATX電源接頭為24支接腳,請將主機板上ATX電源插座上的 遮蓋物移除。若電源接頭為20支接腳,請勿將電源接頭插入遮蓋物放置的範圍內。

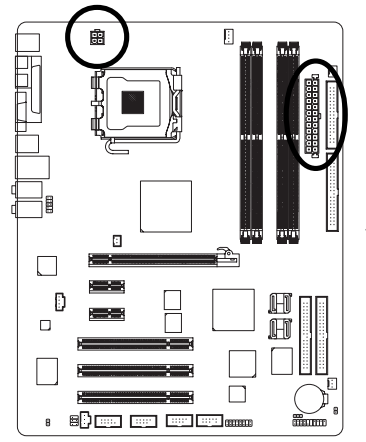

|   |   | 1 |
|---|---|---|
| 3 |   | 4 |
| 1 | • | 2 |

|    |   | <u> </u> | )  |
|----|---|----------|----|
| 12 |   | •        | 24 |
|    | • | •        |    |
|    | • | •        |    |
|    | • | •        |    |
|    | • | ·        |    |
|    | • | •        | h  |
|    | • | •        | μ  |
|    | • | ·        |    |
|    | • | ·        |    |
|    | • | •        |    |
|    | · | •        |    |
| 1  | • |          | 13 |

75

| 接腳 | 定義   |
|----|------|
| 1  | 接地腳  |
| 2  | 接地腳  |
| 3  | +12V |
| 4  | +12V |

| 接腳 | 定義                   |  |
|----|----------------------|--|
| 1  | 3.3V                 |  |
| 2  | 3.3V                 |  |
| 3  | 接地腳                  |  |
| 4  | +5V                  |  |
| 5  | 接地腳                  |  |
| 6  | +5V                  |  |
| 7  | 接地腳                  |  |
| 8  | Power Good           |  |
| 9  | 5V SB (stand by +5V) |  |
| 10 | +12V                 |  |
| 11 | +12V                 |  |
| 12 | 3.3V(僅於24支接腳的        |  |
|    | 電源接頭支援)              |  |
| 13 | 3.3V                 |  |
| 14 | -12V                 |  |
| 15 | 接地腳                  |  |
| 16 | PS_ON(soft On/Off)   |  |
| 17 | 接地腳                  |  |
| 18 | 接地腳                  |  |
| 19 | 接地腳                  |  |
| 20 | -5V                  |  |
| 21 | +5V                  |  |
| 22 | +5V                  |  |
| 23 | +5V                  |  |
|    |                      |  |

#### 3/4/5) CPU\_FAN / SYS\_FAN / PWR\_FAN ① (散熱風扇電源插座)

散熱風扇之電源插座皆提供+12V的電壓,此插座為支援3-pin/4-pin(只有CPU\_FAN支援) 電源接頭以及具有防呆裝置。大部份廠商設計之電源接頭為紅色線是正極,一定要接 到+12V;黑色線是接地線(GND)。請記得插上散熱風扇電源插座,否則會導致系統內 溫度過高而當機。

注意!

8

鰵

體

中

文

請務必記得插上CPU散熱風扇電源插座,不然您的處理器將處於不正常的工作環境, 甚至會因為溫度過高,而燒毀處理器。

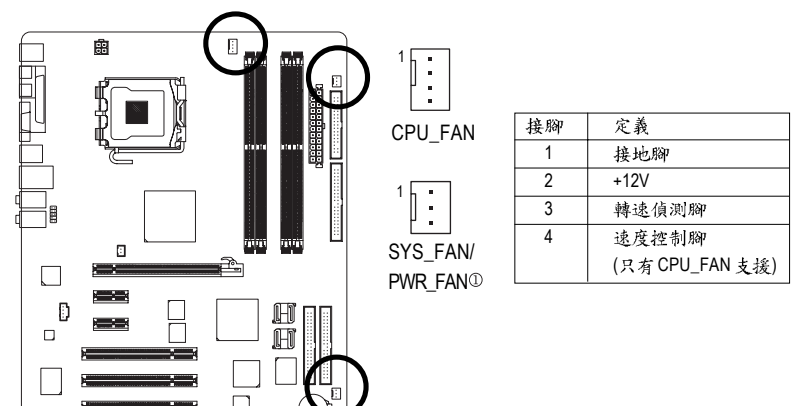

#### 6) NB\_FAN (北橋晶片風扇電源插座)①

如果安裝方法錯誤將使扎橋晶片風扇無法運作,也有可能造成系統不穩,或是其它不可預 期之結果。(通常黑色線為接地線)

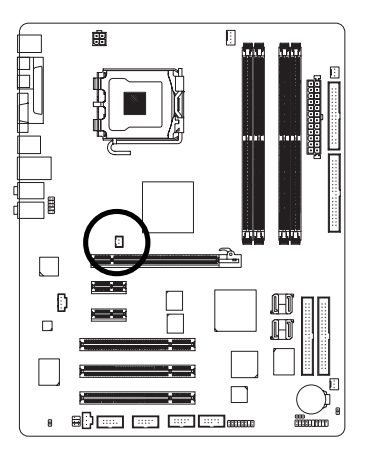

| <u> </u> | 接腳 | 定義   |
|----------|----|------|
| 1        | 1  | +12V |
| 1        | 2  | 接地腳  |

①只有GA-81945G Pro支援此功能。

#### 7) FDD (軟碟機插座)

此插座用來連接軟式磁碟機的排線,而排線的另一端可以連接一部軟式磁碟機。可連接之 軟碟機類型有:360KB,720KB,1.2MB,1.44MB及2.88MB。請將排線紅色標示處對準 插座上第一腳的位置。

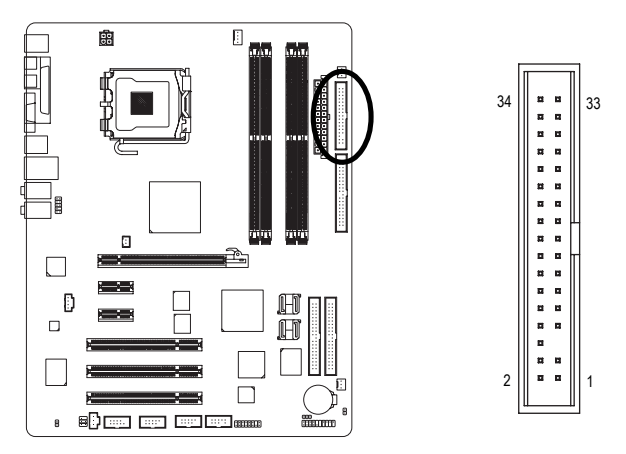

#### 8) IDE1/IDE2/IDE3 (IDE 插座)

IDE 插座為 IDE 設備接到電腦的界面。一個 IDE 插座可以連接一條 IDE 排線,而一條排線 可以連接二組IDE 設備(硬碟或光碟機等)。如果您連接了二組 IDE 設備,請將第一組的跳 線設為 Master,第二組設為 Slave。(詳細設定請參考 IDE 設備上的說明)

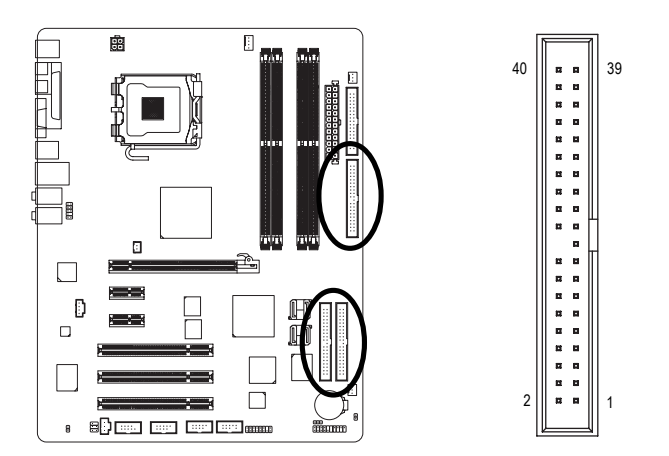

繁

體

中

文

#### 9) SATAII0/SATAII1/SATAII2/SATAII3 (SATA 3Gb/s插座)

SATA 3Gb/s提供最高可達每秒300MB的傳輸速度,請配合 BIOS 做 Serial ATA 設定。並且請安裝適當的驅動程式,方可正常動作。

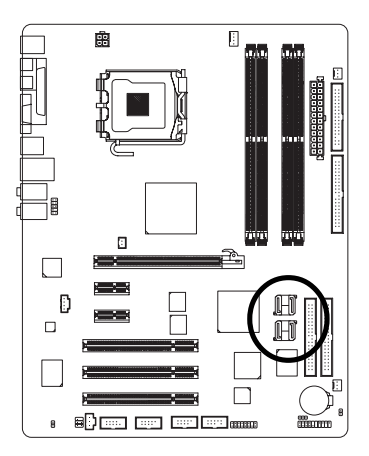

|         | 接腳 | 定義  |
|---------|----|-----|
| 7       | 1  | 接地腳 |
| ጉ       | 2  | TXP |
|         | 3  | TXN |
|         | 4  | 接地腳 |
| لى<br>ا | 5  | RXN |
|         | 6  | RXP |
|         | 7  | 接地腳 |
|         |    |     |

#### 10) F\_AUDIO (前端音源插座)

此前端音源插座可以同時支援HD (High Definition,高傳真)及AC97音效模組。當您欲安裝 前置音效模組時,請將機殼面板音源線接至此插座,並於安裝時小心確認音源線的接腳定 義是否與插座吻合,若安裝不當可能造成設備無法使用甚至損毀。此機殼面板音源線為選 擇性功能套件,建議您可以聯絡您的機殼廠商。

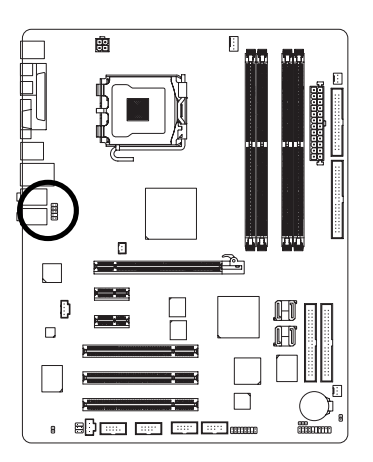

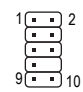

| □D 按與足殺, |           |  |
|----------|-----------|--|
| 接腳       | 定義        |  |
| 1        | MIC2_L    |  |
| 2        | 接地腳       |  |
| 3        | MIC2_R    |  |
| 4        | -ACZ_DET  |  |
| 5        | Line2_R   |  |
| 6        | FSENSE1   |  |
| 7        | FAUDIO_JD |  |
| 8        | 無接腳       |  |
| 9        | LINE2_L   |  |
| 10       | FSENSE2   |  |

AC'97接頭定義:

| 接腳 | 定義           |
|----|--------------|
| 1  | MIC          |
| 2  | 接地腳          |
| 3  | MIC 電源       |
| 4  | 無作用          |
| 5  | Line Out (R) |
| 6  | 無作用          |
| 7  | 無作用          |
| 8  | 無接腳          |
| 9  | Line Out (L) |
| 10 | 無作用          |
|    |              |

NOTE

前端音源驅動程式預設值為支援HD音效模組,若您欲使用AC97音效模組來啟 動前置音效時,請至第78頁參考其設定方式。

#### 11) PWR\_LED (Optional)

此PWR\_LED 是連接系統電源指示燈指示系統處於 ON 或 OFF 當 Power LED 在 Suspend 模式下,會以閃爍的方式呈現。

1....

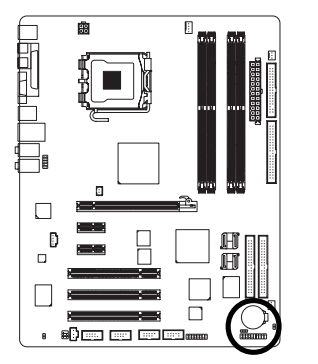

| 接腳 | 定義   |
|----|------|
| 1  | MPD+ |
| 2  | MPD- |
| 3  | MPD- |

#### 12) F\_PANEL (前端控制面板跳線)

當您購買電腦機殼時,電腦機殼的控制面板有電源指示燈,喇叭,系統重置開關,電源開 關等,您可以依據下列表格的定義加以連接。

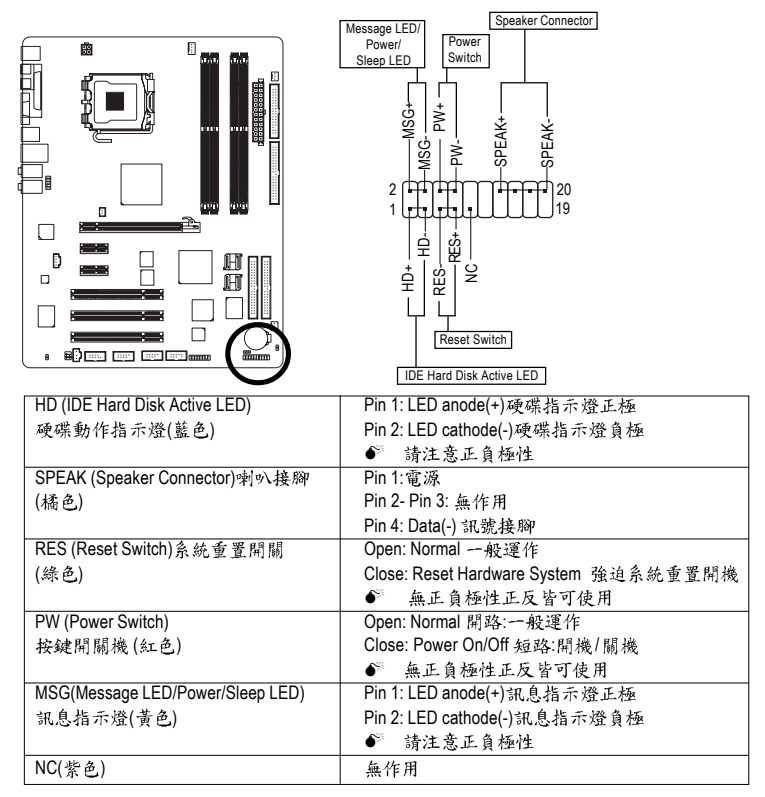

#### 13) CD\_IN (光碟機音源插座)

您可以將CD-ROM或DVD-ROM的CD音源線連接至此主機板內建音效卡中。

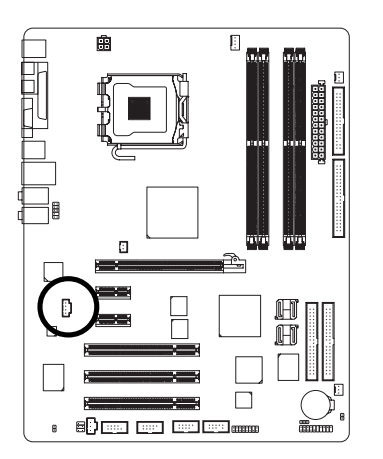

| 接腳 | 定義   |
|----|------|
| 1  | CD-L |
| 2  | 接地腳  |
| 3  | 接地腳  |
| 4  | CD-R |

#### 14) SPDIF\_I (SPDIF 輸入插座)

Sony/Philip Digital Interface Format為新力/飛利浦所制定的數位介面格式。請注意使用此功 能時,須確認您的音響系統具有數位輸出(SPDIF Out)功能,且您所使用的SPDIF套件是否 與接腳定義吻合,並是否正確安裝;若安裝不當可能造成設備無法使用甚至於損毀。此 SPDIF排線為選擇性的功能套件,建議您可以聯絡當地代理商購買。

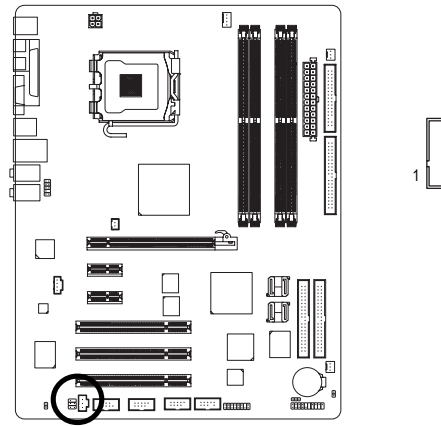

|          | 接腳 | 定義     |
|----------|----|--------|
|          | 1  | 電源     |
| •        | 2  | SPDIFI |
| <u> </u> | 3  | 接地腳    |

#### 15) F\_USB / GREEN\_USB (前端通用串列埠插座)

您所使用的前端USB套件是否與接腳定義吻合,並是否正確安裝;若安裝不當可能造成 設備無法使用甚至於損毀。此前端USB排線為選擇性的功能套件,建議您可以聯絡當地 代理商購買。請注意GREEN\_USB插座在系統為關機狀態時不會提供待命電源<sup>(11)</sup>亦不支援 從S3模式喚醒系統的功能。若您希望USB裝置在系統關機時關閉待命電源可使用前端 USB排線將該裝置連接至 GREEN\_USB插座。

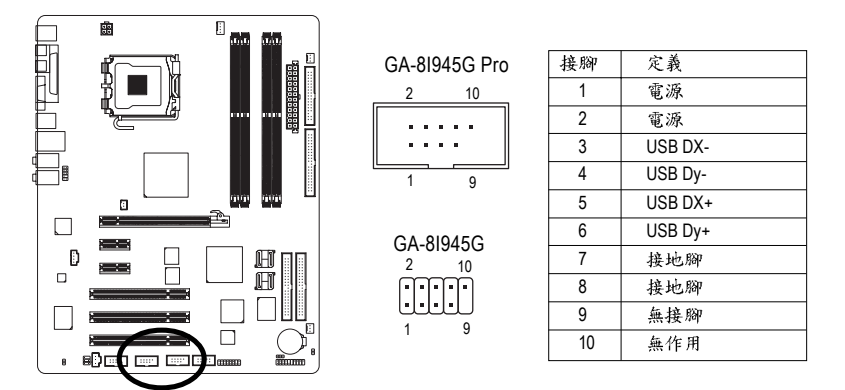

#### 16) F1\_1394/F2\_1394 (IEEE 1394 插座)①

電子電機工程師協會 1394標準協定連接埠, IEEE1394:為(Insitute of Electrical Eletronics Engineers)電子電機工程師協會所制定的串列匯流排介面標準具有高速、高頻寬及熱插拔 功能。您所使用的IEEE1394套件是否與接腳的定義吻合,並是否正確安裝;若安裝不當 可能造成設備無法使用甚至於損毀。此前端IEEE1394連接排線為選擇性的功能套件,建 議您可以聯絡當地代理商購買。此主機板支援IEEE1394b最快可以達到800Mb/S,請配合 使用 IEEE1394b 專用連接排線。

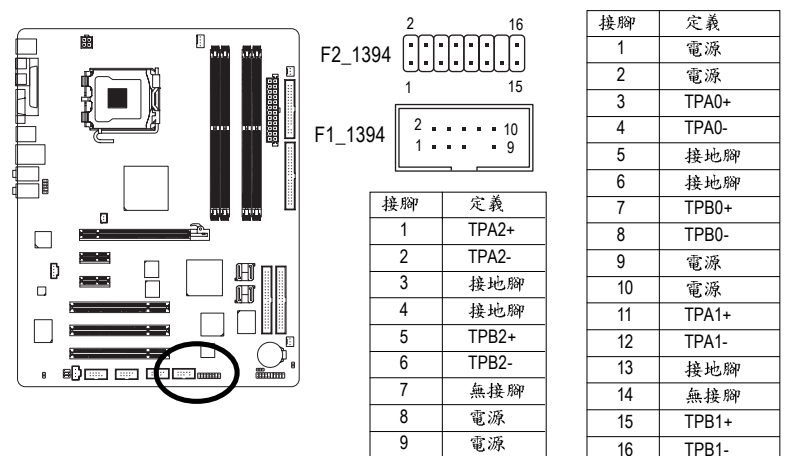

① 只有 GA-81945G Pro 支援此功能。

(註)關閉待命電源可以讓您的USB裝置(例:USB光學滑鼠)在系統關閉後不會亮燈。

10

接地腳

鰵

體

中

文

#### 17) COMA (串列埠A 插座)

前端串列埠接腳是有方向性的,所以安裝串列埠裝置時,要特別注意極性。串列埠連接排 線為選擇性的功能套件,可以聯絡相關代理商購買。

10

9

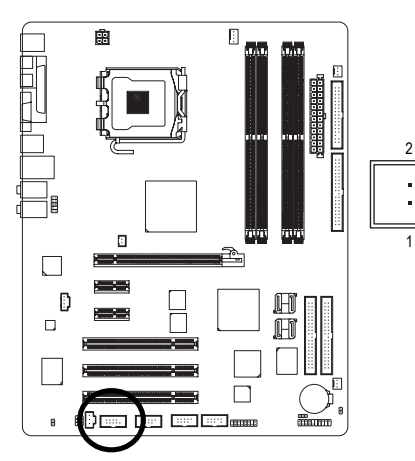

| 接腳 | 定義      |
|----|---------|
| 1  | NDCD A- |
| 2  | NSIN A  |
| 3  | NSOUT A |
| 4  | NDTR A- |
| 5  | 接地腳     |
| 6  | NDSR A- |
| 7  | NRTS A- |
| 8  | NCTS A- |
| 9  | NRI A-  |
| 10 | 無接腳     |
|    |         |

#### 18) RF\_ID

此插座提供您連接更新的外接裝置,以提供您更多的功能。請特別注意,您所使用的套件 是否與接腳的定義吻合,並正確安裝,若安裝不當可能造成設備裝置無法使用甚至於損 毀。此套件為選擇性的,建議您可以聯絡當地代理商購買。

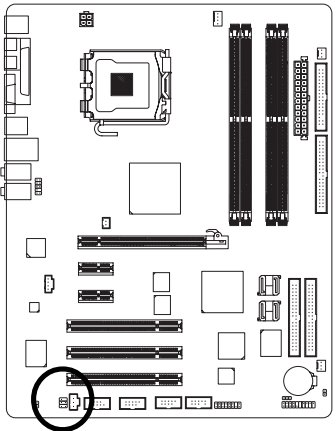

|   | 接腳 | 定義       |
|---|----|----------|
|   | 1  | 電源       |
| 1 | 2  | RFID_RI- |
|   | 3  | RF_TXD   |
|   | 4  | 無作用      |
|   | 5  | RF_RXD   |
|   | 6  | 接地腳      |

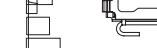

鰵

體

中

文

#### 19) CI (電腦機殼被開啟偵測)

本主機板提供電腦機殼被開啟偵測功能,當您要使用此功能需搭配外接式偵測裝置。

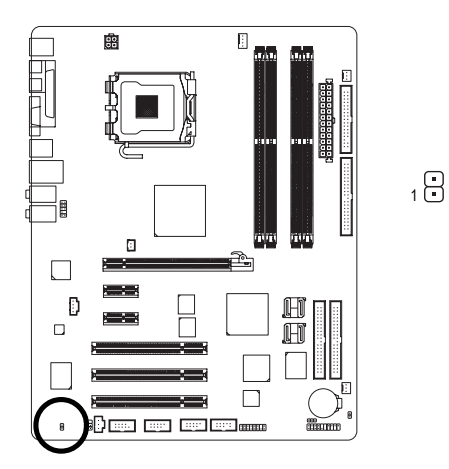

| 接腳 | 定義  |
|----|-----|
| 1  | 訊號腳 |
| 2  | 接地腳 |

#### 20) CLR\_CMOS (清除 CMOS 資料功能接腳)

您可以透過此跳線將您主機板內CMOS的資料清除乾淨,回到最原始的設定。而為避免 不當使用此功能,此跳線不附跳帽。如果您要使用清除CMOS功能,請將1-2針腳短路。

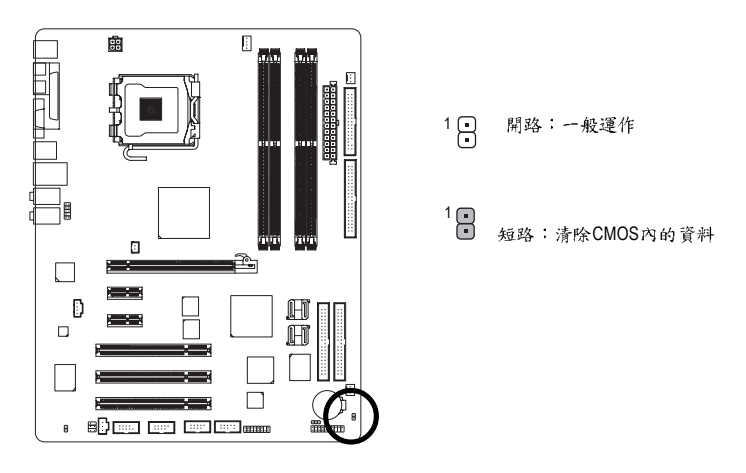

21) BAT (電池)

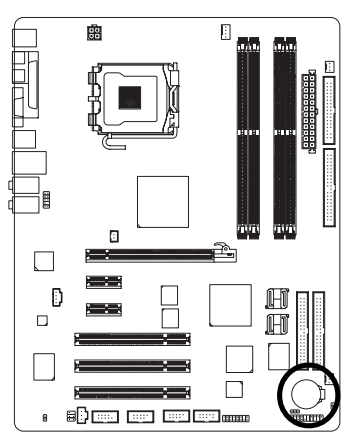

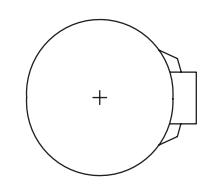

- ✤ 如果電池有任何不正確的移除動作,將會產生危險。
- ◆ 如果需要更換電池時請更換相同廠牌、型號的電池。
- ✤ 有關電池規格及注意事項請參考電池廠商之介紹。

假如您想要去清除CMOS 資料...

1. 請先關閉電腦,並拔除電源線。

- 小心地將主機板上的電池取出並且將它放置一旁約十分 鐘。(或是使用例如螺絲起子之類的金屬物碰觸電池座 的正負極造成其短路約一分鐘)
- 3. 再將電池裝回。
- 4. 接上電源線並重新開機。

# 第二章 BIOS 組態設定

BIOS(Basic Input and Output System)包含了CMOS SETUP程式,供使用者依照需求而自行設定,使電腦正常工作,或執行特定的功能。

CMOS SETUP會將各項數據儲存於主機板上內建的CMOS SRAM中,當電源關閉時,則由主機板上的鋰電池繼續供應 CMOS SRAM所需電力。

電源開啟後,BIOS在進行POST (Power-On Self Test開機自我測試)時,按下<Del>鍵便可進入BIOS的CMOS SETUP主畫面中。如果您需要進階的BIOS設定,請在BIOS設定畫面按下"Ctrl+F1"即可。

當您第一次使用時,建議您將現有的BIOS先備份至一片可開機的磁片,預防日後需回覆 至原始的設定。若您要更新BIOS,可以使用技嘉獨特的BIOS更新方法:Q-Flash™或 @BIOS™。

Q-Flash™讓使用者在不需進入任何作業系統,就可以輕鬆的更新或備份BIOS,因為它就 在 BIOS 選單中。

@BIOS™則是在視窗模式下更新BIOS的軟體,透過與網際網路的連結,下載及更新最新版本的BIOS。

| ふた こと かび みた みん・クロ |
|-------------------|
|-------------------|

| <↑、↓、←、→> 向上、向下、向左或向右移動色塊以選擇項目 <enter> 確定選項 <esc> 回到主畫面,或從主畫面中結束SETUP程式 <page up=""> 改變設定狀態,或增加欄位中之數值內容 <page down=""> 改變設定狀態,或減少欄位中之數值內容 <f1> 顯示所有功能鍵的相關說明 <f2> 可顯示目前設定項目的相關說明 <f5> 可載入該畫面原先所有項目設定(但不適用主畫面) <f6> 可載入該畫面之Fail-Safe預設設定(但不適用主畫面) <f7> 可載入該畫面之Optimized預設設定(但不適用主畫面) <f8> 進入DualBIOS/Q-Flash功能 <f9> 系統資訊 <f10> 儲存設定並離開CMOS SETUP程式</f10></f9></f8></f7></f6></f5></f2></f1></page></page></esc></enter>                                                                                                    |                                                                                   |                               |
|----------------------------------------------------------------------------------------------------|-----------------------------------------------------------------------------------|-------------------------------|
| <         確定選項 <esc>         回到主畫面,或從主畫面中結束SETUP程式           <page up="">         改變設定狀態,或增加欄位中之數值內容           <page down="">         改變設定狀態,或減少欄位中之數值內容           <f1>         顯示所有功能鍵的相關說明           <f2>         可顯示目前設定項目的相關說明           <f5>         可載入該畫面原先所有項目設定(但不適用主畫面)           <f6>         可載入該畫面之Optimized預設設定(但不適用主畫面)           <f7>         可載入該畫面之Optimized預設設定(但不適用主畫面)           <f8>         進入DualBIOS/Q-Flash 功能           <f9>         系統資訊           <f10>         儲存設定並離開CMOS SETUP 程式</f10></f9></f8></f7></f6></f5></f2></f1></page></page></esc> | $\langle \uparrow \ \lor \downarrow \ \lor \leftarrow \ \lor \rightarrow \rangle$ | 向上、向下、向左或向右移動色塊以選擇項目          |
| <esc>         回到主畫面,或從主畫面中結束SETUP程式           <page up="">         改變設定狀態,或增加欄位中之數值內容           <page down="">         改變設定狀態,或減少欄位中之數值內容           <f1>         顯示所有功能鍵的相關說明           <f2>         可顯示目前設定項目的相關說明           <f5>         可載入該畫面原先所有項目設定(但不適用主畫面)           <f6>         可載入該畫面之 Fail-Safe 預設設定(但不適用主畫面)           <f7>         可載入該畫面之 Optimized 預設設定(但不適用主畫面)           <f8>         進入 Dual BIOS/Q-Flash 功能           <f9>         系統資訊           <f10>         儲存設定並離開 CMOS SETUP 程式</f10></f9></f8></f7></f6></f5></f2></f1></page></page></esc>         | <enter></enter>                                                                   | 確定選項                          |
| <page up="">         改變設定狀態,或減少欄位中之數值內容           <page down="">         改變設定狀態,或減少欄位中之數值內容           <f1>         顯示所有功能鍵的相關說明           <f2>         可顯示目前設定項目的相關說明           <f5>         可載入該畫面原先所有項目設定(但不適用主畫面)           <f6>         可載入該畫面之Fail-Safe 預設設定(但不適用主畫面)           <f7>         可載入該畫面之Optimized 預設設定(但不適用主畫面)           <f8>         進入DualBIOS/Q-Flash 功能           <f9>         系統資訊           <f10>         儲存設定並離開CMOS SETUP 程式</f10></f9></f8></f7></f6></f5></f2></f1></page></page>                                                                  | <esc></esc>                                                                       | 回到主畫面,或從主畫面中結束SETUP程式         |
| <page down="">         改變設定狀態,或減少欄位中之數值內容           <f1>         顯示所有功能鍵的相關說明           <f2>         可顯示目前設定項目的相關說明           <f5>         可載入該畫面原先所有項目設定(但不適用主畫面)           <f6>         可載入該畫面之Fail-Safe 預設設定(但不適用主畫面)           <f7>         可載入該畫面之Optimized 預設設定(但不適用主畫面)           <f8>         進入DualBIOS/Q-Flash 功能           <f9>         系統資訊           <f10>         儲存設定並離開 CMOS SETUP 程式</f10></f9></f8></f7></f6></f5></f2></f1></page>                                                                                                    | <page up=""></page>                                                               | 改變設定狀態,或增加欄位中之數值內容            |
| <         顯示所有功能鍵的相關說明 <f2>         可顯示目前設定項目的相關說明           <f5>         可載入該畫面原先所有項目設定(但不適用主畫面)           <f6>         可載入該畫面之Fail-Safe預設設定(但不適用主畫面)           <f7>         可載入該畫面之Optimized預設設定(但不適用主畫面)           <f8>         進入DualBIOS/Q-Flash功能           <f9>         系統資訊           <f10>         儲存設定並離開CMOS SETUP 程式</f10></f9></f8></f7></f6></f5></f2>                                                                                                    | <page down=""></page>                                                             | 改變設定狀態,或減少欄位中之數值內容            |
| <f2>         可顯示目前設定項目的相關說明           <f5>         可載入該畫面原先所有項目設定(但不適用主畫面)           <f6>         可載入該畫面之Fail-Safe預設設定(但不適用主畫面)           <f7>         可載入該畫面之Optimized預設設定(但不適用主畫面)           <f8>         進入DualBIOS/Q-Flash功能           <f9>         系統資訊           <f10>         儲存設定並離開CMOS SETUP 程式</f10></f9></f8></f7></f6></f5></f2>                                                                                                    | <f1></f1>                                                                         | 顯示所有功能鍵的相關說明                  |
| <f5>         可載入該畫面原先所有項目設定(但不適用主畫面)           <f6>         可載入該畫面之Fail-Safe預設設定(但不適用主畫面)           <f7>         可載入該畫面之Optimized預設設定(但不適用主畫面)           <f8>         進入DualBIOS/Q-Flash功能           <f9>         系統資訊           <f10>         儲存設定並離開CMOS SETUP 程式</f10></f9></f8></f7></f6></f5>                                                                                                    | <f2></f2>                                                                         | 可顯示目前設定項目的相關說明                |
| <f6>         可載入該畫面之Fail-Safe預設設定(但不適用主畫面)           <f7>         可載入該畫面之Optimized預設設定(但不適用主畫面)           <f8>         進入DualBIOS/Q-Flash功能           <f9>         系統資訊           <f10>         儲存設定並離開CMOS SETUP 程式</f10></f9></f8></f7></f6>                                                                                                    | <f5></f5>                                                                         | 可載入該畫面原先所有項目設定(但不適用主畫面)       |
| <f7>         可載入該畫面之Optimized 預設設定(但不適用主畫面)           <f8>         進入 DualBIOS/Q-Flash 功能           <f9>         系統資訊           <f10>         儲存設定並離開 CMOS SETUP 程式</f10></f9></f8></f7>                                                                                                    | <f6></f6>                                                                         | 可載入該畫面之Fail-Safe預設設定(但不適用主畫面) |
| <f8>         進入 DualBIOS/Q-Flash 功能           <f9>         系統資訊           <f10>         儲存設定並離開 CMOS SETUP 程式</f10></f9></f8>                                                                                                    | <f7></f7>                                                                         | 可載入該畫面之Optimized預設設定(但不適用主畫面) |
| <f9> 系統資訊<br/><f10> 儲存設定並離開CMOS SETUP 程式</f10></f9>                                                                                                    | <f8></f8>                                                                         | 進入 DualBIOS/Q-Flash 功能        |
| <f10> 儲存設定並離開CMOS SETUP 程式</f10>                                                                                                    | <f9></f9>                                                                         | 系統資訊                          |
|                                                                                                    | <f10></f10>                                                                       | 儲存設定並離開 CMOS SETUP 程式         |

#### 如何使用輔助說明

主畫面的輔助說明:

當您在SETUP主畫面時,隨著選項的移動,底下便跟著顯示:目前被選到的SETUP項目的主 要設定內容。

設定畫面的輔助說明:

當您在設定各個欄位的內容時,只要按下<F1>鍵,便可得到該欄位的設定預設值及所有可以 的設定值,如BIOS預設值或CMOS SETUP預設值,若欲跳離輔助說明視窗,只須按<Esc>鍵 即可。

# 主畫面功能(BIOS 範例版本: GA-81945G Pro F2d)

進入CMOS SETUP設定畫面時,便可看到如下之主畫面。從主畫面中可以讓您選擇各種不同 設定選單,您可以用上下左右鍵來選擇要設定的選項,按<Enter>鍵即可進入子選單。

| CMOS Setup Utility-Copyright (C) 1984-2005 Award Software |                                |                                  |
|-----------------------------------------------------------|--------------------------------|----------------------------------|
| •                                                         | Standard CMOS Features         | Select Language <sup>①</sup>     |
| Advanced BIOS Features                                    |                                | Load Fail-Safe Defaults          |
| •                                                         | Integrated Peripherals         | Load Optimized Defaults          |
| <ul> <li>Power Management Setup</li> </ul>                |                                | Set Supervisor Password          |
| <ul> <li>PnP/PCI Configurations</li> </ul>                |                                | Set User Password                |
| <ul> <li>PC Health Status</li> </ul>                      |                                | Save & Exit Setup                |
| ▶                                                         | MB Intelligent Tweaker(M.I.T.) | Exit Without Saving              |
| ESC: Quit                                                 |                                | F3: Change Language <sup>®</sup> |
| F8: Dual BIOS <sup>①</sup> /Q-Flash                       |                                | F10: Save & Exit Setup           |
| Time, Date, Hard Disk Type                                |                                |                                  |

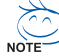

若在主畫面功能選項中,沒有找到您所需要的選項設定,請按 "Ctrl + F1"進入進階 BIOS 畫面設定,作進一步搜尋。

若發現系統運作不穩定時,請選擇 "Load Optimized Defaults" ,即可載入出廠時 的設定 ,以求系統的穩定度。

■ Standard CMOS Features (標準 CMOS 設定)

設定日期、時間、軟硬碟規格、及顯示器種類。

- Advanced BIOS Features (進階 BIOS 功能設定) 設定BIOS提供的特殊功能,例如開機磁碟優先順序、磁碟代號交換…等。
- Integrated Peripherals (整合週邊設定)
   此設定畫面包括所有週邊設備的設定。如 IDE、 SATA、 USB、 IEEE1394、
   COM port、 LPT port、 AC97 音效或內建網路…等的設定。
- Power Management Setup (省電功能設定)
   設定CPU、硬碟、螢幕等裝置的省電功能運作方式。
- PnP/PCI Configuration (隨插即用與 PCI 組態設定)
   設定 ISA之 PnP 即插即用介面以及 PCI 介面的相關參數。
- PC Health Status (電腦健康狀態) 系統自動偵測電壓,溫度及風扇轉速等。
- MB Intelligent Tweaker(M.I.T.) (頻率/電壓控制)
   設定控制 CPU 時脈及倍頻調整。
- Select Language (語言選擇) <sup>①</sup> 多國語言版本設定。
- Load Fail-Safe Defaults (載入 Fail-Safe 預設值) 執行此功能可載入 BIOS 的 CMOS 設定預設值,此設定是比較保守,但較能進入開機狀態的設定值。
- ① 只有 GA-81945G Pro 支援此功能。

- Load Optimized Defaults (載入 Optimized 預設值) 執行此功能可載入最佳化的CMOS設定預設值,較能發揮主機板速度的設定。
   Set Summarian Decouver (第四本) (約四本)
- Set Supervisor Password (管理者的密碼) 設定一個密碼,並適用於進入系統或進入 SETUP 修改 CMOS 設定。
- Set User Password (使用者密碼) 設定一個密碼,並適用於開機使用 PC 及進入 BIOS 修改設定。
- Save & Exit Setup (儲存並結束) 儲存所有設定結果並離開SETUP程式,此時BIOS會重新開機,以便使用新的 設定值,按<F10>鍵亦可執行本選項。
- Exit Without Saving (結束 SETUP 程式) 不儲存修改結果,保持舊有設定重新開機,按<ESC>亦可直接執行本選項。

# 2-1 Standard CMOS Features (標準 CMOS 設定)

|          | CMOS Setup Utility-Copyright (C) 1984-2005 Award Software<br>Standard CMOS Features |                                                      |                                                    |  |  |  |
|----------|-------------------------------------------------------------------------------------|------------------------------------------------------|----------------------------------------------------|--|--|--|
|          | Date (mm:dd:yy)<br>Time (hh:mm:ss)                                                  | Fri, Mar 18 2005<br>18:25:04                         | Item Help<br>Menu Level►                           |  |  |  |
| •        | IDE Channel 0 Master<br>IDE Channel 0 Slave                                         | [None]<br>[None]                                     | Change the day, month, year                        |  |  |  |
|          | Drive A<br>Drive B<br>Floppy 3 Mode Suport                                          | [1.44M, 3.5"]<br>[None]<br>[Disabled]                | <week><br/>Sun. to Sat.<br/><month></month></week> |  |  |  |
|          | Halt On                                                                             | [All, But Keyboard]                                  | <pre>Jan. to Dec.<br/><day></day></pre>            |  |  |  |
|          | Base Memory<br>Extended Memory<br>Total Memory                                      | 640K<br>511M<br>512M                                 | 1 to 31 (or maximum allowed in the month)          |  |  |  |
|          |                                                                                     |                                                      | <year><br/>1999 to 2098</year>                     |  |  |  |
|          |                                                                                     |                                                      |                                                    |  |  |  |
| ↑.<br>F3 | ↓→←: Move Enter: Sele<br>B: Language <sup>®</sup> F5: Previou                       | ESC: Exit F1: General Help<br>F7: Optimized Defaults |                                                    |  |  |  |

☞ Date (mm:dd:yy) (日期設定) / Time (hh:mm:ss) (時間設定)

設定電腦系統的日期/時間,日期格式為「星期,月/日/年」,時間是以24小時為計算 單位,格式為「時:分:秒」。日期各欄位設定範圍如下:

- ▶星期 由目前設定的「月/日/年」自萬年曆公式推算出今天為星期幾,此欄位 無法自行修改。
- ▶月(mm) 1到12月。
- ▶ 日(dd) 1到28/29/30/31日,視月份而定。
- ▶ 年(yy) 1999 到 2098 年。

#### ☞ IDE Channel 0 Master, Slave (第一主要 / 次要 IDE 設備參數設定)

▶ IDE HDD Auto-Detection 按下 "Enter" 鍵可以自動偵測硬碟的參數。

- ▶ IDE Channel 0 Master/Slave 設定第一主要 / 次要 IDE 設備的參數。有以下
- 三個選項。
  - None 如果沒有安裝任何 IDE 設備,請選擇 None,讓系統在開機時不需 偵測硬碟,如此可以加快開機速度。
  - Auto 讓 BIOS 在 POST 過程中自動偵測 IDE 各項參數。(預設值)
  - · Manual 使用者可以自行輸入各項參數。
- ▶ Access Mode 硬碟的使用模式。有以下兩個選項:CHS/LBA/Large/Auto
- (預設值:Auto)
- ▶Capacity 目前安裝的硬碟容量。

硬碟機的相關參數通常會標示在外殼上,使用者可以依據此數值填入。

- ▶Cylinder 設定磁柱的數量。
- ▶ Head 設定磁頭的數量。
- ▶ Precomp 寫入 Precompensation。

① 只有 GA-81945G Pro 支援此功能。

- ▶ Landing Zone 磁頭停住的位置。
- ▶Sector 磁區的數量。

☞ Drive A / Drive B (軟式磁碟機 A:/ B:種類設定)

- ▶ None
   沒有安裝磁碟機請設定 None。
   ▶ 360K, 5.25"
   5.25 吋磁碟機, 360KB容量。
   ▶ 1.2M, 5.25"
   5.25 吋磁碟機, 1.2MB容量。
   ▶ 720K, 3.5"
   3 吋半磁碟機, 720KB容量。
   ▶ 1.44M, 3.5"
   3 吋半磁碟機, 1.44MB容量。
- ▶ 2.88M, 3.5" 3 吋半磁碟機, 2.88MB 容量。

#### ☞ Floppy 3 Mode Support (支援日本常用之 3 Mode 規格軟碟)

- ▶ Disabled 沒有安裝任何3 Mode 軟碟。
- ▶ Drive A A:安裝的是3 Mode 軟碟。
- ▶ Drive B B:安裝的是3 Mode 軟碟。
- ▶ Both A:與B:安裝的都是3 Mode 軟碟。

#### ☞ Halt on (暫停選項設定)

當開機時,若POST偵測到異常,是否要提示,並等候處理?可選擇的項目有:

- ▶No Errors 不管任何錯誤,均開機。
- ▶ All Errors 有任何錯誤均暫停等候處理。
- ▶ All, But Keyboard 有任何錯誤均暫停,等候處理,除了鍵盤以外。(預設值)
- ▶ All, But Diskette 有任何錯誤均暫停,等候處理,除了軟碟以外。

▶ All, But Disk/Key 有任何錯誤均提示,等候處理,除了軟碟、鍵盤以外。

#### ☞ Memory (記憶體容量顯示)

目前主機板所安裝的記憶體皆由 BIOS之 POST(Power On Self Test)自動偵測,並顯示於 STANDARD CMOS SETUP 右下方。

- ▶ Base Memory:傳統記憶體容量,PC一般會保留640KB容量做為MS-DOS作業系統的記憶體使用空間。
- Extended Memory:延伸記憶體容量,可做為延伸記憶體的容量有多少,一般是總安裝容量扣除掉Base及Other Memory之後的容量,如果數值不對,可能是Module沒安裝好,請再仔細檢查。

▶ Total Memory:記憶體總容量,顯示您現在所使用的記憶體總容量。

# 2-2 Advanced BIOS Features (進階 BIOS 功能設定)

|      | CMOS Setup Utility-Copyright (C) 1984-2005 Award Software |                    |              |              |           |        |            |                  |
|------|-----------------------------------------------------------|--------------------|--------------|--------------|-----------|--------|------------|------------------|
|      | Advanced BIOS Features                                    |                    |              |              |           |        |            |                  |
| ►    | Hard Disk Boot Pr                                         | iority             |              | [Press Ente  | er]       |        | Item He    | lp               |
|      | First Boot Device                                         |                    |              | [Floppy]     |           |        | Menu L     | evel▶            |
|      | Second Boot Device                                        | Second Boot Device |              | [Hard Disk   | ]         |        |            |                  |
|      | Third Boot Device                                         |                    |              | [CDROM]      |           |        | Select H   | ard Disk Boot    |
|      | Password Check                                            |                    | [Setup]      |              |           | Device | Priority   |                  |
|      | CPU Hyper-Threading                                       |                    |              | [Enabled]    |           |        |            |                  |
|      | Limit CPUID Max. to 3                                     |                    |              | [Disabled]   |           |        |            |                  |
|      | No-Execute Memory Protect (32)                            |                    |              | [Enabled]    |           |        |            |                  |
|      | CPU Enhanced Halt (C1E) (28)                              |                    |              | [Enabled]    |           |        |            |                  |
|      | CPU Thermal Monitor 2(TM2) <sup>(22)</sup>                |                    |              | [Enabled]    |           |        |            |                  |
|      | CPU EIST Function (28)                                    |                    |              | [Enabled]    |           |        |            |                  |
|      | On-Chip Frame Buffer Size                                 |                    |              | [8MB]        |           |        |            |                  |
|      |                                                           |                    |              |              |           |        |            |                  |
|      |                                                           |                    |              |              |           |        |            |                  |
|      |                                                           |                    |              |              |           |        |            |                  |
|      |                                                           |                    |              |              |           |        |            |                  |
|      |                                                           |                    |              |              |           |        |            |                  |
|      |                                                           |                    |              |              |           |        |            |                  |
|      |                                                           |                    |              |              |           |        |            |                  |
| [_t. | ↓→←: Move En                                              | ter: Select        | +/-/PU/PD: \ | /alue        | F10: Save | ESC: I | Exit       | F1: General Help |
| F3   | 3: Language <sup>®</sup> F5                               | Previous Values    | F6: Fa       | il-Safe Defa | ults      | F7: O  | otimized I | Defaults         |

"#"當您安裝了含 Intel<sup>®</sup> Pentium<sup>®</sup> 4 含 HT 超執行緒技術的中央處理器時,系統會自動 值測到此功能並顯示此選項。

#### ☞ Hard Disk Boot Priority (選擇開機硬碟)

此功能提供您選擇所安裝的硬碟設備的開機順序。 按<↑>或<↓>鍵選擇欲作為開機的設備,然後按<+>鍵將其向上移,或按<->鍵將其向下 移,以調整順序。按<ESC>可以離開此功能。

#### ☞ First / Second / Third Boot Device (第一/二/三開機裝置)

系統會依據此順序搜尋開機裝置以進行開機,可設定的裝置如下,使用者可依欲開機的裝置選擇。

- ▶ Floppy 由軟碟機為第一優先的開機裝置。
- ▶LS120 由LS120為第一優先的開機裝置。
- ▶ Hard Disk 由硬碟機為第一優先的開機裝置。
- ▶ CDROM 由光碟機為第一優先的開機裝置。
- ▶ZIP 由ZIP為第一優先的開機裝置。
- ▶USB-FDD 由USB軟碟機為第一優先的開機裝置。
- ▶USB-ZIP 由USB-ZIP為第一優先的開機裝置。
- ▶ USB-CDROM 由USB光碟機為第一優先的開機裝置。
- ▶USB-HDD 由USB硬碟機為第一優先的開機裝置。
- ▶LAN 由網路卡為第一優先的開機裝置。
- ▶ Disabled 關閉此功能。

(註)此選項僅開放給有支援此功能之處理器。

① 只有 GA-81945G Pro 支援此功能。

#### ☞ Password Check (檢查密碼方式)

▶ System 無論是開機或進入CMOS SETUP均要輸入密碼。

▶ Setup 只有在進入CMOS SETUP時才要求輸入密碼。(預設值)

若欲取消密碼設定,只要於SETUP內重新設定密碼時,不要按任何鍵,直接按<Enter>鍵 使密碼成為空白,即可取消密碼的設定。

#### ☞ CPU Hyper-Threading (啟動 CPU 超執行緒技術)

▶Enabled 啟動CPU超執行緒技術功能,此功能只適用於支援多工處理器模式的作業系統。(預設值)

▶ Disabled 關閉此功能。

#### C Limit CPUID Max. to 3

▶ Enabled 當您使用比較舊的作業系統時(例如:NT4.0),請啟動此選項。
 ▶ Disabled 關閉此功能。(預設值)

#### ∽ No-Execute Memory Protect (ﷺ)

▶ Enabled 啟動 No-Execute Memory Protect 功能。(預設值)

▶ Disabled 關閉此功能。

#### ∽ CPU Enhanced Halt (C1E) (ﷺ)

- ▶ Enabled 啟動 CPU Enhanced Halt (C1E)功能。(預設值)
- ▶ Disabled 關閉此功能。

#### CPU Thermal Monitor 2 (TM2) (注)

- ▶ Enabled 啟動 CPU Thermal Monitor(TM2)功能。(預設值)
- ▶Disabled 關閉此功能。

#### ∽ CPU EIST Function (注)

- ▶ Enabled 啟動 CPU EIST 功能。(預設值)
- ▶ Disabled 關閉此功能。

#### ∽ On-Chip Frame Buffer Size

- ▶ 1MB 設定 On-chip frame buffer size 為 1MB。
- ▶ 8MB 設定 On-chip frame buffer size 為 8MB。(預設值)

(註)此選項僅開放給有支援此功能之處理器。

# 2-3 Integrated Peripherals (整合週邊設定)

|                                                                                                    | CMOS Setup Utility-Copyright (C) 1984-2005 Award Software |                   |                         |            |  |  |  |  |
|----------------------------------------------------------------------------------------------------|-----------------------------------------------------------|-------------------|-------------------------|------------|--|--|--|--|
|                                                                                                    | Integrated Peripherals                                    |                   |                         |            |  |  |  |  |
|                                                                                                    | On-Chip Primary PCI IDE                                   | [Enabled]         |                         | Item Help  |  |  |  |  |
|                                                                                                    | On-Chip Secondard PCI IDE                                 | [Enabled]         |                         | Menu Level |  |  |  |  |
|                                                                                                    | SATA RAID/AHCI Mode ①                                     | [RAID]            |                         |            |  |  |  |  |
|                                                                                                    | On-Chip SATA Mode                                         |                   |                         |            |  |  |  |  |
|                                                                                                    | PATA IDE Set to                                           | Ch.1 Master/Slave | Ch.1 Master/Slave       |            |  |  |  |  |
|                                                                                                    | SATA Port 0/2 Set to                                      | Ch.2 Master/Slave |                         |            |  |  |  |  |
|                                                                                                    | SATA Port 1/3 Set to                                      | Ch.3 Master/Slave |                         |            |  |  |  |  |
|                                                                                                    | USB Controller                                            | [Enabled]         |                         |            |  |  |  |  |
|                                                                                                    | USB 2.0 Controller                                        | [Enabled]         |                         |            |  |  |  |  |
|                                                                                                    | USB Keyboard Support                                      | [Disabled]        |                         |            |  |  |  |  |
|                                                                                                    | USB Mouse Support                                         | [Disabled]        |                         |            |  |  |  |  |
|                                                                                                    | Azalia Codec                                              | [Auto]            |                         |            |  |  |  |  |
|                                                                                                    | Onboard H/W 1394 ①                                        | [Enabled]         |                         |            |  |  |  |  |
|                                                                                                    | Onboard H/W GigaRAID                                      | [Enabled]         |                         |            |  |  |  |  |
|                                                                                                    | GigaRAID Function                                         | [RAID]            |                         |            |  |  |  |  |
|                                                                                                    | Onboard H/W LAN                                           | [Enabled]         |                         |            |  |  |  |  |
|                                                                                                    | Onboard Serial Port 1                                     | [3F8/IRQ4]        |                         |            |  |  |  |  |
| G-Keyless Port                                                                                                    |                                                           | [Enabled]         |                         |            |  |  |  |  |
|                                                                                                    | Onboard Parallel Port                                     | [378/IRQ7]        | $\overline{\mathbf{v}}$ |            |  |  |  |  |
| ↑↓→←: Move Enter: Select +/-/PU/PD: Value F10: Save ESC: Exit F1: General Help<br>F3: Language <sup>®</sup> F5: Previous Values F6: Fail-Safe Defaults F7: Optimized Defaults |                                                           |                   |                         |            |  |  |  |  |

|               | CMOS Setup Utility-Copyright (C) 1984-2005 Award Software<br>Integrated Peripherals |                               |                                     |                       |                 |                                            |  |  |  |
|---------------|-------------------------------------------------------------------------------------|-------------------------------|-------------------------------------|-----------------------|-----------------|--------------------------------------------|--|--|--|
| Pa            | rallel Port Mode                                                                    |                               | [SPP]                               |                       | <b></b>         | Item Help                                  |  |  |  |
| X EC          | .'P Mode Use DM                                                                     |                               |                                     |                       |                 | Menu Level≯                                |  |  |  |
| ↑↓→<br>F3: La | ←: Move Ente<br>anguage① F5:                                                        | er: Select<br>Previous Values | +/-/PU/PD: Value<br>F6: Fail-Safe E | F10: Save<br>Defaults | ESC: 1<br>F7: O | Exit F1: General Help<br>ptimized Defaults |  |  |  |

#### ♡ On-Chip Primary PCI IDE (晶片組內建第一個 channel 的 PCI IDE 介面)

- ▶ Enabled 使用晶片組內建第一個 channel 的 IDE 介面。(預設值)
- ▶Disabled 關閉此功能。

#### ☞ On-Chip Secondary PCI IDE (晶片組內建第二個 channel 的 PCI IDE 介面)

- ▶Enabled 使用晶片組內建第二個 channel 的 IDE 介面。(預設值)
- ▶Disabled 關閉此功能。

① 只有 GA-81945G Pro 支援此功能。
# 🗢 SATA RAID / AHCI Mode 🛈

| ➡ Disabled | 設定 SATA 模式為一般 IDE 功能。                                   |
|------------|---------------------------------------------------------|
|            | 功能。若需AHCI的詳細資料,請至Intel官方網站查詢。                           |
|            | Native Command Queuing 及熱插拔 (Hot Plug) 等進階 Serial ATA   |
|            | (AHCI) 為一種介面規格,可以讓儲存驅動程式啟動例                             |
| AHCI       | 設定 SATA 模式為 AHCI 功能。 Advanced Host Controller Interface |
| NAID       | 設定 SATA 模式為 RAID 功能。(預設值)                               |
|            |                                                         |

# ∽ On-Chip SATA Mode

- ▶ Disabled 關閉此功能。
- ▶ Auto 由 BIOS 自動偵測。(預設值)
- ✤ Combined 設定 On-Chip SATA mode 為 Combined ,最多可支援 4 個硬 碟。
- ▶ Enhanced 設定 On-Chip SATA mode 為 Enhanced ,最多可支援 6 個硬碟。
   ▶ Non-Combined 設定 On-Chip SATA mode 為 Non-Combined ,可將 SATA 模式模擬成 PATA模式。

### ○ PATA IDE Set to

| Ch.1 Master/Slave   | 設定 PATA IDE 為 Ch. 1 Master/Slave。(預設值) |
|---------------------|----------------------------------------|
| ▶ Ch.0 Master/Slave | 設定 PATA IDE 為 Ch. 0 Master/Slave 。     |

#### ☞ SATA Port 0/2 Set to

▶ 此數值依據您所設定的 "On-Chip SATA Mode" 和 "PATA IDE Set to" 而定。 如果PATA IDE 設定為 Ch. 1 Master/Slave, 此選項則為 Ch. 0 Master/Slave。

### ☞ SATA Port 1/3 Set to

▶ 此數值依據您所設定的 "On-Chip SATA Mode" 和 "PATA IDE Set to" 而定。 如果PATA IDE 設定為 Ch. 0 Master/Slave, 此選項則為 Ch. 1 Master/Slave。

### → USB Controller

如果您不想使用 USB Controller 的功能,您可以關閉此選項。

- ▶ Enabled 開啟 USB Controller。(預設值)
- ▶ Disabled 關閉 USB Controller。

# ☞ USB 2.0 Controller

Enabled

如果您不想使用 USB 2.0 Controller 的功能,您可以關閉此選項。

- ▶ Enabled 開啟 USB 2.0 Controller。(預設值)
- ▶ Disabled 關閉 USB 2.0 Controller。

# ☞ USB Keyboard Support (支援 USB 規格鍵盤)

支援USB規格的鍵盤。(若在沒有支援USB裝置之作業系統上使用USB規格的鍵盤,則請將此項設為Enabled)

▶Disabled 不支援USB規格的鍵盤。(預設值)

### ☞ USB Mouse Support (支援 USB 規格滑鼠)

Enabled 支援USB規格的滑鼠。(若在沒有支援USB Device之作業系統上使用 USB 規格的滑鼠,則請將此項設為 Enabled)
 Disabled 不支援 USB 規格的滑鼠。(預設值)

① 只有 GA-81945G Pro 支援此功能。

```
∽ Azalia Codec
  Mato Auto
             自動偵測內建 Azalia 音效功能。(預設值)
  Disabled
             關閉 Azalia 音效。
Onboard H/W 1394 ①
  ➡ Enabled
             開啟內建 IEEE 1394 功能。(預設值)
  Disabled
             關閉此功能。
∽ Onboard H/W GigaRAID (內建 GigaRAID)
  ➡ Enabled
             開啟內建GigaRAID 功能。(預設值)
  Disabled
             關閉此功能。
☞ GigaRAID Function (GigaRAID 功能選擇)
  ► RAID
             選擇內建 Giga RAID 晶片功能為 RAID。(預設值)
             選擇內建GigaRAID 晶片功能為ATA 模式。
  ► ATA
⑦ Onboard H/W LAN (內建 LAN 晶片)(LAN 插座)

    Enabled

             開啟內建H/W LAN 功能。(預設值)
  Disabled
             關閉內建H/W LAN 功能。
∽ Onboard Serial Port 1 (內建串列插座介面 1)
             由BIOS自動設定。
  Mato Auto
  ▶ 3F8/IRQ4 指定內建串列插座1為COM 1且使用 3F8 位址/IRQ4。(預設值)
  ▶ 2F8/IRQ3 指定內建串列插座1為COM 2 且使用 2F8 位址 /IRQ3。
  ▶ 3E8/IRQ4 指定內建串列插座1為COM 3且使用3E8 位址/IRQ4。
           指定內建串列插座1為COM 4且使用2E8 位址/IRQ3。
  ▶ 2F8/IRQ3
  Disabled
             關閉內建串列插座1。
☞ G-Keyless Port
  ➡ Enabled
             啟動 G-Keyless Port 功能。(預設值)
  Disabled
             關閉此功能。
⑦ Onboard Parallel port (內建並列插座)
  ➡ 378/IRQ7
            使用並指定內建並列插座位址為 378/IRQ7。(預設值)
  ▶ 278/IRQ5
             使用並指定內建並列插座位址為 278/IRQ5。
  ▶ 3BC/IRQ7 使用並指定內建並列插座位址為3BC/IRQ7。
  Disabled
             關閉內建的並列插座。
☞ Parallel Port Mode (並列插座模式)
  SPP
             使用一般的並列插座傳輸模式。(預設值)
  ▶ EPP
             使用 EPP (Enhanced Parallel Port)傳輸模式。
  ➡ ECP
             使用 ECP (Extended Capabilities Port)傳輸模式。
  ECP+EPP
            同時支援EPP及ECP模式。
☞ ECP Mode Use DMA
  此選項必須當 Parallel Port Mode 設為 "ECP" 或 "ECP+EPP" 時才有作用。
  ₩3
             設定 ECP Mode use DMA 為3。(預設值)
  ▶ 1
            設定 ECP Mode use DMA 為1。

    ① 只有 GA-81945G Pro 支援此功能。
```

鰵

體

中

# 2-4 Power Management Setup (省電功能設定)

| CMOS Setup Utility-Copyright (C) 1984-2005 Award Software<br>Power Management Setup                                                                                                    |                                                                                                    |                                            |  |  |
|----------------------------------------------------------------------------------------------------|----------------------------------------------------------------------------------------------------|--------------------------------------------|--|--|
| ACPI Suspend Type<br>Soft-Off by PWR-BTTN<br>PME Event Wake Up<br>Power On by Ring<br>Resume by Alarm<br>x Date (of Month) Alarm<br>Time (hhrmm:ss) Alarm<br>Power On By Mouse<br>Power On By Keyboard<br>X KB Power ON Password<br>AC Back Function | [S1(POS)]<br>[Instant-off]<br>[Enabled]<br>[Disabled]<br>Everyday<br>0:0:0<br>[Disabled]<br>[Disabled]<br>Enter<br>[Soft-Off] | Item Help<br>Menu Level>                   |  |  |
| ↑↓→←: Move         Enter: Select         +/           F3: Language         F5: Previous Values         +/                                                                                                    | //-/PU/PD: Value F10: Save ESC: I<br>F6: Fail-Safe Defaults F7: O                                                             | Exit F1: General Help<br>ptimized Defaults |  |  |

☞ ACPI Suspend Type (系統進入休眠的模式)

▶ S1(POS) 設定 ACPI 省電模式為 S1/POS (Power On Suspend)。(預設值)

▶ S3(STR) 設定 ACPI 省電模式為 S3/STR (Suspend To RAM)。

# ☞ Soft-off by PWR-BTTN (關機方式)

▶ Instant-off 按一下電源開闢鍵便立即關閉電源。(預設值)

▶ Delay 4 Sec. 需按住電源開闢鍵4秒後才會關閉電源。

# ☞ PME Event Wake Up (電源管理事件喚醒功能)

此功能要求您所使用的電源供應器供應的+5VSB電流至少需1安培以上。

- ▶ Disabled 關閉電源管理事件喚醒功能。
- ▶Enabled 啟動電源管理事件喚醒功能。(預設值)

# ☞ Power On by Ring (數據機開機)

- ▶Disabled 不啟動數據機開機功能。
- ▶Enabled 啟動數據機開機功能。(預設值)

# ☞ Resume by Alarm (定時開機)

將此選項設定為Enabled並輸入日期時間,讓系統自動開機。

- ▶ Disabled 不啟動此功能。(預設值)
- ▶ Enabled 啟動此功能。
- 若啟動定時開機,則可設定以下時間:
- ➡ Date of Month Alarm : Everyday, 1~31
- ➡ Time (hh: mm: ss) Alarm : (0~23) : (0~59) : (0~59)

# ☞ Power On by Mouse (滑鼠開機功能)

- ▶ Disabled 關閉此功能。(預設值)
- ▶ Double Click 按两次 PS/2 滑鼠左鍵開機。

① 只有 GA-81945G Pro 支援此功能。

# ☞ Power On by Keyboard (鍵盤開機功能)

- ▶ Disabled 關閉此功能。(預設值)
- ▶ Password 設定1-5個字元為鍵盤密碼來開機。

# ☞ KB Power ON Password (鍵盤開機功能)

當 "Power On by Keyboard" 設定在 "Passowrd" 時, 需在此選項設定密碼。

▶Enter 自設1-5個字元為鍵盤開機密碼並按Enter鍵完成設定。

# ☞ AC Back Function (斷電後,電源回復時的系統狀態選擇)

- ▶ Soft-Off 斷電後即在關機狀態,需按電源鍵才能重新啟動系統。(預設值)
- ▶ Full-On 電源回復時,立刻啟動系統。
- ▶ Memory 當電源回復時,恢復至系統斷電前的狀態。

# 2-5 PnP/PCI Configurations (隨插即用與PCI 組態設定)

| CMOS Setup Utility-Copyright (C) 1984-2005 Award Software<br>PnP/PCI Configurations |                                                      |                                                      |  |  |  |
|-------------------------------------------------------------------------------------|------------------------------------------------------|------------------------------------------------------|--|--|--|
| PCI 1 IRQ Assignment                                                                | [Auto]                                               | Item Help                                            |  |  |  |
| PCI 2 IRQ Assignment                                                                | [Auto]                                               | Menu Level                                           |  |  |  |
|                                                                                     |                                                      |                                                      |  |  |  |
| ↑↓→←: Move         Enter: Select           F3: Language         F5: Previous Values | +/-/PU/PD: Value F10: Save<br>F6: Fail-Safe Defaults | ESC: Exit F1: General Help<br>F7: Optimized Defaults |  |  |  |

# ☞ PCI 1 IRQ Assignment (分配 PCI 1 插槽的 IRQ 數值)

| <ul> <li>▶ Auto 由 BIOS 自動偵測。(預設值)</li> <li>▶ 3,4,5,7,9,10,11,12,14,15</li> <li>PCI 插槽1的 IRQ 設定為 3,4,5,7,9,10,11,12,14,15</li> </ul> |                            |                                          |
|----------------------------------------------------------------------------------------------------|----------------------------|------------------------------------------|
| ▶ Auto 由 BIOS 自動偵測。(預設值)                                                                                                    | ▶ 3,4,5,7,9,10,11,12,14,15 | PCI 插槽1的IRQ 設定為 3,4,5,7,9,10,11,12,14,15 |
|                                                                                                    | ► Auto                     | 由BIOS自動偵測。(預設值)                          |

## ☞ PCI 2 IRQ Assignment (分配 PCI 2 插槽的 IRQ 數值)

▶ Auto 由 BIOS 自動偵測。(預設值)
 ▶ 3,4,5,7,9,10,11,12,14,15
 PCI 插槽 2 的 IRQ 設定為 3,4,5,7,9,10,11,12,14,15。

① 只有 GA-81945G Pro 支援此功能。

# 2-6 PC Health Status (電腦健康狀態)

| CMOS Setup Utility-Copyright (C) 1984-2005 Award Software<br>PC Health Status |                                                                 |                                            |  |  |
|-------------------------------------------------------------------------------|-----------------------------------------------------------------|--------------------------------------------|--|--|
| Reset Case Open Status                                                        | [Disabled]                                                      | Item Help                                  |  |  |
| Case Opened                                                                   |                                                                 | Menu Level▶                                |  |  |
|                                                                               | OK                                                              |                                            |  |  |
| DDR18V                                                                        | OK                                                              |                                            |  |  |
| +3.3V                                                                         | OK                                                              |                                            |  |  |
| +12V                                                                          | OK                                                              |                                            |  |  |
| Current CPU Temperature                                                       |                                                                 |                                            |  |  |
| Current CPU FAN Speed                                                         | 3375 RPM                                                        |                                            |  |  |
| Current POWER FAN Speed D                                                     | 0 RPM                                                           |                                            |  |  |
| Current SYSTEM FAN Speed                                                      | 0 RPM                                                           |                                            |  |  |
| CPU Warning Temperature                                                       | [Disabled]                                                      |                                            |  |  |
| CPU FAN Fail Warning                                                          | [Disabled]                                                      |                                            |  |  |
| POWER FAN Fail Warning ①                                                      | [Disabled]                                                      |                                            |  |  |
| SYSTEM FAN Fail Warning                                                       | [Disabled]                                                      |                                            |  |  |
| CPU Smart FAN Control                                                         | [Enabled]                                                       |                                            |  |  |
| CPU Smart FAN Mode                                                            | [Auto]                                                          |                                            |  |  |
|                                                                               |                                                                 |                                            |  |  |
|                                                                               |                                                                 |                                            |  |  |
|                                                                               |                                                                 |                                            |  |  |
| ↑↓→←: MoveEnter: SelectF3: LanguageF5: Previous Values                        | +/-/PU/PD: Value F10: Save ESC:<br>F6: Fail-Safe Defaults F7: O | Exit F1: General Help<br>ptimized Defaults |  |  |

#### ☞ Reset Case Open Status (重置機殼狀況)

▶Disabled 不重新設定機殼被開啟狀況。(預設值)

▶ Enabled 重新設定機殼被開啟狀況。

# Case Opened

如果您的電腦外殼是關閉的, "Case Opened" 這項值將會是 "No"。 如果您的電腦外殼是曾經被打開的, "Case Opened" 這項值將會是 "Yes"。 如果您希望重置 "Case Opened" 的值,將 "Reset Case Open Status" 的值設為 "Enable" 並重新開機即可。

### ⑦ Current Voltage(V) Vcore / DDR18V / +3.3V / +12V (偵測系統電壓) 自動偵測系統電壓狀態。

Current CPU Temperature (偵測 CPU 溫度)
 自動偵測 CPU 的溫度。

# Current CPU/POWER<sup>①</sup>/SYSTEM FAN Speed (RPM) (偵測風扇轉速) 自動偵測 CPU /電源<sup>①</sup>/系統風扇的轉速。

### ☞ CPU Warning Temperature (CPU 溫度警告)

- ▶Disabled 不使用監控CPU 溫度功能。(預設值)
- ▶ 60°C / 140°F 監測 CPU 溫度於 60°C / 140°F。
- ▶ 70°C / 158°F 監測 CPU 溫度於 70°C / 158°F。
- ▶ 80°C / 176°F 監測 CPU 溫度於 80°C / 176°F。
- ▶ 90°C / 194°F 監測 CPU 溫度於 90°C / 194°F。

# ☞ CPU/POWER<sup>®</sup>/SYSTEM FAN Fail Warning (CPU / 電源<sup>®</sup>/ 系統風扇故障警告功能)

- ▶ Enabled 啟動系統風扇故障警告。
- ▶Disabled 關閉系統風扇故障警告。(預設值)

① 只有 GA-81945G Pro 支援此功能。

# ☞ CPU Smart FAN Control (CPU 風扇轉速控制)

▶Disabled 關閉此功能。

▶Enabled 啟動此功能, CPU 風扇轉速會依 CPU 溫度而有所不同,並可視 個人的需求,在 Easy Tune 中調整適當的風扇轉速。(預設值)

# ☞ CPU Smart FAN Mode

此功能只有在 CPU Smart FAN Control 被啟動的狀態下才能使用。

- ▶ Auto 自動偵測您所使用的CPU風扇並設定成最佳控制方式。(預設值)
   ▶ Voltage 當您使用 3-pin 的CPU風扇時請選擇 Voltage 模式。
- ▶PWM 當您使用 4-pin 的 CPU 風扇時請選擇 PWM 模式。

不論是 3-pin 或4-pin 的風扇都可以選擇 Voltage 模式來達到智慧風扇控制功能。不 過有些 4-pin 風扇並沒有遵循 Intel 4-Wire Fans PWM Control 的規範,選擇 PWM 模式 反而無法有效降低風扇的轉速。 瀪

體

中

# 2-7 MB Intelligent Tweaker(M.I.T.) (頻率/ 電壓控制)

| CMOS Setup Utility-Copyright (C) 1984-2005 Award Software                                                                                                    |                                                                                                    |                                                                                                    |                    |                            |                              |
|----------------------------------------------------------------------------------------------------|----------------------------------------------------------------------------------------------------|----------------------------------------------------------------------------------------------------|--------------------|----------------------------|------------------------------|
| CPU Clock Ra<br>C.A.M (25)<br>Robust Graphic<br>C.I.A. 2<br>CPU Host Cloc<br>x CPU Host Cloc<br>x CPU Host Free<br>PCI Experss F<br>System Memo<br>Memory Freq<br>DIMM OverVo<br>PCI-E OverVo<br>FSB OverVolta<br>CPU Voltage C<br>Normal CPU V | tio (m)<br>es Booster<br>k Control<br>juency (Mhz)<br>requency (Mhz)<br>requency (Mhz)<br>itage Control<br>litage Control<br>ge Control<br>ge Control<br>ontrol<br>v/core | MB intelligent Tweat<br>[16X]<br>[High]<br>[Auto]<br>[Disabled<br>200<br>Auto<br>[Auto]<br>533<br>[Normal]<br>[Normal]<br>[Normal]<br>1.3875V | eer(M.I. 1.)       | Menu                       | Item Help<br>Level▶          |
| ↑↓→←: Move<br>F3: Language①                                                                                                    | Enter: Select<br>F5: Previous Values                                                                                                    | +/-/PU/PD: Value<br>F6: Fail-Safe Det                                                                                                    | F10: Save<br>aults | ESC: Exit<br>F7: Optimized | F1: General Help<br>Defaults |

我們不建議您隨意使用此頁的功能,因為可能造成系統不穩,或者其它不可預期的結 AUTION 果。僅供電腦玩家使用。

### ○ CPU Clock Ratio (註)

若您所使用的 CPU 有鎖頻,這個選項將不會顯示或是無作用。 (此選項會依 CPU 種類自動偵測)

C.A.M (註)

| ▶ High | 設定CPU | 倍頻用最高速度運作。(預設值) |
|--------|-------|-----------------|
| ▶ Low  | 設定CPU | 倍頻用最低速度運作。      |

# ☞ Robust Graphics Booster

設定此選項功能能增進顯示卡的效能。

- ▶ Auto 設定 Robust Graphics Booster 為 Auto。(預設值)
- ▶ Fast 設定 Robust Graphics Booster 為 Fast。
- ▶ Turbo 設定 Robust Graphics Booster 為 Turbo。

### ∽ C.I.A.2

C.I.A.2 能讓系統自動調整 CPU 的運算速度,以達到最高的系統效能。 C.I.A.2 會 自動偵測 CPU 的負載,並隨時調整其速度,增加程式執行時的平順。

- ▶ Disabled 關閉此功能。(預設值)
- ▶ Cruise 設定 C.I.A.2 為 Cruise。依照 CPU 的負載狀態,自動增加 CPU 頻率(5%, 7%)。
- ▶ Sports 設定 C.I.A.2 為 Sports 。依照 CPU 的負載狀態,自動增加 CPU 頻率 (7%,9%)。
- ▶ Racing 設定 C.I.A.2 為 Racing。依照 CPU 的負載狀態,自動增加 CPU 頻率(9%, 11%)。

(註)此選項僅開放給有支援此功能之處理器。

①只有 GA-81945G Pro 支援此功能。

繁體中文

► Turbo 設定 C.I.A.2 為 Turbo。依照 CPU 的負載狀態,自動增加 CPU 頻率 (15% , 17%) 。 設定 C.I.A.2 為 Full Thrust。依照 CPU 的負載狀態,自動增加 CPU Full Thrust 頻率(17%, 19%)。 注意:使用此功能而產生的系統穩定性將依據您個人系統的配備而定。 CPU Host Clock Control 請注意,當您使用系統超頻,而造成不開機,請等候20秒讓系統自動重新開機 或清除CMOS 設定值資料,並以安全模式開機。 ➡ Disabled 關閉 CPU Host Clock 控制。(預設值) ➡ Enabled 啟動 CPU Host Clock 控制。 ∽ CPU Host Frequency (Mhz) 此選項只有在 "CPU Host Clock Control" 設為 Enabled 時,才能被設定。 ▶ 100MHz ~ 600MHz 設定 CPU Host Clock 從 100MHz 到 600MHz。 如果您要使用 FSB800 的 Pentium 4 處理器,請將"CPU Clock" 設為 200MHz。 PCI Experss Frequency (Mhz) ► ASYC 設定 PCI Express 頻率為 ASYC。 ► Auto 由BIOS 自動設定。(預設值) System Memory Multiplier 若設定錯誤,可能會造成系統不開機,您可以清除CMOS,回復至預設值。 當 FSB(Front Side Bus)為 533MHz 時: ₩3 Memory Frequency = Host clock X 3 . ▶ 4 Memory Frequency = Host clock X 4 . ► Auto 自動偵測設定記憶模組頻率。(預設值) 當 FSB(Front Side Bus)為 800MHz 時: ▶ 2.0 Memory Frequency = Host clock X 2.0 . ▶ 2.66 Memory Frequency = Host clock X 2.66 . ▶ 3.33 Memory Frequency = Host clock X 3.33 . ► Auto 自動偵測設定記憶模組頻率。(預設值) 當 FSB(Front Side Bus)為 1066MHz 時: ▶ 1 50 Memory Frequency = Host clock X 1.50 . ▶ 2.0 Memory Frequency = Host clock X 2.0 • ▶ 2.5 Memory Frequency = Host clock X 2.5 . ► Auto 自動偵測設定記憶模組頻率。(預設值) Memory Frequency (Mhz)

此數值依據您所設定的 CPU Host Frequency (Mhz)和 System Memory Multiplier 而定。

# ☞ DIMM OverVoltage Control (DIMM 超電壓控制)

增加 DIMM 的電壓能使用系統更為穩定,但也有可能會損壞記憶體模組。

- ▶Normal 自動提供 DIMM 所需的電壓。(預設值)
- ▶ +0.1V 增加 DIMM 的電壓 +0.1V。
- ▶ +0.2V 增加 DIMM 的電壓 +0.2V。
- ▶ +0.3V 增加 DIMM 的電壓 +0.3V。
- ▶ +0.4V 增加 DIMM 的電壓 +0.4V。
- ▶ +0.5V 增加 DIMM 的電壓 +0.5V。
- ▶ +0.6V 增加 DIMM 的電壓 +0.6V。

# ☞ PCI-E OverVoltage Control (PCI-Express 超電壓控制)

- ▶Normal 自動提供PCI Express 所需的電壓。(預設值)
- > +0.1V 增加 PCI Express 的電壓 +0.1V。
- ▶ +0.2V 增加 PCI Express 的電壓 +0.2V。
- ▶ +0.3V 增加 PCI Express 的電壓 +0.3V。

# ☞ FSB OverVoltage Control (FSB 超電壓控制)

- ▶Normal 自動提供FSB所需的電壓。(預設值)
- ▶ +0.1V 增加 FSB 的電壓 +0.1V。
- ▶ +0.2V 增加 FSB 的電壓 +0.2V。
- ▶ +0.3V 增加 FSB 的電壓 +0.3V。

# ☞ CPU Voltage Control (CPU 超電壓控制)

▶ 可經由此選項針對中央處理器電壓進行細部微調。(預設值:Normal) 注意:超電壓有可能造成中央處理器的損壞或減少其使用壽命。

# ∽ Normal CPU Vcore

此項數值為顯示現在您使用的 CPU 電壓。

#### Select Language (選擇語言) ① 2-8 CMOS Setup Utility-Copyright (C) 1984-2005 Award Software Standard CMOS Features Select Language<sup>①</sup> Load Fail-Safe Defaults Advanced BIOS Features Integrated Peripherals faults Select Language Power Management Setu vord English ..... [ ] PnP/PCI Configurations 繁體中文.....[ - 1 PC Health Status 简体中文.....[ 1 MB Intelligent Tweaker(N ESC: Ouit e0 Enter: Accept F8: Dual BIOS @/Q-Flash tup ESC: Abort

此選項可以設定多國語言 BIOS:包括英文、繁體中文、簡體中文等三國。

# 2-9 Load Fail-Safe Defaults (載入 Fail-Safe 預設值)

| CMOS Setup Utility-Copyright (C) 1984-2005 Award Software                                                      |                                                                                    |  |  |  |
|----------------------------------------------------------------------------------------------------|------------------------------------------------------------------------------------|--|--|--|
| Standard CMOS Features     Advanced BIOS Features     Integrated Peripherals     Power Ma                      | Select Language <sup>®</sup><br>Load Fail-Safe Defaults<br>Load Optimized Defaults |  |  |  |
| <ul> <li>PnP/PCI (Load Fail-Safe E</li> <li>PC Health scaus</li> <li>MB Intelligent Tweaker(M.I.T.)</li> </ul> | Pefaults (Y/N)? N<br>Save & Exit Setup<br>Exit Without Saving                      |  |  |  |
| ESC: Quit<br>F8: Dual BIOS <sup>®</sup> /Q-Flash                                                               | F3: Change Language <sup>®</sup><br>F10: Save & Exit Setup                         |  |  |  |
| Load Fail-Safe Defaults                                                                                        |                                                                                    |  |  |  |

請按<Y>、<Enter>,即可載入BIOS預設值。如果系統出現不穩定的情況,不妨試試載入Fail-Safe Defaults 看看能否正常。不過整個系統的各項效能都會變慢,因為 Fail-Safe Defaults 是為 只求能開機所設定的預設值。

① 只有 GA-81945G Pro 支援此功能。

# 2-10 Load Optimized Defaults (載入 Optimized 預設值)

| CMOS Setup Utility-Copyright (C) 1984-2005 Award Software |                                  |  |  |  |  |
|-----------------------------------------------------------|----------------------------------|--|--|--|--|
| Standard CMOS Features                                    | Select Language <sup>®</sup>     |  |  |  |  |
| <ul> <li>Advanced BIOS Features</li> </ul>                | Load Fail-Safe Defaults          |  |  |  |  |
| <ul> <li>Integrated Peripherals</li> </ul>                | Load Optimized Defaults          |  |  |  |  |
| ► Power Ma                                                |                                  |  |  |  |  |
| PnP/PCI ( Load Optimized                                  | Defaults (Y/N)? N                |  |  |  |  |
| PC Health Status                                          | Save & EAR Setup                 |  |  |  |  |
| <ul> <li>MB Intelligent Tweaker(M.I.T.)</li> </ul>        | Exit Without Saving              |  |  |  |  |
| ESC: Quit                                                 | F3: Change Language <sup>®</sup> |  |  |  |  |
| F8: Dual BIOS <sup>®</sup> /Q-Flash                       | F10: Save & Exit Setup           |  |  |  |  |
| Load Optimized Defaults                                   |                                  |  |  |  |  |

請按<Y>、<Enter>,即可載入出廠時的設定。若您曾修改了許多CMOS設定,最後覺得不太妥當,便可執行此功能,以求系統的穩定度。

# 2-11 Set Supervisor/User Password (設定管理者/使用者密碼)

| CMOS Setup Utility-Copyright (C) 1984-2005 Award Software                                                                                 |                                                                       |  |  |  |
|----------------------------------------------------------------------------------------------------|-----------------------------------------------------------------------|--|--|--|
| Standard CMOS Features     Advanced BIOS Features     Integrated Peripherals     Power Management Sectors     Part/Off Feature Personaged | Select Language<br>Load Fail-Safe Defaults<br>Load Optimized Defaults |  |  |  |
| PC Health MB Intelligent Tweaker(M.I.T.)                                                                                                  | Exit Without Saving                                                   |  |  |  |
| ESC: Quit                                                                                                    | F3: Change Language <sup>①</sup>                                      |  |  |  |
| F8: Dual BIOS <sup>®</sup> /Q-Flash                                                                                                    | F10: Save & Exit Setup                                                |  |  |  |
| Change/Set/Disable Password                                                                                                    |                                                                       |  |  |  |

最多可以輸入8個字元,輸入完畢後按下Enter,BIOS會要求再輸入一次,以確定剛剛沒有打 錯,若兩次密碼吻合,便將之記錄下來。如果您想取消密碼,只需在輸入新密碼時,直接按 Enter,這時BIOS會顯示「PASSWORD DISABLED」,也就是關閉密碼功能,那麼下次開機時, 就不會再被要求輸入密碼了。

 ∽ Supervisor 密碼的用途 當您設定了 Supervisor 密碼時,如果「Advanced BIOS Features」中的 Password Check 項目 設成 "Setup",那麼開機後想進入 CMOS SETUP 就需輸入 Supervisor 密碼才能進入。
 ∻ User 密碼的用途

當您設定了 User 密碼時,如果「Advanced BIOS Features」中的 Password Check 項目設成 SYSTEM,那麼一開機時,必需輸入User或Supervisor密碼才能進入開機程序。當您想進 入 CMOS SETUP 時,如果輸入的是 USER Password,很抱歉,BIOS 是不會允許的,因為 只有 Supervisor 可以進入 CMOS SETUP 中。

① 只有 GA-81945G Pro 支援此功能。

# 2-12 Save & Exit Setup (離開 SETUP 並儲存設定結果)

| _               | CMOS Setup Utility-Copyright (C) 1984-2005 Award Software |                           |                                  |  |  |
|-----------------|-----------------------------------------------------------|---------------------------|----------------------------------|--|--|
| $\left \right $ | ►                                                         | Standard CMOS Features    | Select Language <sup>①</sup>     |  |  |
|                 | ►                                                         | Advanced BIOS Features    | Load Fail-Safe Defaults          |  |  |
|                 | ►                                                         | Integrated Peripherals    | Load Optimized Defaults          |  |  |
|                 | ►                                                         | Power Management Setup    | Set Supervisor Password          |  |  |
|                 | ►                                                         | PnP/PCI Confirmations     | Cat Haan Daarmand                |  |  |
|                 | ►                                                         | PC Health Save to CMOS an | d EXIT (Y/N)? Y                  |  |  |
|                 | ►                                                         | MB Intelli                |                                  |  |  |
|                 | ESC                                                       | 2: Quit                   | F3: Change Language <sup>①</sup> |  |  |
|                 | F8: Dual BIOS <sup>(1)</sup> /Q-Flash                     |                           | F10: Save & Exit Setup           |  |  |
|                 | Save Data to CMOS                                         |                           |                                  |  |  |

按下<Y>及<Enter>鍵,即可儲存所有設定結果到RTC中的CMOS並離開Setup Utility。若不想儲存,則按<N>或<Esc>鍵即可回到主畫面中。

# 2-13 Exit Without Saving (離開 SETUP 但不儲存設定結果)

| CMOS Setup Utility-Copyright (C) 1984-2005 Award Software                                                                                      |                                                                          |  |  |  |
|----------------------------------------------------------------------------------------------------|--------------------------------------------------------------------------|--|--|--|
| Standard CMOS Features     Advanced BIOS Features     Integrated Peripherals                                                                   | Select Language<br>Load Fail-Safe Defaults<br>Load Optimized Defaults    |  |  |  |
| <ul> <li>Power Ma</li> <li>PnP/PCI ( Quit Without Saving (Y/N)? N</li> <li>PC Health Status</li> <li>MB Intelligent Tweaker(M.I.T.)</li> </ul> |                                                                          |  |  |  |
| ESC: Quit<br>F8: Dual BIOS©/Q-Flash<br>Abandor                                                                                                 | F3: Change Language <sup>®</sup><br>F10: Save & Exit Setup<br>n all Data |  |  |  |

按下<Y>及<Enter>鍵,即離開Setup Utility。若按<N>或<Esc>鍵即可回到主畫面中。

①只有 GA-81945G Pro 支援此功能。

| <br> | <br> | <br> |
|------|------|------|
|      |      |      |
|      |      |      |

# 第三章 驅動程式安裝

以下安裝範例作業系統為 Windows XP。

將驅動程式光碟片置入光碟機中,光碟機將自動執行,請參考以下步驟進行安裝(若 沒有自動執行該程式,請在「我的電腦」中雙擊光碟機圖示,並執行其中的 Run.exe 檔)。

# 3-1 安裝晶片組驅動程式

#### "Xpress Install" 目前正在分析您的電腦...66%

放入光碟片後,「Xpress Install」會先自動掃描您的系統並列出建議您安裝的驅動程式。請勾 選您所需的項目按「Install」鍵來安裝該項驅動程式,或是您可以按下「Xpress Install」鍵, 「Xpress Install」將會自動為您安裝所有勾選的驅動程式。

|                         | TE Intel* 945 / 955 Chipset Family Utilities CD                                                                                                    |                     |
|-------------------------|----------------------------------------------------------------------------------------------------|---------------------|
| 安裝品片組<br>騙動程式<br>軟體應用程式 | 安裝品件 銅羅 節程式<br>在TYR基系的211m年代以下所刊並包括新程式。最終一下"Apress Instal" 用自動完裝所有簡整程式。包括整計值取更完整包括新程式<br>字後,<br>JSPess Leud                                                                                                    | 7、 取消核素運動的機動指       |
| 舉動程式光碟<br>查訊            | ₩ uposte Utility                                                                                                    | Install             |
| 硬體資訊                    | Size 900.9KB Version 7.0.0.1018 This utility installs NF files that inform the openating system how to properly configure the chipset for specific functionality such as PCEspees                                                                                                    | s or USB interface. |
| 與我們聯繫                   | Intel® Graphics Media Accelerator Driver(Win2600*)     See [2:346 Version [14.12.0.4274     https://www.com/actional.com/actional.com/actiona | instell             |
|                         | Microsoft@UAA Bus driver for Intel@High Definition Audio                                                                                                    | Install             |
|                         | The Microsoft BLAL (Unversal Judia Architecture) Bus driver provides support for Intel®High Definition Audio (Azala). This driver is design<br>following versions of Mindows:<br>1 Microsoft Mindows 2000 smices (2010)<br>2 Microsoft Mindows 2000 smices (2010)<br>2 Microsoft Mindows 2000 smices (44: (2014)                                                                                                    | ed to work with the |
|                         | Realtek Audio Codec Driver                                                                                                    | Install             |
|                         | Size 33.6MB Version 5.10.0.5120<br>The Reattel Audio Codec driver provides support for 7.1 channel audio.                                                                                                    |                     |
|                         | BroadCom PCI-Express Interface Gigabit LAN Driver                                                                                                    | Install             |
|                         | Size 26.4MB Version 7.97<br>Installs drivers for BroadCon Gigabit LAN Driver.                                                                                                    |                     |
| ipress install" 使用 Fi   | an and goj mere energenerater - energenergenerger - Mente-Ty I goj men - Yonsi maaf merenergenergenerge                                                                                                    |                     |

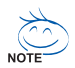

有些驅動程式在安裝時,系統會自動的重新開機,在重新開機後 「Xpress Install」將會繼續安裝其他的驅動程式。

驅動程式安裝完成後,系統會自動重新開機,您可以繼續安裝其 他的附屬應用程式。

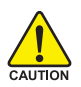

在 Windows XP 的作業系統下如果您要使用 USB2.0 裝置請安裝 Windows Service Pack。安裝完成之後,在裝置管理員\通用序列 CAUTION 匯流排控制器\之下可能會顯示"?",請將此問號移除並重新開 機。(系統會自動偵測 USB 2.0 驅動程式)

# 3-2 軟體工具程式

瀪

體

中文

此頁面顯示技嘉科技所開發的工具軟體及附贈之軟體,您可以勾選您所需要的項目按「Install」 鍵進行安裝。

| 安裝品片組 🤨<br>制動程式 🛤 | / (體應用程式<br>接一下來以下列出的應用程式安徽。                                                                                                    |
|-------------------|----------------------------------------------------------------------------------------------------|
| 《體應用程式 —          |                                                                                                    |
| 動程式光碟             | GIGABYTE C.O.M. (Corporate Online Manager) local                                                                                                    |
| en 化<br>E體資訊      | Size 8.4MB<br>A web-based system management tool that allows client system hardware information such as CPU and memory and graphics card and much m<br>be monitored or controlled via a host. |
| 収我們聯繫             | Easylune 5 kota                                                                                                    |
|                   | Size 4.7MB<br>An easy-to-use Windows-based system enhancement utility allowing quick access to a variety of performance features.                                                             |
|                   | DM Viewer Intel                                                                                                    |
|                   | Size 1012.9KB DMI Viewer provides a management tool for viewing motherboard hardware information.                                                                                             |
|                   | Face-Witzerd Instal                                                                                                    |
|                   | Size 1.9MB<br>Face Wilcard provides utility for customizing BIOS boot up screen.                                                                                                    |
|                   | gaos kou                                                                                                    |
|                   | Size 1.0MB<br>gBHOS provides utility for updating BHOS through internet.                                                                                                    |
|                   | Acrobat Reader both                                                                                                    |
|                   | State 8.5MB                                                                                                    |
|                   | Only to vewing or prining volue informatic Document Format (PDF) files.                                                                                                    |

# 3-3 軟體資訊

此頁面顯示本光碟所存放之工具軟體以及驅動程式的相關位置。

| 复数面片植  | 以下資源顯示了儲存的此種動物                    | 式光顯中的測幅內容。                                                                                                    |
|--------|-----------------------------------|----------------------------------------------------------------------------------------------------|
| 軟體應用程式 | l                                 |                                                                                                    |
| 展動程式光碟 | Chipset                           |                                                                                                    |
| 資訊     | Directory Name                    | Description                                                                                                    |
| 硬體資訊   | INFUpdate                         | -Intel晶片组軟體安裝公用程式,Windows XF技 -Intel晶片组軟體安裝公用程式,Windows 2000版 -Intel晶片細軟體安裝公<br>用程式,Windows ME技 -Intel晶片組軟體安裝公用程式,Windows SS版 |
|        | <ul> <li>IAA.</li> </ul>          | - Intel應用程式加速卡,Windows XP版 - Intel應用程式加速卡,Windows 2000版                                                                       |
| 與我們聯繫  | <ul> <li>VGA</li> </ul>           | -Win2k_XP -Inte運動媒體加速卡播動程式,Windows XP版 -Win2k_XP -Intel服形媒體加速卡播動程式,Windows 2006                                               |
|        | <ul> <li>EnableUSBS3Xp</li> </ul> | 後USB機靈送詞S3構式                                                                                                    |
|        | Mudio                             |                                                                                                    |
|        | Directory Name                    | Description                                                                                                    |
|        | <ul> <li>cmedia</li> </ul>        | cmedia AC 97 曾效驅動程式                                                                                                    |
|        | Realtek                           | Reallek AC 37 音频摄影程式                                                                                                    |
|        | Network                           |                                                                                                    |
|        | Directory Name                    | Description                                                                                                    |
|        | <ul> <li>Rtl8139</li> </ul>       | RealTek 8139/8100/8110s的LAN提動程式                                                                                               |
|        | <ul> <li>Marvell</li> </ul>       | Marvell 10/100/1000 Base LAN機能的程式                                                                                             |
|        | <ul> <li>BroadCom</li> </ul>      | BroadCom PCHE LANGEBORG                                                                                                    |
|        | Other                             |                                                                                                    |
|        | Directory Name                    | Description                                                                                                    |
|        | + VIA                             | VIA VT6410 RAD控制卡羅動程式                                                                                                    |
|        |                                   |                                                                                                    |

# 3-4 硬體資訊

此頁面顯示此主機板上各個裝置的相關資料。

|        | CVV L BERNERGY 3 VEH 222 MANAGEMENT MANAGEMENT -                                       |  |  |  |
|--------|----------------------------------------------------------------------------------------|--|--|--|
| 軟體應用程式 |                                                                                        |  |  |  |
| 羅動程式光碟 | System Into                                                                            |  |  |  |
| άlΗ.   | BIOS Infractionel 1945 BIOS for 89450 Pro D2                                           |  |  |  |
| 更體資訊   | CPU Info:CPU : Intel (Genuineintel)     Memory Info:523,756 KB RAM                     |  |  |  |
| 與我們聯繫  | 1394                                                                                   |  |  |  |
|        | bevice Description: Texas Instruments OHCI Compliant IEEE 1394 Host Controller         |  |  |  |
|        | Deviced Driver Provide::Microsoft                                                      |  |  |  |
|        | System                                                                                 |  |  |  |
|        | Device Descriptor: Ret(k) 8280 BAUAP G Blogs - 244E     Device Device Device Microbiol |  |  |  |
|        | Define Description: Autobal     Description: Distribution                              |  |  |  |
|        | Deviced DriverProvider:Microsoft                                                       |  |  |  |
|        | Device Description:PCI standard PCHo-PCI bridge                                        |  |  |  |
|        | Devicel DriverProvider:Microsoft                                                       |  |  |  |
|        | Device Description: PCI standard IBA bridge                                            |  |  |  |
|        | Devicit DriverProvider:Hicrosoft                                                       |  |  |  |
|        | Device Description: PCI standard PCI-to-PCI bridge                                     |  |  |  |
|        | DeviceDriverProvider:Microsoft                                                         |  |  |  |

# 3-5 與我們聯絡

您可以於最後一頁查詢詳細的台灣總公司或全球技嘉分公司的資訊。

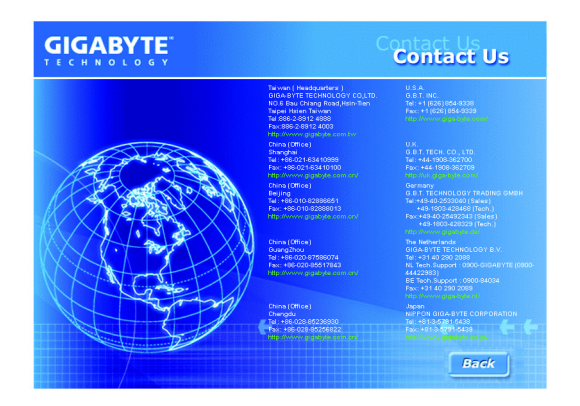

# 第四章 附錄

# 4-1 獨特功能簡介

(實際支援的獨特功能,必須依據您所購買的主機板而定。)

# U-PLUS D.P.S. (Universal Plus Dual Power System)

創新的 U-Plus Dual Power System 使您的系統得到最佳的保護,卓越 的八相電源設計提供的電流能使系統運作更為穩定。不僅能與最新 的 Intel LGA775 Pentium 4 CPU 達到最完美的搭配,面對未來更新的 CPU 還能有最穩定的運作。另外,4個藍色 LED 的設計可讓您隨時 了解系統的負載。

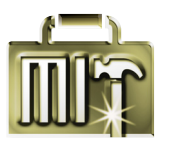

# M.I.T. (Motherboard Intelligent Tweaker)

M.I.T.能讓您輕鬆地調整BIOS的相關設定。透過智慧的控制工具,您 不需要為了調整系統匯流排或記憶體頻率等而切換至BIOS模式。而 且M.I.T.還整合了CI.A.2及M.I.B.2的功能,讓您在M.I.T.工具中便能 輕易的將整個電腦系統調整至您所想要的系統表現。

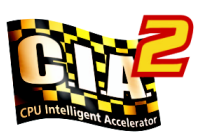

# C.I.A.2 (CPU Intelligent Accelerator 2)

C.I.A.2 能讓系統自動調整 CPU 的運算速度,以達到最高的系統效 能。當開啟此項功能時,C.I.A.2會自動偵測CPU的負載,並隨時調 整其速度,增加程式執行時的平順。若關閉此功能,CPU則會回復 至初始值。

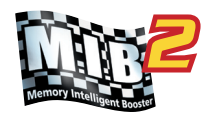

# M.I.B.2 (Memory Intelligent Booster 2)

M.B.2能增加記憶體約10%的頻寬以增進記憶體的執行效能。您可 以依據提供的記憶體模組資訊,將記憶體模組的執行效能調整至最 佳化。

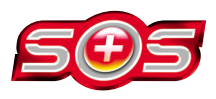

# S.O.S. (System Overclock Saver)

S.O.S.是為排除您超頻過當而導致開機時發生錯誤的獨特工具。 技嘉科技所研發的S.O.S.功能,會在超頻過當時自動地重新載入出 廠設定值,取代以往必須拆除機殼執行清除CMOS恢復出廠預設值 的繁瑣動作。此功能提供您更為方便、穩定的操作方式。

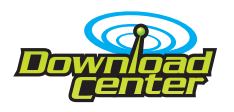

# **Download Center**

透過網際網路您可以進到我們的Download Center下載最新的BIOS及 驅動程式。Download Center會先自動掃描您的系統,並列出系統所 需使用的驅動程式,選擇您所要安裝的執行即可。

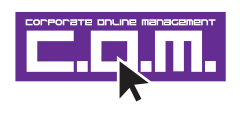

# C.O.M. (Corporate Online Management)

C.O.M.是MIS工程師最佳的遠端控制工具。MIS工程師可以經由網際 網路,透過C.O.M.程式監控、維護或更新公司電腦系統(如CPU、記 憶體或顯示卡等)的BIOS或驅動程式。 (請勿同時使用 @BIOS 功能。)

# 4-1-1 EasyTune 5 介紹

EasyTune5 是一支功能強大的超頻程式,可幫助使用者在使用 Microsoft Windows系統時,在不用關機的情況下進行超頻及超電壓的動作。例如 1)超頻功能,2) C.I.A.及 M.I.B.功能,3)智慧型風扇開關功能,4)主機板硬體狀態監視及警告功能。(注)

# 使用介面介绍

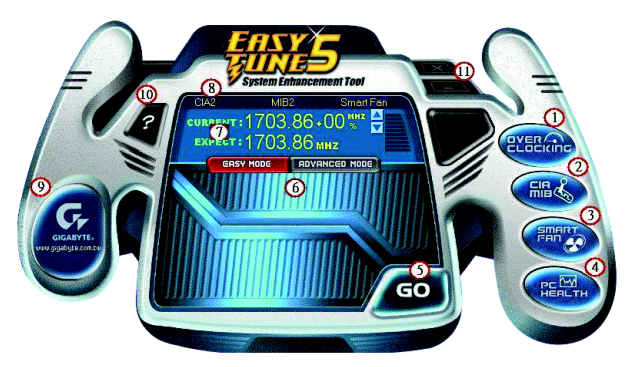

|     | 按鈕/顯示                             | 說明                     |
|-----|-----------------------------------|------------------------|
| 1.  | Overclocking                      | 進入超頻設定頁                |
| 2.  | C.I.A./C.I.A.2 and M.I.B./M.I.B.2 | 進入C.I.A./2及M.I.B./2設定頁 |
| 3.  | Smart-Fan                         | 進入智慧型風扇設定頁             |
| 4.  | PC Health                         | 進入硬體監控設定頁              |
| 5.  | GO                                | 確認執行                   |
| 6.  | "Easy Mode" 及 "Advance Mode"      | 切換簡易模式或進階模式            |
| 7.  | 顯示螢幕                              | 顯示CPU頻率                |
| 8.  | 功能選項LEDs                          | 顯示選擇的功能狀態              |
| 9.  | GIGABYTE Logo                     | 連結至技嘉科技網站              |
| 10. | Help 按鈕                           | 顯示EasyTune™5說明頁        |
| 11. | 結束或最小化按鈕                          | 結束或最小化EasyTune™5       |

(註) EasyTune 5的功能會因不同主機板而有所差異。

# 4-1-2 Xpress Recovery2 介紹

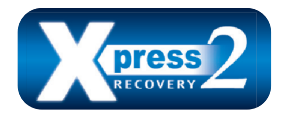

Xpress Recovery2 提供快速資料壓縮備份(BACKUP)及還原 (RESTORE),適用於 Microsoft 作業系統資料的備份及還 原,如 WinXP/2K/NT/98/Me及 DOS 等···支援的檔案系 統格式有 NTFS、 FAT32、 FAT16。可針對 PATA及 SATA

IDE Controller 硬碟進行備份還原。當第一次由光碟開機執行 Backup 功能時,會將 Xpress Recovery2 常駐在硬碟中,之後,可搭配技嘉主機板開機階段的<F9>功能來執 行此功能。

系統需求:

- 1. Intel x86 platform
- 2. 至少 64M bytes memory
- 3. VESA supported VGA cards

使用方法:

利用 CD-ROM 開機執行及開機畫面<F9>功能

在 BIOS 選項 "Advanced BIOS Feature" 內設定由 CD-ROM 開機,儲存並離開。並放入 隨貨附贈的驅動程式光碟片後,當開機畫面出現 "Boot from CD/DVD:"提示時, 按任意鍵即可進入 Xpress Recovery2 程式。當您已使用過由 CD-ROM 開機的方式 進入 Xpress Recovery2,之後可搭配技嘉主機板開機階段之<F9>功能執行。

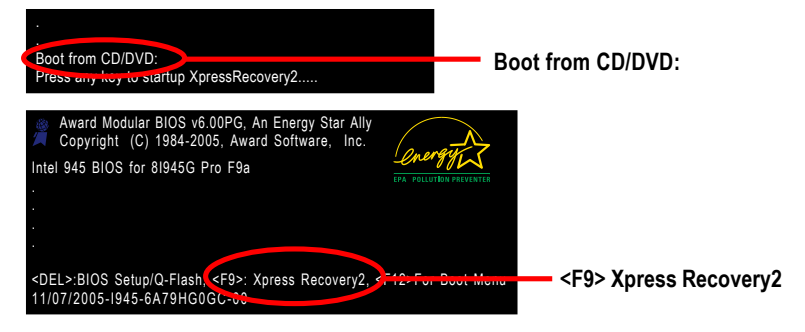

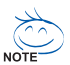

- 建議您使用由 CD-ROM 開機的方式進入 Xpress Recovery2。因為並非所 有機種皆支援開機按下<F9>的方式進入。
- 2. 系統的資料量及硬碟讀取速度將會影響備份之速度。
- 建議您在安裝完成作業系統及所需驅動程式、應用軟體後,請立即作 Xpress Recovery2 的動作。

鰵

體

中

### Xpress Recovery2 畫面

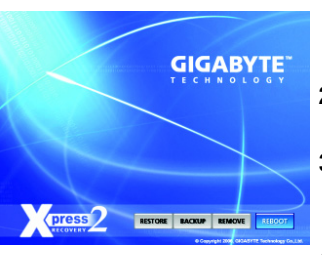

#### 1. RESTORE:

將硬體內,先前備份的資料,還原至硬碟中。 (若無備份,則不會出現此按鈕)

2. BACKUP:

備份系統資料,將資料存於硬碟中。

REMOVE:
 移除先前的系統備份,並釋放空間。
 (若無備份,則不會出現此按鈕)

4. REBOOT:

結束退出光碟,並重新啟動電腦。

# 使用限制:

- 1. 不與 Xpress Recovery 相容。
- 2. 需佔用硬碟的一個 primary partition , 需保留供 Xpress Recovery2 使用。
- Xpress Recovery2 會將備份資料置於硬碟最後空間,所以使用者需事先保留 足夠未配置空間。(建議:4G Bytes;依系統實際資料量大小而定)
- 目前能備份安裝有 Microsoft 作業系統的硬碟,如 DOS、 WinXP/2000/NT/9x/ Me。
- 5. 目前不支援 USB 介面硬碟。
- 6. 目前不支援 RAID/AHCI controller(class code:0104/0106)硬碟。
- 1. 目前僅能備份及還原實體位置為第一顆的硬碟。
   註:硬碟實體位置掃描順序如下:
  - a. PATA IDE primary channel
  - b. PATA IDE secondary channel
  - c. SATA IDE channel 1
  - d. SATA IDE channel 2
  - e. SATA IDE channel 3
  - f. SATA IDE channel 4

### 注意事項:

- Win2000 搭配大容量硬碟 (大於 128G Bytes),在備份前需執行附在驅動程式 光碟片內的檔案 "EnableBigLba.exe"。
- 2. 備份所需時間通常比還原所需時間長,這屬於正常現象。
- 3. 本程式採 GPL 規範發行。
- 少數 nVidia 晶片之主機板,因 RAID 和 SATA IDE 混用,導致不容易識別,需 更新 BIOS,請洽主機板製造商。
- 僅支援 PATA 硬碟,但不支援 SATA 硬碟之技嘉主機板如下: (與 BIOS 相關,更改 BIOS 可解決)

| GA-K8U           | GA-K8NF-9 (PCB Ver. 1.0) |
|------------------|--------------------------|
| GA-K8U-9         | GA-K8NE (PCB Ver. 1.0)   |
| GA-K8NXP-SLI     | GA-K8NMF-9               |
| GA-K8N Ultra-SLI | GA-8N-SLI Royal          |
| GA-K8N Pro-SLI   | GA-8N-SLI Pro            |
| GA-K8NXP-9       | GA-8N-SLI                |
| GA-K8N Ultra-9   |                          |

# 4-1-3 BIOS 更新方法介绍

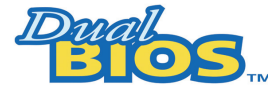

# A. 何謂雙 BIOS (Dual BIOS)①?

主主機板上有兩顆BIOS,分別為"主要BIOS(Main BIOS)"及"備 份BIOS (Backup BIOS)"。在一般的正常狀態下,系統是由主要

BIOS 在運作,若您的系統主要BIOS損壞時,則備份BIOS 將會接管開機的動作並自動修復主要BIOS,此時您的系統就可以像以往一樣正常的工作。

# B. 雙 BIOS 功能<sup>①</sup>及 Q-Flash 使用方法

a. 當電源開啟之後, BIOS 開始進行 POST (Power On Self Test 開機自我測試)時,按下
 < Del > 鍵便可進入 Award BIOS 的 CMOS SETUP 主畫面中,按<F8>進入 Flash Utility 功能。

| CMOS Setup Utility-Copyright (C) 1984-2005 Award Software |                                |                                  |  |  |
|-----------------------------------------------------------|--------------------------------|----------------------------------|--|--|
| •                                                         | Standard CMOS Features         | Select Language <sup>®</sup>     |  |  |
| ▶                                                         | Advanced BIOS Features         | Load Fail-Safe Defaults          |  |  |
| ▶                                                         | Integrated Peripherals         | Load Optimized Defaults          |  |  |
| ▶                                                         | Power Management Setup         | Set Supervisor Password          |  |  |
| ▶                                                         | PnP/PCI Configurations         | Set User Password                |  |  |
| ▶                                                         | PC Health Status               | Save & Exit Setup                |  |  |
| ▶                                                         | MB Intelligent Tweaker(M.I.T.) | Exit Without Saving              |  |  |
| FSC                                                       | Quit                           | F3: Change Language <sup>®</sup> |  |  |
| F8: Dual BIOS @/Q-Flash                                   |                                | F10: Save & Exit Setup           |  |  |
|                                                           | Time, Date, Hard Disk Type     |                                  |  |  |

b. Dual BIOS 及 Q-Flash 程式畫面

| Dual BIOS Utility V1.33        |                                                      |      |  |  |
|--------------------------------|------------------------------------------------------|------|--|--|
| Boot From                      | Main Bios                                            |      |  |  |
| Main ROM Type/Size             | SST 49LF004A                                         | 512K |  |  |
| Backup ROM Type/Size           | SST 49LF004A                                         | 512K |  |  |
| Wide Range Protection          | Wide Range Protection Disable                        |      |  |  |
| Boot From                      | Main Bios                                            |      |  |  |
| Auto Recovery                  | Enable                                               |      |  |  |
| Halt On Error                  | Halt On Error Disable                                |      |  |  |
| Keep DMI Data Enable           |                                                      |      |  |  |
| Copy Main ROM Data to Backup   |                                                      |      |  |  |
| Load Default Settings          |                                                      |      |  |  |
| Save Settings to CMOS          |                                                      |      |  |  |
| Q-Flash Utility                |                                                      |      |  |  |
| Update Main BIOS from Floppy   |                                                      |      |  |  |
| Update Backup BIOS from Floppy |                                                      |      |  |  |
| Save Main BIOS to Floppy       |                                                      |      |  |  |
| Save Backup BIOS to Floppy     |                                                      |      |  |  |
| PgDn/PgUp: Modify ↑↓: Move     | PgDn/PgUp: Modify ↑↓: Move ESC: Reset F10: Power Off |      |  |  |

①只有GA-81945G Pro 支援此功能。

繁

尳

中

c. Dual BIOS 程式選項說明

#### Wide Range Protection: Disable(預設值), Enable

狀況1:

鰵

體

中

文

當主要BIOS在電源開啟之後,作業系統載入前,若有Failure狀況(例如:Update ESCD Failure, Checksum Error或 Reset),此時 Wide Range Protection 若設為 Enabled,會自動切換到備份 BIOS 來完成開機動作。

狀況2:

周邊卡(例如:SCSI卡、網路卡上若有ROM BIOS,並進其BIOS內做任何的設定,設定完畢後, 此時若由周邊卡的ROM BIOS發出訊號要求系統重開機,則不會由備份 BIOS來開機。 但若是使用者自行按電腦機殼面版重開機按鈕,則會由備份 BIOS來開機。

#### Boot From : Main BIOS(預設值), Backup BIOS

狀況1:

使用者可自行設定開機要由主要BIOS或是備份BIOS來開機。

狀況2:

主要BIOS或備份BIOS其中一顆BIOS損壞,此項設定會變灰,使用者也無法更改設定。

#### Auto Recovery : Enable(預設值), Disable

主要BIOS 或備份BIOS 其中一顆Checksum Failure 時,正常的BIOS 會自動修復 Checksum Failure 的 BIOS 。

{在 BIOS 設定中的 Power Management Setup 內, ACPI Suspend Type 選項若選 Suspend to RAM, 此時 Auto Recovery 會自動設定為 Enable。}

#### Halt On Error : Disable(預設值), Enable

當 Halt On Error 設為 Enable 時,若 CHECKSUM ERROR 或 MAIN BIOS IS WIDE RANGE PROTEC-TION ERROR,則開機時會出現以下訊息;並使系統暫停,等待使用者按鍵做進一步處理:

若 Auto Recovery: Disabled 會顯示<or the other key to continue.>

若 Auto Recovery: Enabled 會顯示<or the other key to Auto Recover.>

#### Keep DMI Data: Enable(預設值), Disable

Enable: 當您更新BIOS時 DMI 資料不會被更新。(建議設為Enable)

Disable: 當您更新 BIOS 時 DMI 資料將會被更新。

### Copy Main ROM Data to Backup

(如果您是設為備份 BIOS 開機,那此選項會變更為 "Copy Backup ROM Data to Main"

自動修復動作提示:

BIOS Recovery : Main to Backup

表示 Main BIOS 能正常開機並會自動修復 Backup BIOS

BIOS Recovery : Backup to Main

表示 Backup BIOS 能正常開機並會自動修復 Main BIOS

此修復程式為系統自動設定,使用者無法變更。

### Load Default Settings

載入Dual BIOS 的原始預設值。

### Save Settings to CMOS

將修改過後的設定值存入CMOS中。

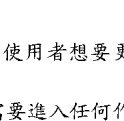

鰵

體

中

文

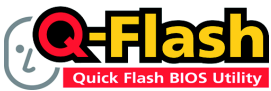

Q-Flash™是一種用來更新 BIOS 的工具。當使用者想要更新 BIOS時,只要進入BIOS選單中選擇

Q-FlashTM工具就可以更新BIOS。使用者不需要進入任何作業 系統,如:DOS或者Windows,就可以使用 Q-Flash™。Q-Flash™讓您不再需要操作任何複雜 的步驟或進入任何作業系統就可以更新 BIOS,因為它就在 BIOS 選單中。

方法一:Q-Flash™

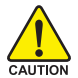

因為更新BIOS有潛在的風險,請小心的執行Q-Flash™。 避免不當的操作更新BIOS 而造成系統損壞。

## 在開始之前:

在使用 Q-Flash™ 更新 BIOS 時,請依照以下的步驟:

- 1. 請到技嘉網站下載符合您主機板型號最新的BIOS版本。
- 解壓縮所下載的BIOS檔案且把BIOS檔案(檔名為:主機板型號,Fxx,例如:8KNXPU.Fba) 存在磁碟片中。
- 重新開機且按Del鍵進入BIOS選單。

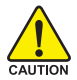

使用Q-Flash™時,如果您目前BIOS版本太舊的話,請不要一次跳太多的BIOS版本 更新。例如:請不要從 F1 版本跳到 F12,但可以從 F1 到 F4 或者從 F4 到 F8,依此 CAUTION 類推。

## BIOS 更新指導步驟分為以下兩個部分:

如果您的主機板是雙BIOS,請參考第一部份。 如果您的主機板是單BIOS,請參考第二部分。

# 第一部份:在雙BIOS 主機板上使用 Q-Flash™ 更新BIOS

有些技嘉的主機板是有雙 BIOS 的,因此在 BIOS 選單有 Q-Flash 和 Dual BIOS 兩種功能選項。 此兩種功能會在同一個螢幕上顯示。此部份只說明如何使用 Q-Flash。以下我們以GA-8KNXP Ultra 為例,示範如何使用 Q-Flash 將 BIOS 從 Fa3 更新到 Fba。

在更新之前 BIOS 版本為 Fa3

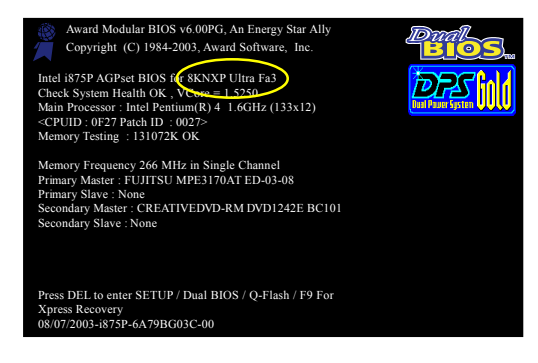

# 如何進入 Q-Flash™ 工具:

步驟1:在第一個開機畫面您必須按 Del鍵進入 BIOS 選單,才能使用 Q-Flash。

|    | CMOS Setup Utility-Copyright (C) 1984-2004 Award Software |                                |                         |  |  |
|----|-----------------------------------------------------------|--------------------------------|-------------------------|--|--|
|    | ►                                                         | Standard CMOS Features         | Select Language         |  |  |
|    | ►                                                         | Advanced BIOS Features         | Load Fail-Safe Defaults |  |  |
|    | •                                                         | Integrated Peripherals         | Load Optimized Defaults |  |  |
|    | ►                                                         | Power Management Setup         | Set Supervisor Password |  |  |
|    | •                                                         | PnP/PCI Configurations         | Set User Password       |  |  |
|    | ►                                                         | PC Health Status               | Save & Exit Setup       |  |  |
|    | •                                                         | MB Intelligent Tweaker(M.I.T.) | Exit Without Saving     |  |  |
|    | FSC                                                       | Quit                           | F3: Change Language     |  |  |
| TC | F8:                                                       | Dual BIOS/Q-Flash              | F10: Save & Exit Setup  |  |  |
|    | Time, Date, Hard Disk Type                                |                                |                         |  |  |

步驟2:請按鍵盤上F8鍵然後按Y鍵進入Dual BIOS/Q-Flash畫面。

# 探索 Dual BIOS/Q-Flash 工具視窗

Dual BIOS/Q-Flash工具畫面包含了以下幾個主要選項:

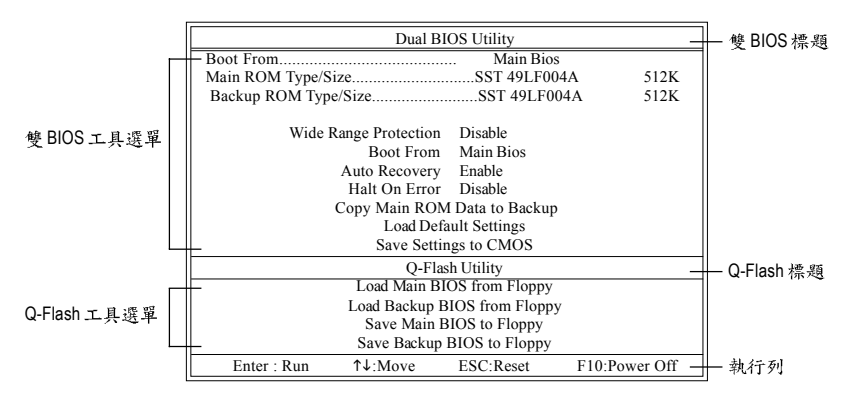

### 雙BIOS工具選單:

包含八個工作選項與兩個顯示 BIOS ROM型號項目,選擇所要執行的項目並且按Enter鍵來執行。

### Q-Flash 工具選單:

包含四個工作選項,選擇所要執行的項目並且按Enter鍵來執行。

# 執行列:

包含四種執行指令鍵來使用 Dual BIOS/Q-Flash,請依上面所提及的指令鍵來動作。

### 使用 Q-Flash 工具:

這一段教您如何使用 Q-Flash 來更新 BIOS。如同前面 "開始之前"所提到的,您必須先準備一張已存有您主機板型號BIOS檔案的磁碟片,並插入軟碟機裡。請依照以下步驟來更新 BIOS。

#### 步驟:

1. 請用上下鍵來移動光棒到 "Load Main BIOS from Floppy" 選項且按 Enter 鍵。 之後,將出現一個視窗顯示目前存放在磁碟片中所有的檔案。

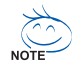

如果您想把目前的 BIOS 版本儲存備份起來的話,您可以先把光棒移到 "Save Main BIOS to Floppy"選項來儲存到磁碟片中。

2. 請選擇您所要更新的 BIOS 檔案且按下 Enter 鍵。 在此例子,磁碟片裡只存放所下載下來的 BIOS 檔案-8KNXPU.Fba

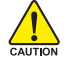

請再次確認此BIOS檔為符合您主機板型號的正確BIOS檔案名稱!

| Dual                               | BIOS Utility                   |               | ]            |
|------------------------------------|--------------------------------|---------------|--------------|
| Boot From                          | Main Bios                      |               | 1            |
| Main ROM Type/Size                 | SST 49LF004.                   | A 512K        |              |
| Backup ROM Type/Size               | SST 49LF004                    | A 512K        |              |
| Wide Range Protonii<br>8KNXPU.Fba  | ile(s) found                   | 12K —         | ➡ 目前存放在磁碟片   |
| Total size : 1.39M<br>F5 : Refresh | Free size : 91<br>DEL : Delete | 1.50K         | 中的 BIOS 檔案名稱 |
| - Dure bu                          | angs to enrop                  |               |              |
| Q-1                                | Flash Utility                  |               |              |
| Load Main                          | BIOS from Floppy               |               | ]            |
| Load Backu                         | p BIOS from Floppy             |               |              |
| Save Mai                           | in BIOS to Floppy              |               |              |
| Save Back                          | up BIOS to Floppy              |               |              |
| Enter : Run ↑↓:Move                | ESC:Reset                      | F10:Power Off |              |

在按下Enter鍵後,您將會看到螢幕顯示出正在從軟碟中讀取 BIOS 檔案。

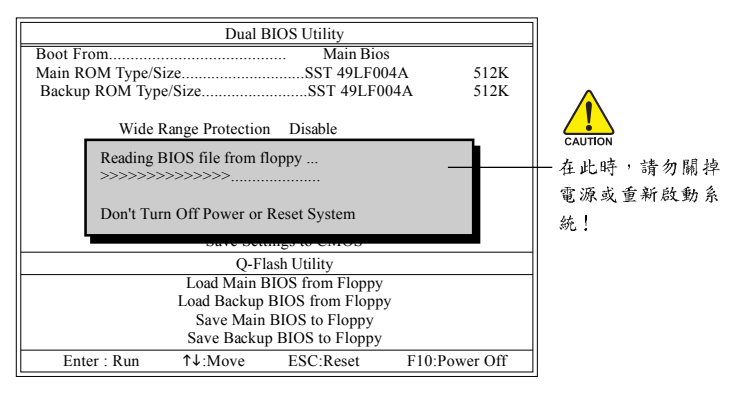

讀完BIOS檔案後,您將看到一個確認對話方塊問您"是否確定更新BIOS?"

鰵

體

中

3. 當您確定要更新BIOS時,請按Y鍵,它將開始更新BIOS,並同時顯示目前更新的進度。

當開始更新BIOS時,請不要把磁碟片取出。

4. 當完成 BIOS 更新後,請按任意鍵回到 Q-Flash 選單。

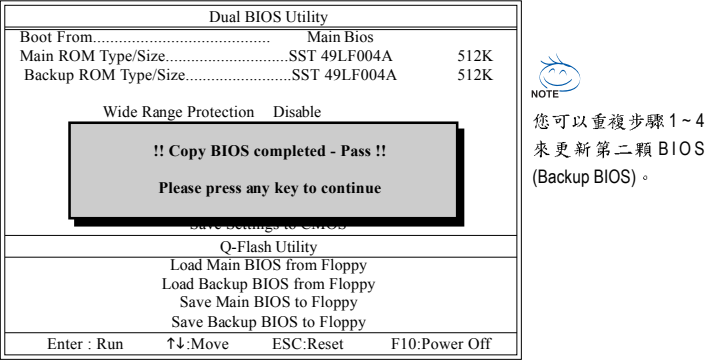

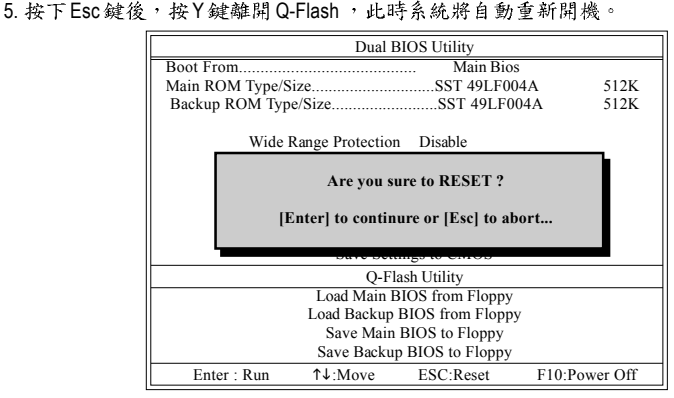

重新開機之後,您將發現在開機畫面的BIOS版本已變成您所更新的版本了。

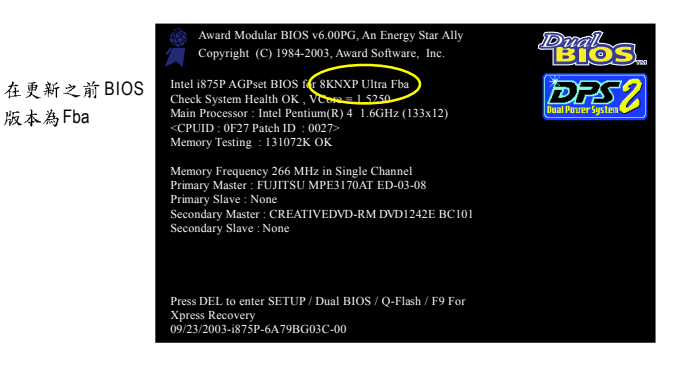

6. 系統開機之後,按Del鍵進入BIOS選單並移動光棒到Load Fail-Safe Defaults 選項且按Enter 來載入BIOS預設值。在BIOS更新之後,系統在正常情況下會重新去偵測所有週邊裝置;因 此,我們建議您在更新完BIOS之後,要重新載入BIOS預設值。

|    | CMOS Setup Utility-Copyright (C) 1984-2004 Award Software                  |                                                                       |  |  |
|----|----------------------------------------------------------------------------|-----------------------------------------------------------------------|--|--|
|    | Standard CMOS Features<br>Advanced BIOS Features<br>Integrated Peripherals | Select Language<br>Load Fail-Safe Defaults<br>Load Ontimized Defaults |  |  |
|    | Power Mana;<br>PnP/PCI Cor                                                 | àults (Y/N)? Y                                                        |  |  |
| ▶  | PC Health Status                                                           | Save & Exit Setup                                                     |  |  |
|    | MB Intelligent Tweaker(M.I.T.)                                             | Exit Without Saving                                                   |  |  |
| ES | C: Quit                                                                    | F3: Change Language                                                   |  |  |
| F8 | : Dual BIOS/Q-Flash                                                        | F10: Save & Exit Setup                                                |  |  |
|    | Time, Date, Hard Disk Type                                                 |                                                                       |  |  |

請按Y鍵載入預設值

7. 請選擇 Save & Exit Setup 儲存設定到 CMOS 並離開 BIOS 選單, 離開 BIOS 選單之後, 系統將 會重新開機。整個更新程序即完成。

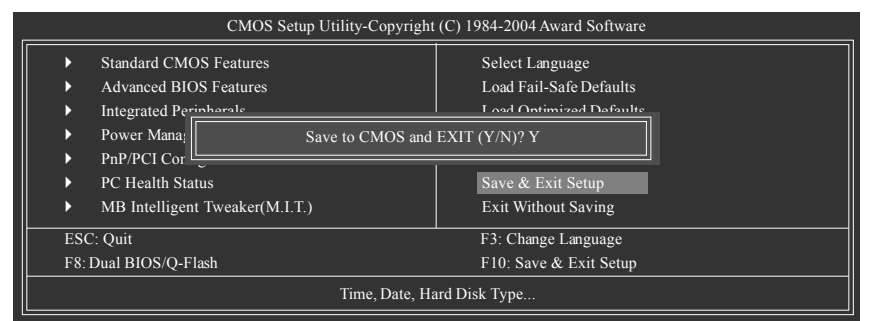

請按Y鍵儲存設定並且離開

# 第二部份:在單 BIOS 主機板上使用 Q-Flash™ 更新 BIOS

這部分將指導您如何使用 Q-Flash 更新單顆 BIOS 主機板的 BIOS 。

| _                | CMOS Setup Utility-Copyright (C) 1984-2004 Award Software |                                |                         |  |
|------------------|-----------------------------------------------------------|--------------------------------|-------------------------|--|
| $\left  \right $ | ►                                                         | Standard CMOS Features         | Top Performance         |  |
|                  | ►                                                         | Advanced BIOS Features         | Load Fail-Safe Defaults |  |
|                  | ►                                                         | Integrated Peripherals         | Load Optimized Defaults |  |
|                  | ►                                                         | Power Management Setup         | Set Supervisor Password |  |
|                  | ►                                                         | PnP/PCI Configurations         | Set User Password       |  |
|                  | ►                                                         | PC Health Status               | Save & Exit Setup       |  |
|                  | ►                                                         | MB Intelligent Tweaker(M.I.T.) | Exit Without Saving     |  |
| ╟                | F3: Change Language                                       |                                |                         |  |
|                  | <b>F8</b> :                                               | Q-Flash                        | F10: Save & Exit Setup  |  |
|                  | Time, Date, Hard Disk Type                                |                                |                         |  |

繁

體

中

# 探索 Q-Flash 工具視窗

Q-Flash工具畫面包含了以下幾個主要選項:

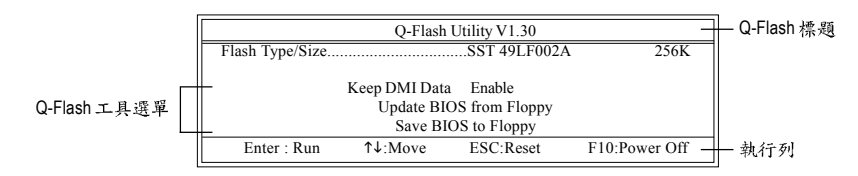

#### Q-Flash 工具選單:

包含三個工作選項,選擇所要執行的項目並且按Enter鍵來執行。

執行列:

包含四種執行指令鍵來使用Q-Flash,請依上面所提及的指令鍵來動作。

### 使用 Q-Flash 工具:

這一段教您如何使用 Q-Flash 來更新 BIOS。如同前面 "開始之前"所提到的,您必須先準備一張已存有您主機板型號BIOS檔案的磁碟片,並插入軟碟機裡。請依照以下步驟來更新 BIOS。

#### 步驟:

1. 請用上下鍵來移動光棒到 "Update BIOS from Floppy" 選項且按 Enter 鍵。

之後,將出現一個視窗顯示目前存放在磁碟片中所有的檔案。在此例子,磁碟片裡只存放所 下載下來的 BIOS 檔案-8GE800.F4。

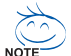

如果您想把目前的BIOS版本儲存備份起來的話,您可以先把光棒移到"Save BIOS to Floppy"選項來儲存到磁碟片中。

2. 選擇您所要更新的 BIOS 檔案且按下 Enter 鍵,以便開始讀取在磁碟片中的 BIOS 檔案。

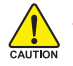

請再次確認此BIOS 檔為符合您主機板型號的正確 BIOS 檔案名稱!

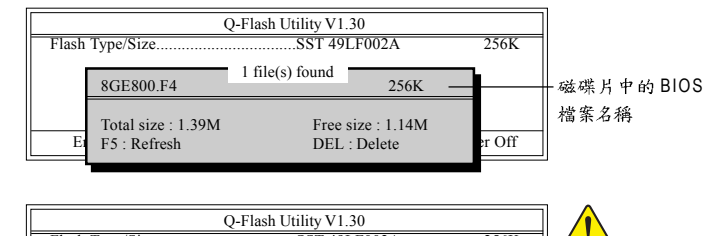

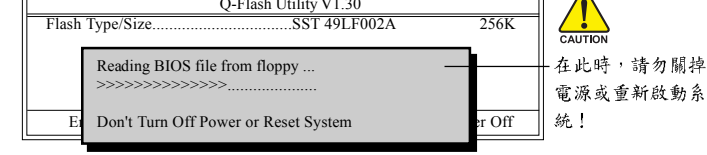

讀完 BIOS 檔案後,您將看到一個確認對話方塊問您"是否確定更新 BIOS?"

▲ 當開始更新BIOS時,請不要把磁碟片取出。

3. 當您確定要更新BIOS時,請按Y鍵,它將開始更新BIOS,並同時顯示目前更新的進度。

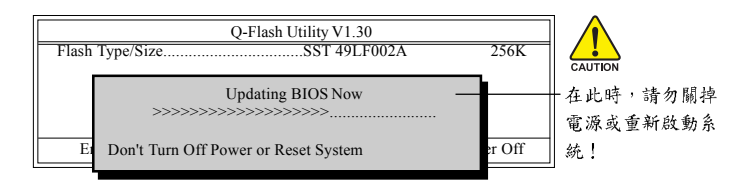

4. 當完成 BIOS 更新後,請按任意鍵回到 Q-Flash 選單。

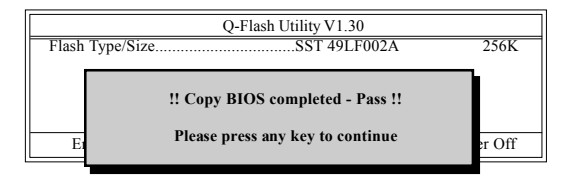

5. 按下Esc鍵後,按Y鍵離開Q-Flash,此時系統將自動重新開機。

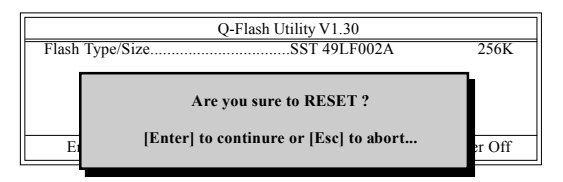

重新開機之後,您將發現在開機畫面的BIOS版本已變成您所更新的版本了。

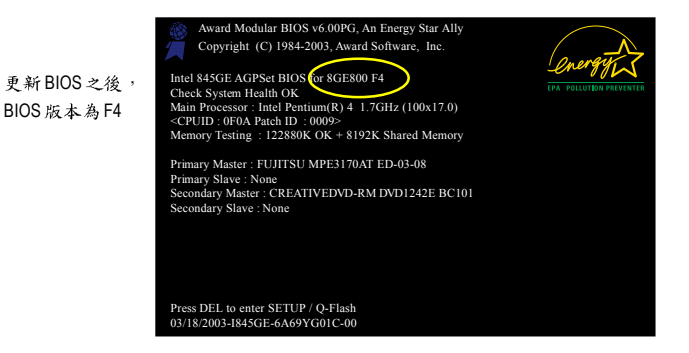

6. 系統開機之後,按 Del 鍵進入 BIOS 選單並移動光棒到 Load Fail-Safe Defaults 選項且按 Enter 來載入 BIOS 預設值,請參考第一部份的步驟 6 到7。

### 恭喜!您已經成功地更新完 BIOS!

鰵

體

中

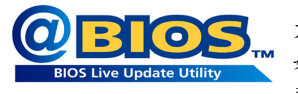

# 方法二:@BIOS™

如果您沒有DOS開機片,我們建議您可以使用@BIOS更新程 式。@BIOS提供使用者在視窗模式下更新BIOS,透過@BIOS 與距離最近的BIOS伺服器連結,下載最新版本的BIOS更新。

#### 圖 1. 安裝 @BIOS 工具程式

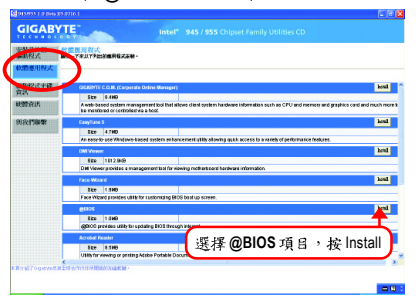

## 圖 3. @BIOS 工具程式

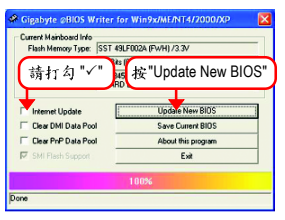

圖2. 安裝完成後,開啟@BIOS

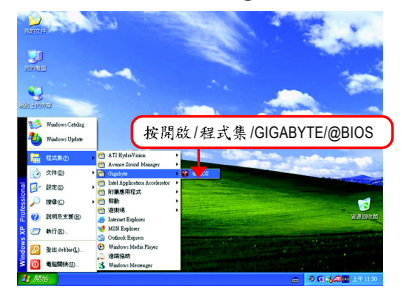

#### 圖 4. 選擇 @BIOS 下載伺服器

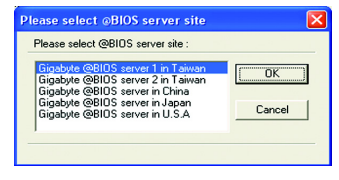

### 1. 操作選項及步驟:

- I. 透過 Internet 更新 BIOS:
  - a. 點選 "Internet Update" 選項。
  - b. 點選 "Update New BIOS"。
  - c. 選擇 @BIOS 伺服器。
  - d. 選擇您使用本公司主機板正確的型號。
  - e. 系統將下載BIOS檔案,接著作更新的動作。
- II. 不透過 Internet 更新 BIOS:
  - a. 不要點選 "Internet Update" 選項。
  - b. 點選 "Update New BIOS"。
  - C. 在"開啟舊檔的對話框中,將檔案類型改為"All Files (\*.\*)"。
  - d. 找尋透過網站下載或其它管道得到之已解壓縮的 BIOS 檔案(如: 81945G Pro.F2d)。
  - e. 接著按照指示完成更新的動作。

III. 儲存 BIOS 檔案:

在一開始的對話框中, "Save Current BIOS"選項是讓您儲存目前使用版本的 BIOS。

IV. 查看支援那些晶片組主機板及 Flash ROM 廠牌:

在一開始的對話框中, "About this program"選項是讓您查閱@BIOS支援那些晶片組系 列的主機板,及支援那些Flash ROM的廠牌。

- 2. 注意事項:
  - 在上述操作選項1中,如果出現二個(含)以上的型號供您選擇時,請再次確認您的主 機板型號,因為選錯型號來更新 BIOS 時,會導致您的系統無法開機。
  - II. 在上述操作選項 || 中,已解壓縮的 BIOS 檔案所屬的主機板型號,一定要和您的主機板型號相符,不然會導致您的系統無法開機。
  - III. 在上述操作選項 | 中,如果 @BIOS 伺服器找不到您主機板的 BIOS 檔案時,請到本公司網站下載該主機板型號最新版的 BIOS 壓縮檔,然後經由解壓縮後,利用步驟 || 的方法來更新 BIOS。
  - IV. 在更新 BIOS 的過程中,絕對不能中斷。如果在更新的過程中斷的話,會導致系統無法開機。
  - V. 請勿同時使用 C.O.M.(Corporate Online Management)功能。

# 4-1-4 Serial ATA RAID BIOS工具程式操作介紹<sup>①</sup>

#### 磁碟陣列的說明

鰵

體

中

文

磁碟陣列是由兩部以上的一組磁碟機組成,在系統中以單一磁碟機的形式顯示。陣列的優點 是提供更高的生產效能及/或資料容錯。利用多部實體磁碟機平行分攤工作量,所以能夠提供 更高的效能。資料備援作業則可以提供容錯效果,如果一部(或多部)磁碟機故障或磁區損壞, 可以在其他磁碟機上找到Mirroring的資料。

磁碟陣列應該使用相同的磁碟機,才能有最好的效果。磁碟機的效能能夠匹配的話,陣列當 作單一磁碟機工作的效果會比較好。

陣列裡的個別磁碟機叫作「成員」。各磁碟陣列裡每一個成員磁碟機的「保留磁區」裡都有 寫入能夠識別磁碟成員的組態資訊。已經成形的磁碟陣列裡,所有的磁碟成員對系統而言只 是一部實體的磁碟機。

Intel® ICH7R 晶片支援以下的磁碟陣列。 Striping 陣列屬於效能頻別(RAID 0), Mirroring 屬於容 錯頻別(RAID 1), RAID 0+1, RAID 5。

#### RAID 0 (Striping)

在許多部磁碟機之間交錯讀取及寫入資料。有任何磁碟成員發生問題都會影響整個陣列。由 於工作量平均分攤到每一個陣列成員,因此效能比單一磁碟機要好。這種陣列類型供高效能 系統使用,建議所有的磁碟機都採用相同的型號,最能彰顯其效能與資料儲存效率。磁碟陣 列的資料容量等於磁碟成員的數目乘上最小成員的容量。

Striping 大小-磁區大小可以設定在 4KB 至 128KB。大小會直接影響效能。

#### RAID 1 (Mirroring)

寫入時會將相同的資料寫入一對磁碟機,讀取時則會平行讀取。Mirroring配對的每一部磁碟機 是安裝在不同的通道,所以RAID 1屬於容錯類別。如果Mirroring磁碟中有一部發生機件故障 (例如轉軸故障)或沒有回應,剩餘的磁碟機還是能夠繼續動作,這就叫作「容錯」。如果有 一部磁碟機出現實體磁區錯誤,Mirroring的磁碟機還是會繼續動作。

下次重新開機時,工具程式會顯示陣列發生錯誤,建議更換故障的磁碟機。雖然使用者可以 選擇繼續使用電腦,但是我們建議還是要儘快將故障的磁碟機換掉。

因為是採用備援組態,所以陣列的磁碟容量等於總磁碟容量的一半。例如,兩部1GB磁碟機 相加的總容量是2GB,可用的儲存體容量就是1GB。如果兩部磁碟機的容量不同,較大的磁 碟機會有一些容量用不到。

### RAID 0+1 (Striping + Mirroring)

Striping 及 Mirroring 各有其優缺點,而 RAID 0+1 則結合了 RAID 0 的高效能及 RAID 1 的容錯功能,將資料交錯讀取/寫入在一組磁碟,並將其備份在另一組磁碟機。

### RAID 5 (Striping with Parity)

RAID 5 具備多工及容錯功能。在RAID 5層級中,原始資料及同位檢查碼都被平均的儲存在陣 列中的各個磁碟成員裡。若陣列中任一磁碟損毀,可利用在其他磁碟成員中的相關資訊來繼 續運作替換掉壞的磁碟後,還可使用儲存在剩餘硬碟內的相關資訊重組該台磁碟。 RAID 5 僅能承受陣列中其中一顆硬碟毀損。

①只有GA-81945G Pro支援此功能。

若要建構一個完整的磁碟陣列(RAID),您必須完成以下的步驟:

- 準備欲製作磁碟陣列的硬碟機(為求達到最佳的效能,請使用相同型號及相同容量的硬 碟),並分別接至主機板上的IDE、SCSI或SATA插座上(請依您的設備選擇正確的插座)。
- 2) 啟動主機板 BIOS 內 RAID 的設定(請參考 BIOS 設定 Integrated Peripherals 章節)。
- 3) 進入 RAID 的 BIOS,設定 RAID 模式(例如 Intel RAID 請按 Ctrl + I 進入;Silicon Image 請按 Ctrl + S 進入)。
- 4) 安裝驅動程式。
- 5) 安裝 RAID 工具程式。

在此我們僅介紹步驟3及步驟4。

### 設定 Intel RAID BIOS

您可以在 Intel RAID BIOS 設定/製作硬碟的磁碟陣列。

進入RAID BIOS 設定程式

系統開機後,進入OS之前會出現如以下的畫面,請按Ctrl+I進入Intel RAID BIOS設定程式。

| Intel(R) Matrix Storage Manager option ROM V5.0.0.1011 ICH7R wRAID5<br>Copyright(C) 2003-04 Intel Corporation. All Rights Reversed. |              |          |         |                     |
|----------------------------------------------------------------------------------------------------|--------------|----------|---------|---------------------|
| RAID Volumes :<br>None Defined.                                                                                                    |              |          |         |                     |
| Physica                                                                                                    | al Disks :   |          |         |                     |
| Port                                                                                                    | Driver Model | Serial # | Size    | Type/Status(Vol ID) |
| 0                                                                                                    | ST3120026AS  | 3JT354CP | 111.7GB | Non-RAIDDisk        |
|                                                                                                    | ST3120026AS  | 3JT329JX | 111.7GB | Non-RAIDDisk        |
| Press < <u>CTRL - &gt;</u> to enter Configuration Utility                                                                           |              |          |         |                     |

按 Ctrl +1, Intel RAID 設定程式 - 會出現 Create RAID Volume 的視窗(如下圖)。

|   | Intel(R) Matrix Storage Manager option ROM V5.0.0.1011 ICH7R wRAID5<br>Copyright(C) 2003-04 Intel Corporation. All Rights Reversed. |              |                |          |                     |
|---|----------------------------------------------------------------------------------------------------|--------------|----------------|----------|---------------------|
| I | [ MAIN MENU ]                                                                                                    |              |                |          |                     |
|   |                                                                                                    |              | 1. Create RAID | ) Volume |                     |
|   | 3. Reset Disks to Non-RAID                                                                                                    |              |                |          |                     |
|   | 4. Exit                                                                                                    |              |                |          |                     |
|   | []                                                                                                    |              |                |          |                     |
|   | RAID                                                                                                    | Volumes :    |                |          |                     |
|   | None I                                                                                                    | Defined.     |                |          |                     |
|   | Physic                                                                                                    | al Disks :   |                |          |                     |
|   | Port                                                                                                    | Driver Model | Serial #       | Size     | Type/Status(Vol ID) |
|   | 0                                                                                                    | ST3120026AS  | 3JT329JX       | 111.7GB  | Non-RAID Disk       |
|   | 1                                                                                                    | ST3120026AS  | 3ЛТ354СР       | 111.7GB  | Non-RAID Disk       |
|   |                                                                                                    |              |                |          |                     |
|   |                                                                                                    |              |                |          |                     |
|   |                                                                                                    | [↑↓]-Select  | [ESC]-         | Exit     | [ENTER]-Select Menu |

# 建立磁碟陣列(Create RAID Volume)

在 Creat RAID Volume 選項按下 Enter 鍵來製作 RAID 磁碟。

| Intel(R) Matrix Storage Manager option ROM V5.0.0.1011 ICH7R wRAID5<br>Copyright(C) 2003-04 Intel Corporation. All Rights Reversed.                                                             |                                         |  |  |
|----------------------------------------------------------------------------------------------------|-----------------------------------------|--|--|
| [                                                                                                    | CREATE VOLUME MENU ]                    |  |  |
| Name                                                                                                    | RAID Volume0                            |  |  |
| RAID Leve                                                                                                    | : RAID0(Stripe)                         |  |  |
| Disks                                                                                                    | s: Select Disks                         |  |  |
| Strip Size                                                                                                    | : 128KB                                 |  |  |
| Capacity                                                                                                    | 223.5 GB                                |  |  |
|                                                                                                    | Create Volume                           |  |  |
|                                                                                                    | [ HEI D ]                               |  |  |
| [HELP]<br>Enter a string between 1 and 16 characters in length that can be used<br>to uniquely identify the RAID volume. This name is case sensitive and<br>can not contain special characters. |                                         |  |  |
| [↑↓]-Change [TAB]-N                                                                                                    | Vext [ESC]-Previous Menu [ENTER]-Select |  |  |

進入 Creat Volume Menu後,您可以在 Name 選項自訂1至16個字母(不能有特殊字元)的磁碟 名稱。設定好磁碟名稱後,再按下 Enter 鍵,選擇要製作的 RAID 模式(RAID Level)。

| Intel(R) Matrix Storage Manager option ROM V5.0.0.1011 ICH7R wRAID5<br>Copyright(C) 2003-04 Intel Corporation. All Rights Reversed. |                                                                      |                |  |  |
|----------------------------------------------------------------------------------------------------|----------------------------------------------------------------------|----------------|--|--|
| [ CR                                                                                                    | [ CREATE VOLUME MENU ]                                               |                |  |  |
| Name :                                                                                                    | RAID Volume0                                                         |                |  |  |
| RAID Level :                                                                                                    | RAID0(Stripe)                                                        |                |  |  |
| Disks :                                                                                                    | Select Disks                                                         |                |  |  |
| Strip Size :                                                                                                    | 128KB                                                                |                |  |  |
| Capacity :                                                                                                    | 223.5 GB                                                             |                |  |  |
|                                                                                                    | Create Volume                                                        |                |  |  |
|                                                                                                    | [ HELP ]                                                             |                |  |  |
| Character DAI                                                                                                    |                                                                      |                |  |  |
| DAIDO Data atria data                                                                                                    | ID level best suited to your usage model.                            |                |  |  |
| RAID0- Data striped act                                                                                                    | RAID0- Data striped across multiple physical drives for performance. |                |  |  |
| RAIDI- Data mirrored a                                                                                                    | RAID1- Data mirrored across multiple physical drives for redundancy. |                |  |  |
| RAID0+1- Striped volume                                                                                                    | RAID0+1- Striped volume whose segments are RAID 1 volumes. Requires  |                |  |  |
| four hard drives. Functionally equivalent to RAID 0+1.                                                                              |                                                                      |                |  |  |
| RAID5- Data and parity striped across three or more physical drives                                                                 |                                                                      |                |  |  |
| for performance                                                                                                    | e and redundancy.                                                    |                |  |  |
|                                                                                                    |                                                                      |                |  |  |
| [↑↓]-Change [TAB]-Nex                                                                                                    | kt [ESC]-Previous Menu                                               | [ENTER]-Select |  |  |

RAID 模式(RAID Level)選項有:RAID0(Stripe)、RAID1(Mirror)、RAID 0+1及RAID 5。選擇好要製作的磁碟陣列模式後,再按下Enter鍵選擇Strip Size 大小。
Strip Size 以KB為單位,此為設定磁碟區塊大小。磁碟區塊大小的選擇可從4K至128K。選擇好磁碟區塊大小後,再按Enter鍵設定磁碟容量(Capacity)。

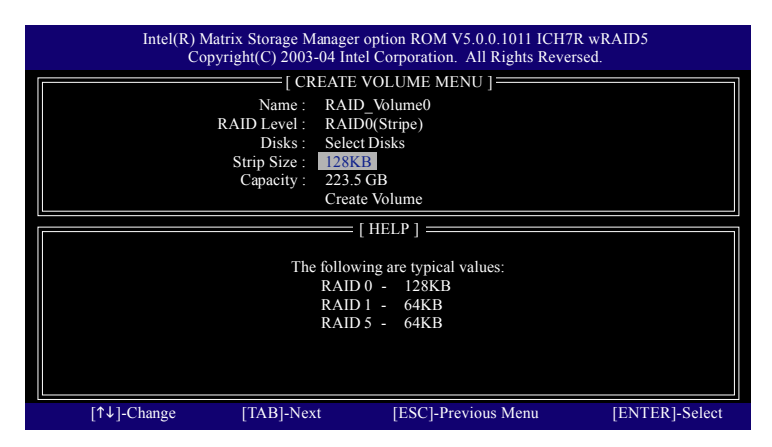

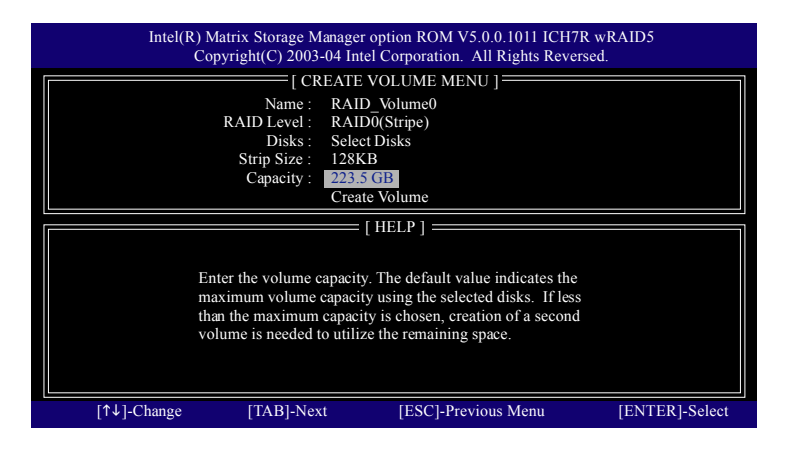

設定好磁碟容量後,再按Enter鍵進入Create Volume(建立磁碟)。

### 在 Create Volume 選項按下 Enter 鍵。

| Intel(R) Matrix Storage M<br>Copyright(C) 2003 | anager option ROM V5.0.0.1011 ICH7R v<br>-04 Intel Corporation. All Rights Reverse | wRAID5<br>d.   |  |  |
|------------------------------------------------|------------------------------------------------------------------------------------|----------------|--|--|
| [ CR                                           | EATE VOLUME MENU ]                                                                 |                |  |  |
| Name :                                         | RAID Volume0                                                                       |                |  |  |
| RAID Level :                                   | RAID0(Stripe)                                                                      |                |  |  |
| Disks :                                        | Select Disks                                                                       |                |  |  |
| Strip Size :                                   | 128KB                                                                              |                |  |  |
| Capacity :                                     | 223.5 GB                                                                           |                |  |  |
|                                                | Create Volume                                                                      |                |  |  |
| [ HELP ]                                       |                                                                                    |                |  |  |
| Press "ENT                                     | ER" to Create the specified volume                                                 |                |  |  |
| [↑↓]-Change [TAB]-Nex                          | t [ESC]-Previous Menu                                                              | [ENTER]-Select |  |  |

此時會出現警告視窗,提醒您磁碟內的資料會被清除。請按下Y來完成磁碟陣列的建立。

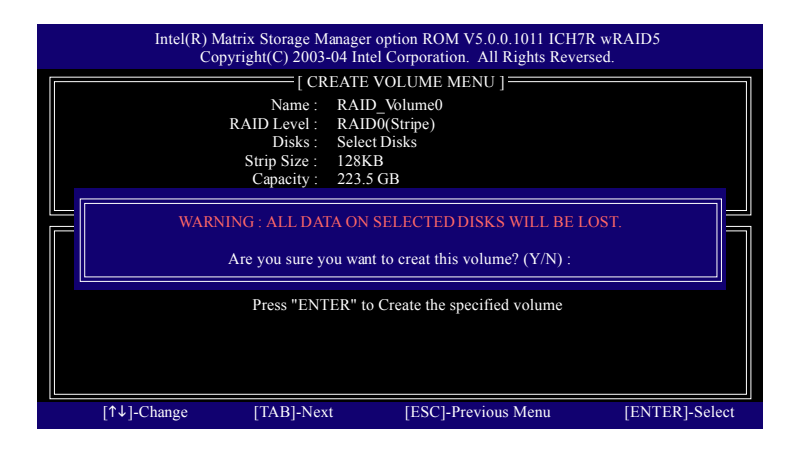

完成後即會看到建立好的磁碟陣列詳細資料,如RAID模式、磁碟區塊大小、磁碟名稱及磁碟 容量等。

| Intel(R) Matrix Storage Manager option ROM V5.0.0.1011 ICH7R wRAID5<br>Copyright(C) 2003-04 Intel Corporation. All Rights Reversed. |                  |                             |              |         |           |              |
|----------------------------------------------------------------------------------------------------|------------------|-----------------------------|--------------|---------|-----------|--------------|
|                                                                                                    | [ MAIN MENU ]    |                             |              |         |           |              |
|                                                                                                    |                  | 1. Create RA                | AID Volume   |         |           |              |
|                                                                                                    |                  | 2. Delete RA                | AID Volume   |         |           |              |
|                                                                                                    |                  | <ol><li>Reset Dis</li></ol> | ks to Non-RA | ID      |           |              |
|                                                                                                    |                  | 4. Exit                     |              |         |           |              |
|                                                                                                    |                  | – I DISK/VOLUM              | E INFORMA    |         |           |              |
| RAID                                                                                                    | Volumes :        |                             | L IN ORMA    | non j   |           |              |
|                                                                                                    | Name             | Level                       | Strip        | Size    | Status    | Bootable     |
| 0                                                                                                    | RAID Volume0     | RAID(Stripe)                | 128KB        | 223.5GB | Normal    | Yes          |
|                                                                                                    |                  |                             |              |         |           |              |
| Physic                                                                                                    | Physical Disks : |                             |              |         |           |              |
| Port                                                                                                    | Driver Model     | Serial #                    |              | Size    | Type/Stat | tus(Vol ID)  |
| 0                                                                                                    | ST3120026AS      | 3JT329JX                    |              | 111.7GB | Member I  | Disk(0)      |
| 1                                                                                                    | ST3120026AS      | 3JT354CP                    |              | 111.7GB | Member I  | Disk(0)      |
|                                                                                                    |                  |                             |              |         |           |              |
|                                                                                                    |                  |                             |              |         |           |              |
|                                                                                                    | [↑↓]-Select      | [ES                         | C]-Exit      |         | [ENTER]   | -Select Menu |

# 清除磁碟陣列(Delete RAID Volume)

如果您要清除已建立的磁碟陣列,請選擇 Delete RAID Volume選項,按下 Enter鍵,依螢幕指示操作即可。

|         | Intel(R) Matrix Storage Manager option ROM V5.0.0.1011 ICH7R wRAID5<br>Copyright(C) 2003-04 Intel Corporation. All Rights Reversed. |                              |               |         |           |             |
|---------|----------------------------------------------------------------------------------------------------|------------------------------|---------------|---------|-----------|-------------|
|         |                                                                                                    | [ MAIN                       | i menu j 💳    |         |           | 1           |
|         |                                                                                                    | 1. Create RA                 | ID Volume     |         |           |             |
|         |                                                                                                    | 2. Delete RA                 | ID Volume     |         |           |             |
|         |                                                                                                    | <ol><li>Reset Disk</li></ol> | s to Non-RAII | )       |           |             |
|         |                                                                                                    | 4. Exit                      |               |         |           |             |
|         |                                                                                                    |                              | INFORMATI     | ON 1    |           |             |
| PAID    | Valumas :                                                                                                    |                              |               | 000     |           |             |
|         | Name                                                                                                    | Level                        | Strip         | Size    | Statue    | Bootable    |
|         | RAID Volume0                                                                                                    | RAID(Strine)                 | 128KB         | 223 5GB | Normal    | Ves         |
| ľ       | to tib_volumeo                                                                                                    | id iib(buipe)                | 120100        | 225.500 | rtormar   | 105         |
| Physica | Physical Disks :                                                                                                    |                              |               |         |           |             |
| Port    | Driver Model                                                                                                    | Serial #                     |               | Size    | Type/Stat | us(Vol ID)  |
| 0       | ST3120026AS                                                                                                    | 3JT329JX                     |               | 111.7GB | Member I  | Disk(0)     |
| 1       | ST3120026AS                                                                                                    | 3JT354CP                     |               | 111.7GB | Member I  | Disk(0)     |
|         |                                                                                                    |                              |               |         |           |             |
|         |                                                                                                    |                              |               |         |           |             |
|         | [↑↓]-Select                                                                                                    | [ESC                         | C]-Exit       |         | [ENTER]-  | Select Menu |

### 安裝 RAID 驅動程式

在SATA硬碟上安裝作業系統之前,必須先載入主機板上SATA晶片的驅動程式。如果沒有載 入,那麼在作業系統安裝過程中,可能無法辨別此硬碟裝置。首先,您必須從光碟片中複製 您主機板所使用的SATA晶片驅動程式至磁片中。請準備一片可以驅動光碟機的開機片及一片 已格式化的空白磁片。以下步驟說明如何在MS-DOS模式下製作驅動程式磁片(注一):

### 步驟1:

鰵

뤰

中

文

將開機片放入軟碟機中並且將隨主機板附贈的驅動程式光碟片放入光碟機中,然後由開機片 開機。在MS-DOS模式下,切換命令列路徑到光碟機,例:D:>>。接著在D:>>後輸入以下兩個 指令,請在輸入每一個指今後按下 ENTER 鍵(圖1)。

cd bootdrv

menu

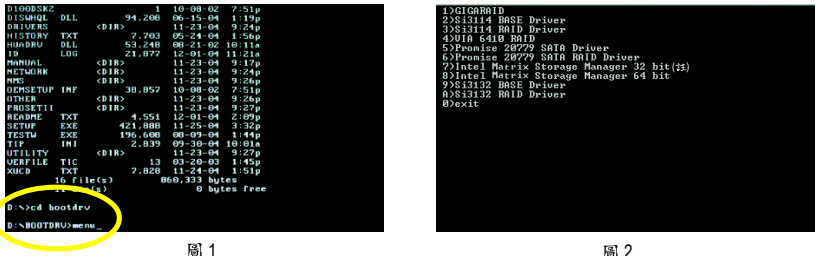

步驟2:

圖 2

當如圖2的控制器選單出現後,將開機片取出,插入準備好的空白磁片,再按下您所要安裝 的控制器代碼。接著電腦即會自動解壓縮所需的檔案至磁碟片中。

步驟3:

當您完成這些步驟後,請重新啟動您的電腦,並由Microsoft Windows的作業系統光碟片開機來 安裝 RAID 驅動程式。在安裝 Windows 2000/Windows XP 至 SATA 磁碟時,當您看到 Press F6 if you need to install a 3rd party SCSI or RAID driver 訊息時,按下 F6, 並依螢幕出現的指示安裝驅 動程式。(每當您新增一個新的磁碟在陣列中時,就必須再重新安裝一次驅動程式。)

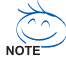

、(註一):在無開機片的情況下,可在另一作業系統上進行製作驅動程式磁片的動作。將 · 技嘉主機板驅動程式光碟片及一張空白碟片插入系統中,進入光碟片中的 BootDrv資 料夾,雙擊 MENU.exe 檔後會出現 MS-DOS 的命令提示字元書面,內含如圖 2 的控制 器選單。按下您所要安裝的控制器代碼即可。

註:在 Menu 內的 "Intel Matrix Storage Manager 32bit" 即是指 Intel ICH7R 晶片组。

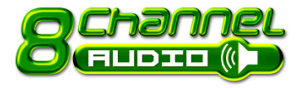

# 4-1-5 二/四/六/八聲道介紹

本主機板提供了六個音源插座,讓您不需另外加裝任何音效 模組,透過音效軟體的設定就能使用二/四/六/八聲道音效 輸出。

### 音源插座介紹:

六組音源插座定義的預設值如右圖。此音效晶 片的HD Audio具備Retasking的功能,透過此功 能可以經由音效設定的軟體來重新定義每個音 效孔位功能。以四聲道為例,若您將後喇叭輸 出裝置連接至中央/重低音輸出的孔位,僅需 要經由音效軟體將中央/重低音輸出的孔位重 新定義成後喇叭輸出功能,即可正常使用。

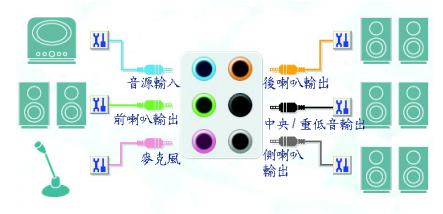

(以下安裝範例作業系統為Windows XP)

L. 若您要使用麥克風裝置則必須連接至麥克風孔位才能正常使用其功能。 GAUTION

### 認識 HD Audio:

HD Audio 內建多組高音質數位類比(DAC)音頻轉換器,可輸出192KHz,24bit音源,並提供多音源(Multi-Streaming)應用,使HD Audio 能夠同時處理多組音效的輸出/八。例如可同時聽MP3音樂、與網友進行語音聊天、接聽網路電話等,實現多資料流的音效應用情境。

### 二聲道喇叭連接與設定:

立體聲道輸出為最基本的聲音輸出模式,可以連接立體聲道耳機或喇叭。採用立體聲道喇叭輸出時,建議採用內建擴大器的產品,以提供最佳輸出效果。

步驟:

3. 當立體聲道喇叭或耳機音源插頭連接至主 機板後方音源輸出插孔時,則會立即顯示 「連接裝置」的畫面,請依目前所插入的 音效裝置來選擇音源輸出或是耳機,並按 「確定」,即完成2聲道喇叭設定。

|                                                                                                    | GIGABYTE  | 00                                                                                                    |
|----------------------------------------------------------------------------------------------------|-----------|----------------------------------------------------------------------------------------------------|
| 音效 混音器 音效輸入輸出 要                                                                                                    | 克風 3D音效展示 |                                                                                                    |
| 連接裝置:<br>諸選擇目前所插入的音效裝置:                                                                                                    | 氟比<br>等面板 | 0                                                                                                    |
| <ul> <li>音源動入</li> <li>支方理</li> <li>耳環</li> <li>ゴ環告</li> <li>学 音楽出出</li> <li>そ株和印象出</li> <li>中央電话音輸出</li> <li>会相時、海出</li> </ul> |           | <b></b>                                                                                                    |
|                                                                                                    |           | الای المانی المانی المانی المانی المانی المانی المانی المانی المانی المانی المانی المانی المانی المانی المانی ا<br>مار المانی المانی المانی المانی المانی المانی المانی المانی المانی المانی المانی المانی المانی المانی المانی الم |
|                                                                                                    | { }       | ,,hur                                                                                                    |
|                                                                                                    |           |                                                                                                    |

# 四聲道喇叭連接與設定:

步驟:

鰵

體

中

文

 當您安裝完音效驅動程式,您可以在常駐 程式列找到 圖示,雙擊比圖示進入音 效選單。

🔥 🌒 🗞 上午 1142\_

 選擇「音效輸入/輸出」,點選左方 「4CH喇叭」。

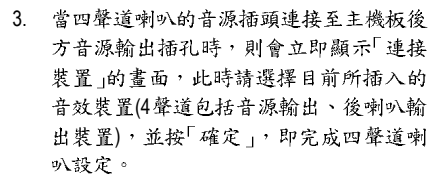

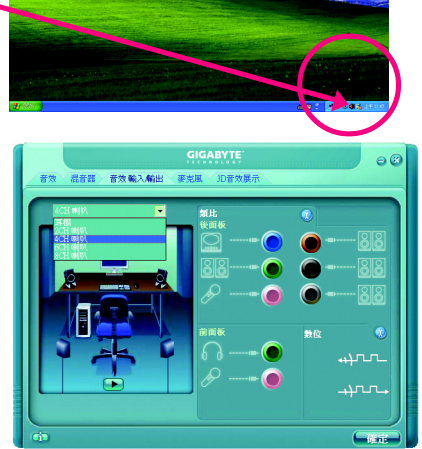

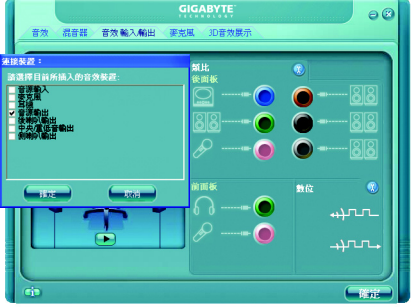

步驟:

 當您安裝完音效驅動程式,您可以在常駐 程式列找到 圖示,雙擊此圖示進入音 效選單。

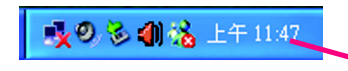

 選擇「音效輸入/輸出」,點選左方 「6CH喇叭」。

3. 當六聲道喇叭的音源插頭連接至主機板後 方音源輸出插孔時,則會立即顯示「連接 裝置」的畫面,此時請選擇目前所插入的 音效裝置(6聲道包括音源輸出、後喇叭輸 出、中央/重低音輸出裝置),並按「確 定」,即完成六聲道喇叭設定。

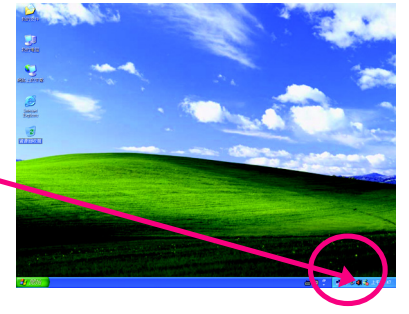

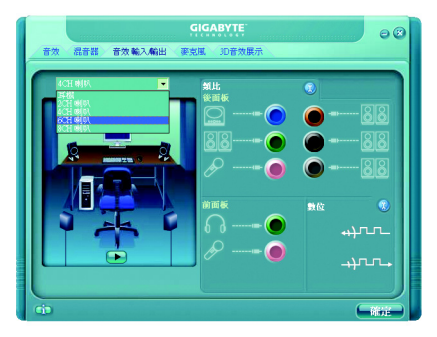

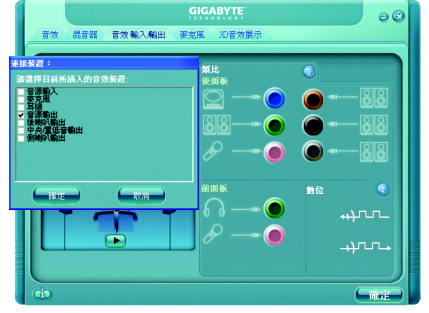

# 八聲道喇叭連接與設定:

步驟:

 當您安裝完音效驅動程式,您可以在常駐 程式列找到 圖示,雙擊此圖示進入音 效選單。

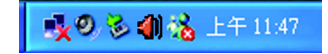

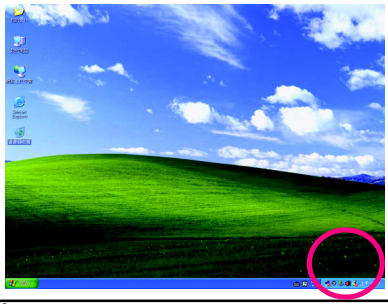

- 繁體中文
- 選擇「音效輸入/輸出」,點選左方 「8CH 喇叭」。

3. 當八聲道喇叭的音源插頭連接至主機板後 方音源輸出插孔時,則會立即顯示「連接 裝置」的畫面,此時請選擇目前所插入的 音效裝置(8聲道包括音源輸出、後喇叭輸 出、中央/重低音輸出、側喇叭輸出裝 置),並按「確定」,即完成八聲道喇叭設 定。

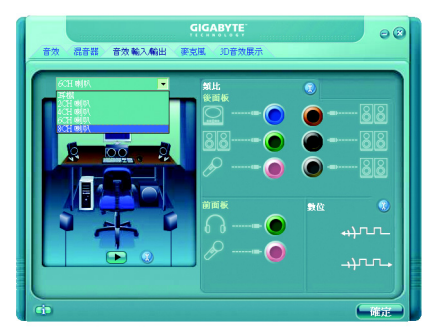

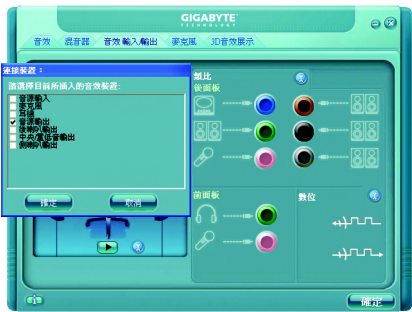

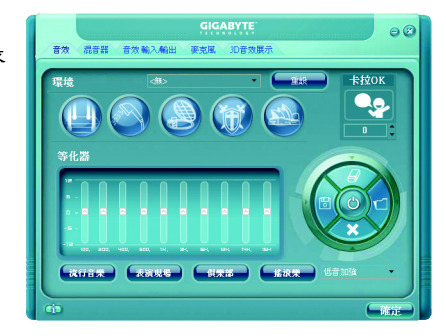

音效設定: 您可以在"音效"設定頁選擇所需要的環境設 定。

AC97 設定:

為了啟動前端音源插座支援AC97音效功能, 您必須選擇「音效輸入/輸出」內部的工具按 鈕,再勾選「整體音效裝置連接設定」內部的 「停用前面板連接線偵測功能」後即可完成 AC97音效設定。

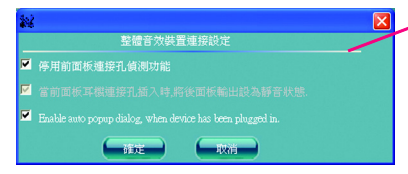

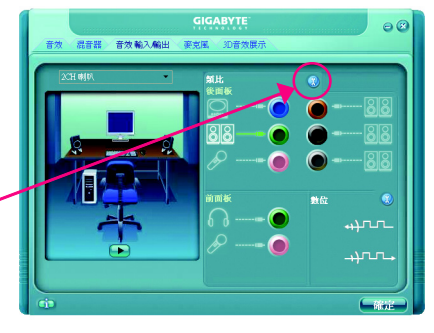

# 4-2 故障排除

以下為使用上常見之問題,您可以至技嘉科技網站之"問題集"頁面,查詢更多特定主機板之常見問題錦囊。

問題一:為何在BIOS選項中,少了很多以前都看得到的選項? 解答:新版的BIOS隱藏部份進階的選項。您可以在開機後按"Del"進入BIOS主畫面後,按"Ctrl +F1",即可使用原先被隱藏起來的進階選項。

問題二:為什麼電腦關機後,鍵盤/光學滑鼠的燈還是亮著的? 解答:有些主機板在電腦關機後,仍留有少許待機電源,所以鍵盤/光學滑鼠的燈仍會亮著。

問題三:我要如何才能清除CMOS裡的設定呢? 解答:若您的主機板上有Clear CMOS跳針,請參考手冊將特定針腳短路以清除CMOS設定; 若沒有此跳針,您可以暫時將CMOS的電池拔起,停止對CMOS電力之供應,幾分鐘之後即 可清除CMOS裡的設定值。建議您依下列步驟進行:

步驟一:關掉電源 步驟二:將電源插頭由主機板上拔除(或是將電源供應器的電源線拔掉) 步驟三:小心地將主機板上的電池取出並且將它放置一旁約十分鐘。 (或是使用例如螺絲起子之類的金屬物碰觸電池座的正負極造成其短路約一分鐘) 步驟四:重新將電池裝回電池腳座裡 步驟五:連接電源插頭並執行開機 步驟六:按 Del 鍵進入 BIOS 畫面後選取 "Load Fail-Safe Defaults"(或 Load Optimized Defaults)做使系統最穩定的設定 步驟七:離開 BIOS 畫面之前記得儲存 BIOS 設定值並重新啟動電腦

問題四:為什麼我已經把喇叭開得很大聲了,卻還是只聽見很小的聲音呢? 解答:請確認您所使用的喇叭是否有電源或功率放大器的功能?如果沒有,請選用有內建電 源或功率放大器的喇叭試試看。

AWARD BIOS:

問題五:開機時所出現的嗶聲分別代表什麼意思呢? 解答:以下分別為Award 及AMI BIOS 的連續性嗶聲判讀表,僅供故障分析參考。

# AMI BIOS:

| <ul> <li>糸統啟動正常嗶一聲</li> <li>1短:記憶體刷新錯誤</li> <li>2短:記憶體 ECC 檢查錯誤</li> <li>3短:基本 64k 記憶體檢查失敗</li> <li>4短:系統時間錯誤</li> <li>5短:CPU 錯誤</li> <li>6短:Gate A20 錯誤</li> <li>7短:CPU 中斷錯誤</li> <li>8短:顯示卡記憶體錯誤</li> <li>9短:ROM 錯誤</li> <li>10短:CMOS 讀寫錯誤</li> <li>115: http://kemudug</li> </ul> | 1短: 系統啟動正常<br>2短: CMOS 設定錯誤<br>1長1短:記憶體或主機板錯誤<br>1長2短: 螢幕或顯示卡錯誤<br>1長3短:鍵盤錯誤<br>1長9短: BIOS 記憶體錯誤<br>連續嗶聲:顯示卡未插好<br>連續急短聲:電源有問題 |
|----------------------------------------------------------------------------------------------------|----------------------------------------------------------------------------------------------------|
| 117立,1六中和1息温罐沃                                                                                                    |                                                                                                    |

| <br> | <br> |  |
|------|------|--|
|      | <br> |  |
|      |      |  |

| <br> | <br> |  |
|------|------|--|
|      | <br> |  |
|      |      |  |

| <br> |
|------|
| <br> |
|      |
|      |
| <br> |
|      |
|      |
| <br> |
|      |
|      |
| <br> |
| <br> |
|      |
| <br> |
| <br> |
|      |
| <br> |
| <br> |
|      |
|      |
| <br> |
|      |
|      |
| <br> |
|      |
|      |
| <br> |
| <br> |
|      |
| <br> |

### 主機板保固條款

### 1. 保固期認定

需提供購買時發票或收據,若無法提供時將以主機板上之條碼為期限依據。

### 2. 保固服務適用對象

保固服務僅限於經合法銷售通路購得技嘉科技產品之消費者,且需有開立發票。

### 3. 產品保固期限

2000 年第52 週(含)以前,保固1年。 2001 年第1週(含)以後,保固2年。 2003 年第1週(含)以後,保固3年。 本前林嘉孝-巴乌號: 詩注音加乌號中右

查詢技嘉產品序號:請注意如序號中有 "SN"時,輸入時亦需包含完整 "SN"字串。

- 形式一產品序號範例:010471933180703021SN0412030006
- 形式二產品序號範例: SN0140002546

### 4. 新品更換判定標準

消費者於購買七日內發生非人為損壞之功能不良時,需憑發票或收據等購買證明更換新品,新品更換須配 件齊全並以原包裝於七日內提出更換新品要求,逾期以維修方式處理。消費者可逕向購買之經銷商更換。

### 5. 非保固範圍

a.因天災、意外或人為因素造成之不良損壞。
 b.違反產品手冊之使用提示,導致產品之損壞。

d. 使用未經認可之配件所導致之產品損壞。

e. 超出允許使用環境而導致之產品損壞。

f. 經技嘉科技判定係仿冒品或非法走私品。

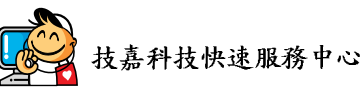

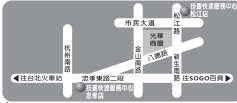

C. 組裝不當造成之產品損壞。

#### 台北

星期一~星期五:11:00-21:00 星期六日:11:00-18:00(國定何假日休息) 忠孝店: 地址:台北市忠孝東路二段14 號 電話:(02)2358-7250 松江店:-地址:台北市松江路11-1 號 電話:(02)2515-9698

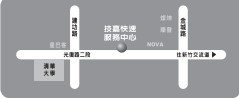

#### 新竹

星期一~星期五:11:00~21:00 星期六日:11:00~18:00(國定例假日休息) 地址:新竹市光復路二段 278 號 電話:(03)572-5747

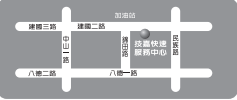

#### 高雄

星期一~星期五:11:00~21:00 星期六日:11:00~18:00(國定例假日休息) 地址:高雄市建國二路 51-1 號 電話:(07)235-4340

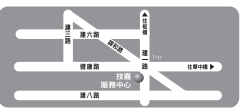

中和服務中心 星期一~星期五:8:30~17:30, (國定例假日休息) 地址:台北縣中和市建一路136號6樓 電話:(02)8227-6136

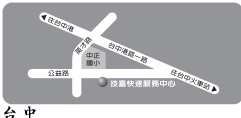

2 - J 星期一~星期五:11:00~21:00 星期六、日:11:00~18:00(固定例假日休息) 地址:台中市公益路81號 電話:(04)2301-5511

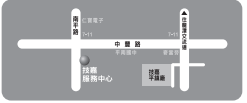

桃園服務中心 星期-~星期五:9:00~12:00,13: 00~17:00(固定例復日休息) 地址:桃園縣平鎮市南平路 215 號 電話:(03)439-6333 ext.1913、 (03)403-0165

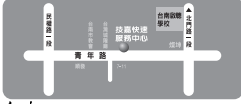

台 南 星期一~ 星期 五:11:00-21:00 星期六日:11:00-18:00(國定例假日休息) 地址:台南市青年路 145 號 電話:(06)221-7374

您可以至我們的台灣區服務網查詢更多的訊息: http://service.gigabyte.com.tw

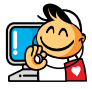

# 支嘉科技全球服務網

台灣
 技嘉科技股份有限公司
 地址:台北縣新店市寶強路6號
 電話:+886(2)8912-4888
 傳真:+886(2)8912-4003
 技術服務專線:0800-079-666,02-8665-2665
 服務時間:週一~五上午09:30~下午08:30
 (週六加開主機板及顯示卡專線
 服務時間:上午09:00~下午06:00)
 技術支援:
 http://tw.giga-byte.com/TechSupport/ServiceCenter.htm
 非技術支援(業務/市場相關問題):
 http://ggts.gigabyte.com.tw/nontech.asp
 網址(英文): http://www.gigabyte.com.tw
 網址(共文): http://chinese.giga-byte.com

### • 美國

G.B.T. INC. 電話:+1-626-854-9338 傳真:+1-626-854-9339 技術支援: http://tw.giga-byte.com/TechSupport/ServiceCenter.htm 非技術支援(業務/市場相關問題): http://ggts.gigabyte.com.tw/nontech.asp 網址:http://www.giga-byte.com

### • 徳國

G.B.T. Technology Trading GmbH 技術支援: http://tw.giga-byte.com/TechSupport/ServiceCenter.htm 非技術支援(業務/市場相關問題): http://ggts.gigabyte.com.tw/nontech.asp 網址: http://www.gigabyte.de

### 日本

NIPPON GIGA-BYTE CORPORATION 網址:http://www.gigabyte.co.jp

## ● 新加坡

GIGA-BYTE SINGAPORE PTE. LTD. 技術支援: http://tw.giga-byte.com/TechSupport/ServiceCenter.htm 非技術支援(業務/市場相關問題): http://ggts.gigabyte.com.tw/nontech.asp • 英國

### - 央

G.B.T. TECH. CO., LTD. 技術支援: http://tw.giga-byte.com/TechSupport/ServiceCenter.htm 非技術支援(業務/市場相關問題): http://ggts.gigabyte.com.tw/nontech.asp 網址:http://uk.giga-byte.com • 荷蘭 GIGA-BYTE TECHNOLOGY B.V. 技術支援: http://tw.giga-byte.com/TechSupport/ServiceCenter.htm

非技術支援(業務/市場相關問題); http://ggts.gigabyte.com.tw/nontech.asp

網址:http://www.giga-byte.nl

# 中國 寧波中嘉科貿有限公司 技術支援: http://tw.giga-byte.com/TechSupport/ServiceCenter.htm 非技術支援(業務/市場相關問題): http://ggts.gigabyte.com.tw/nontech.asp 網址: http://www.gigabyte.com.cn 上海 電話:+86-21-63410999 傳真:+86-21-63410100 北京 電話:+86-10-62102838 傳直:+86-10-62102848 武漌 電話:+86-27-87851061 傳直:+86-27-87851330 廣州 電話:+86-20-87586074 傳直:+86-20-85517843 成都 電話:+86-28-85236930 傳直:+86-28-85256822 西安 雷話:+86-29-85531943 傳直:+86-29-85539821 瀋陽 電話:+86-24-23960918 傳真:+86-24-23960918-809

### • 澳洲

GIGABYTE TECHNOLOGY PTY. LTD. 技術支援: http://tw.giga-byte.com/TechSupport/ServiceCenter.htm 非技術支援(業務/市場相關問題): http://ggts.gigabyte.com.tw/nontech.asp 網址: http://www.giga-byte.com.au

### 法國

GIGABYTE TECHNOLOGY FRANCE S.A.R.L. 技術支援: http://tw.giga-byte.com/TechSupport/ServiceCenter.htm 非技術支援(業務 / 市場相關問題): http://ggts.gigabyte.com.tw/nontech.asp 網址: http://www.gigabyte.fr

### • 俄羅斯

Moscow Representative Office Of GIGA-BYTE Technology Co., Ltd. 技術支援: http://tw.giga-byte.com/TechSupport/ServiceCenter.htm 非技術支援(業務/市場相關問題): http://ggts.gigabyte.com.tw/nontech.asp

網址: http://www.gigabyte.ru

### ▶ 波蘭

Office of GIGA-BYTE TECHNOLOGY Co., Ltd. in POLAND 技術支援: http://tw.giga-byte.com/TechSupport/ServiceCenter.htm 非技術支援(業務 / 市場相關問題): http://ggts.gigabyte.com.tw/nontech.asp 網址: http://www.gigabyte.pl

### • 塞爾維亞及蒙特內格羅

Representative Office Of GIGA-BYTE Technology Co., Ltd. SERBIA & MONTENEGRO 技術支援: http://tw.giga-byte.com/TechSupport/ServiceCenter.htm 非技術支援(業務/市場相關問題):

http://ggts.gigabyte.com.tw/nontech.asp

網址: http://www.gigabyte.co.yu

### 捷克

Representative Office Of GIGA-BYTE Technology Co., Ltd. CZECH REPUBLIC 技術支援:

http://tw.giga-byte.com/TechSupport/ServiceCenter.htm 非技術支援(業務 / 市場相關問題): http://gats.gigabyte.com.tw/nontech.asp

網址: http://www.gigabyte.cz

### • 罗马尼亚

Representative Office Of GIGA-BYTE Technology Co., Ltd. Romania

技術支援:

http://tw.giga-byte.com/TechSupport/ServiceCenter.htm 非技術支援(業務/市場相關問題): http://ggts.gigabyte.com.tw/nontech.asp 網址: http://www.gigabyte.com.ro